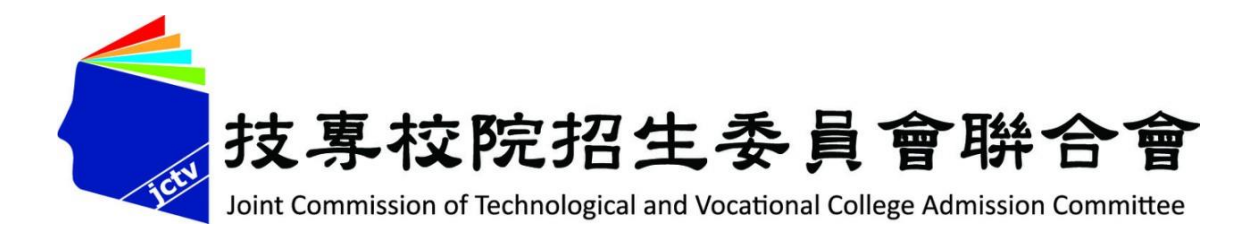

# 107學年度五專優先免試入學 試務作業暨系統操作說明 夢想路 107年4月2日~4月16日

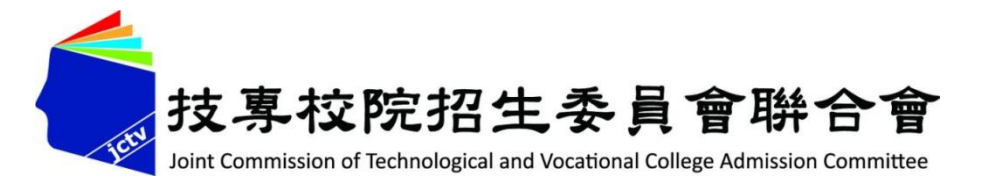

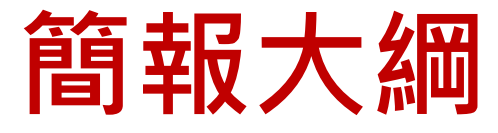

| 壹、五專優先免試入學       |
|------------------|
| 貳、五專優先免試入學招生重要日程 |
| 参、國中學校協助事項       |
| 肆、報名作業           |
| 伍、成績採計與計算        |
| 陸、分發比序原則         |
| 柒、網路選填登記志願       |
| <b>捌、分發方式</b>    |
| 玖、報到及放棄          |
| 拾、報名表填寫範例        |
| 拾壹、系統操作說明        |
| 一、國中學校查詢系統       |
| 二、免試生查詢系統        |
| 三、集體報名系統         |
| 四、網路選填登記志願系統     |

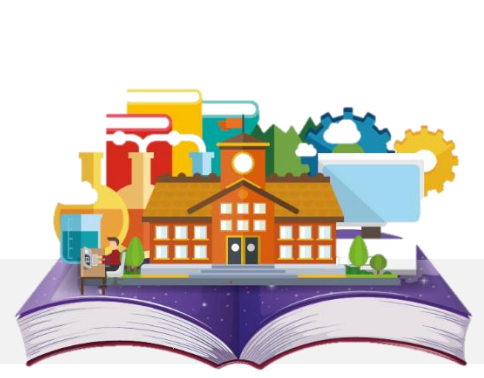

# 壹、五專優先免試入學(1/4)

# 五專教學特色 → 人力需求觀點:中階人力需求增加

▶ 教育投資觀點: 五年一貫完整課程

▶ 學生家長觀點: <u>升學與就業兩相宜</u>

五專前三年~<u>免學費</u>優惠 享有大學師資與教學設備

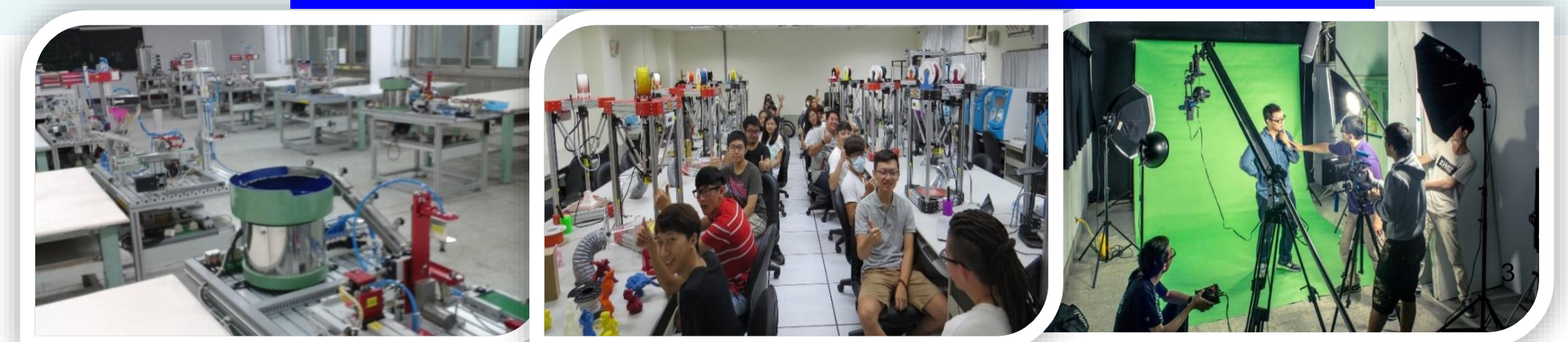

# 壹、五專優先免試入學(2/4)

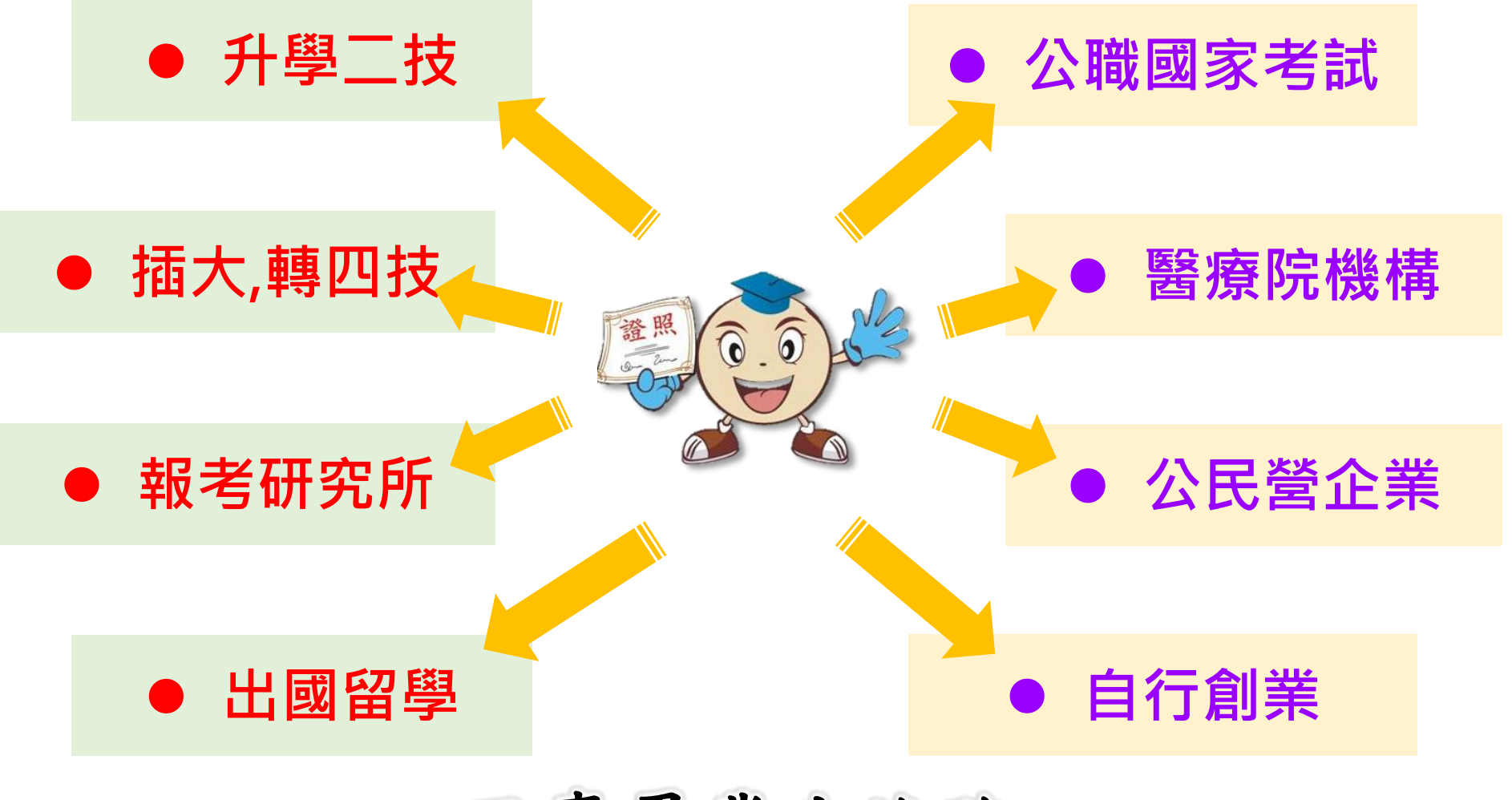

五專畢業生進路

# 壹、五專優先免試入學-招生學校(3/4)

| 代碼  | 學校                        | 代碼  | 學校       | 代碼  | 學校         | 代碼  | 學校                     |
|-----|---------------------------|-----|----------|-----|------------|-----|------------------------|
| 104 | 國立臺北科技大學                  | 211 | 正修科技大學   | 245 | 致理科技大學     | 503 | 國立臺東專科學校               |
| 106 | 國立高雄科技大學<br>(原國立高雄應用科技大學) | 217 | 聖約翰科技大學  | 246 | 宏國德霖科技大學   | 602 | 馬偕醫護管理專科學校             |
| 107 | 國立虎尾科技大學                  | 225 | 中華醫事科技大學 | 247 | 東方設計大學     | 603 | 仁德醫護管理專科學校             |
| 108 | 國立高雄科技大學<br>(原國立高雄海洋科技大學) | 228 | 南開科技大學   | 249 | 台北海洋科技大學   | 604 | 樹人醫護管理專科學校             |
| 109 | 國立澎湖科技大學                  | 232 | 美和科技大學   | 406 | 和春技術學院     | 605 | 慈惠醫護管理專科學校             |
| 112 | 國立高雄餐旅大學                  | 238 | 大華科技大學   | 411 | 南亞技術學院     | 606 | 耕莘健康管理專科學校             |
| 113 | 國立臺中科技大學                  | 239 | 臺北城市科技大學 | 414 | 蘭陽技術學院     | 607 | 敏惠醫護管理專科學校             |
| 114 | 國立臺北商業大學                  | 240 | 醒吾科技大學   | 415 | 黎明技術學院     | 609 | 育英醫護管理專科學校             |
| 202 | 南臺科技大學                    | 241 | 文藻外語大學   | 417 | 經國管理暨健康學院  | 610 | 崇仁醫護管理專科學校             |
| 206 | 龍華科技大學                    | 242 | 南榮科技大學   | 419 | 大同技術學院     | 611 | 聖母醫護管理專科學校             |
| 207 | 輔英科技大學                    | 243 | 華夏科技大學   | 423 | 臺灣觀光學院     | 612 | 新生醫護管理專科學校             |
| 209 | 弘光科技大學                    | 244 | 慈濟科技大學   | 502 | 國立臺南護理專科學校 | 832 | 康寧大學<br>(原康寧醫護暨管理專科學校) |

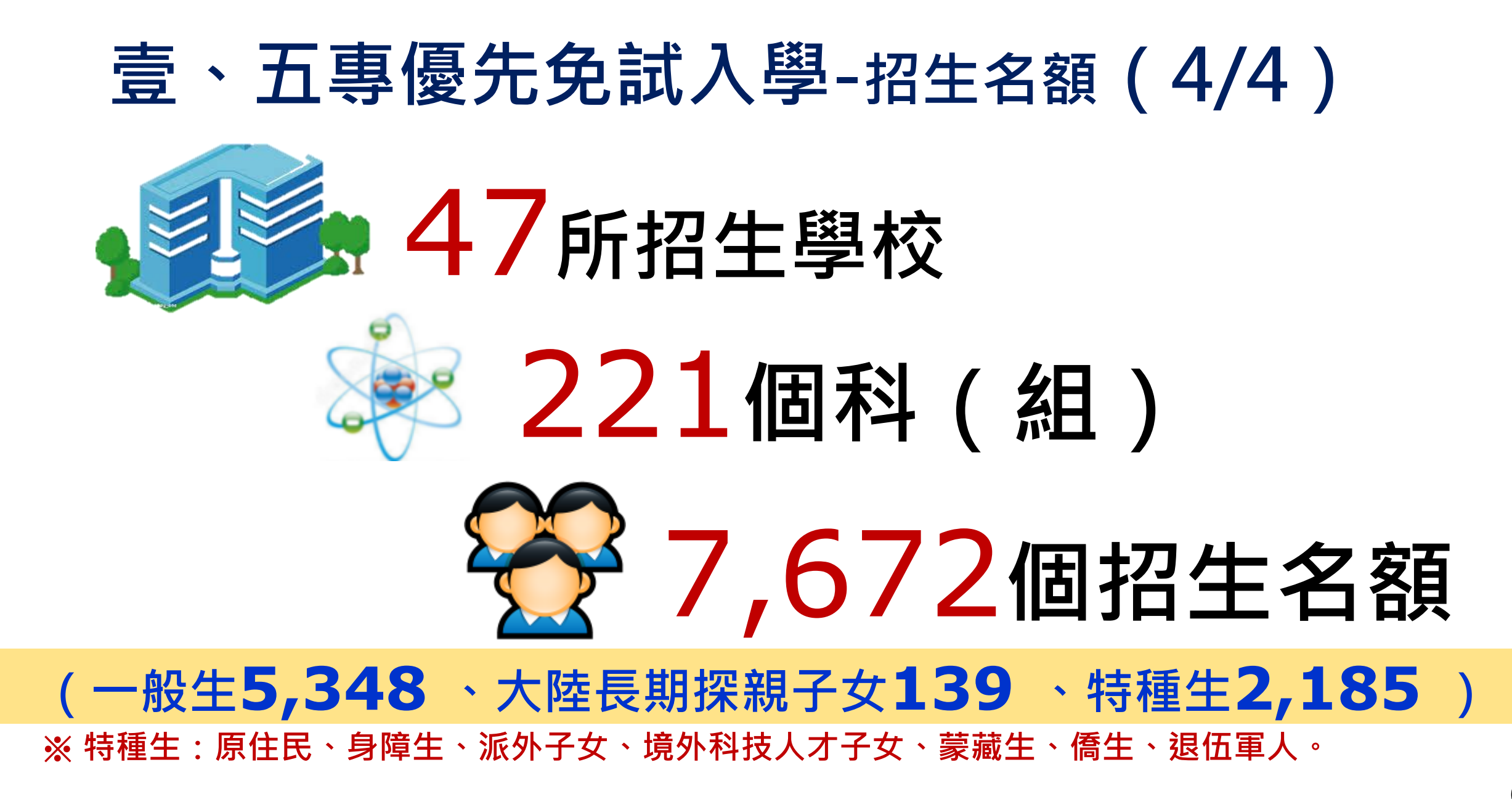

# 貳、五專優先免試入學招生重要日程

| 項次 | 日期                                                         | 項目                                                                                                    |
|----|------------------------------------------------------------|----------------------------------------------------------------------------------------------------|
| 1  | 107年1月15日(一)起                                              | 簡章、報名表公告暨下載                                                                                                    |
| 2  | 五 <mark>專優免集體報名網站練習版開放</mark><br>107年5月7日(一)至<br>5月15日(二)止 | 國中集體報名 <b>練習版</b> 網址: <b>https://www.jctv.ntut.edu.tw/u5/</b>                                                                       |
| 3  | 107年5月21日(一)10:00 至<br>5月25日(五)15:00 止<br>完成網路資料輸入及繳費      | 報名資料請於107年5月25日(星期五)前寄至<br>10608臺北市大安區忠孝東路三段1號國立臺北科技大學億光大樓5樓<br>(107學年度五專優先免試入學招生委員會收)<br>國中集體報名網址:https://www.jctv.ntut.edu.tw/u5/ |
| 4  | 107年5月30日(三)10:00 至<br>6月4日(一)17:00 止                      | <b>免試生登記志願系統操作練習</b><br>操作網址:https://www.jctv.ntut.edu.tw/u5/                                                                       |
| 5  | 107年6月5日(二)10:00 至<br>6月6日(三)12:00 止                       | 開放免試生查詢成績及級距(不含會考成績且不含志願序積分)<br>受理免試生成績複查                                                                                           |
| 6  | 107年6月7日(四)10:00 至<br>6月11日(一)17:00 止                      | <b>開放免試生志願選填登記</b><br>免試生志願選填登記系統網址:https://www.jctv.ntut.edu.tw/u5/                                                                |
| 7  | 107年6月8日(五)15:00 起                                         | 開放免試生查詢成績及級距(含會考成績,但不含志願序積分)                                                                                                    |
| 8  | 107年6月13日(三)10:00 起                                        | <b>網路錄取公告及分發結果查詢</b><br>網址:https://www.jctv.ntut.edu.tw/u5/                                                                         |
| 9  | 107年6月15日(五) 17:00 止                                       | 錄取報到及放棄錄取截止<br>(招生學校聯絡資訊請參閱簡章第Ⅳ至Ⅶ頁) <u>7</u>                                                                                        |

### 貳、五專優先免試入學招生作業時程

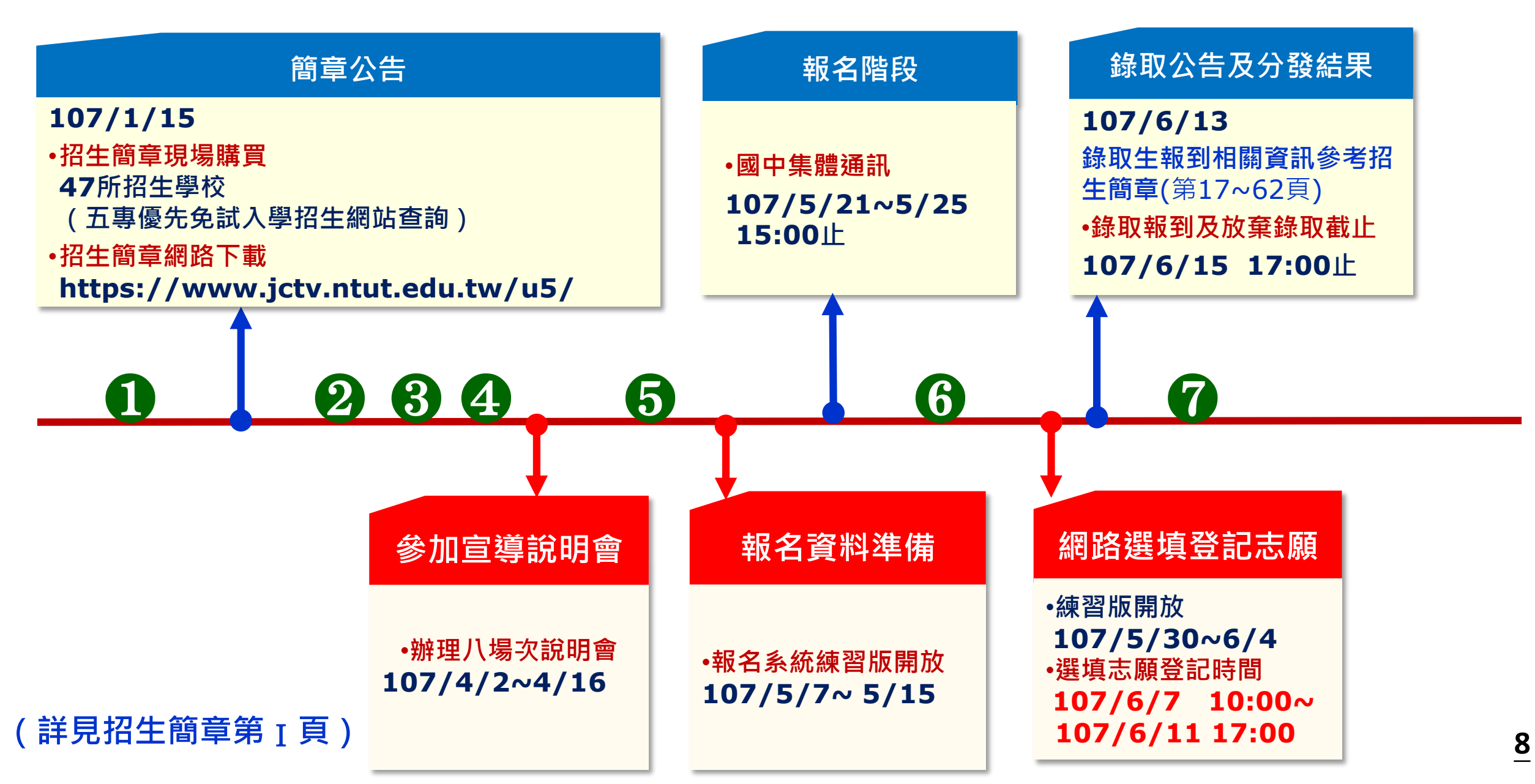

# 参、國中學校協助事項 - 招生資訊(1/2)

#### ◆ 集體訂購招生簡章

招生簡章訂購網址 https://ent11.jctv.ntut.edu.tw/gr ouporder

#### 技專校院招生委員會聯合會 107學年度日間部簡章集體購買系統

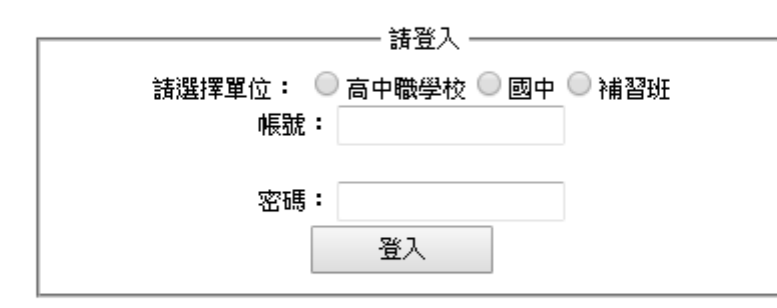

TEL:02-2772-5333#210 FAX:02-2773-5633 EMAIL:ubrief@ntut.edu.tw 地址:10608臺北市大安區忠孝東路三段1號(國立臺北科技大學億光大樓5樓) ◆ 107學年度五專優先免試入學招生 報名資訊及下載招生簡章 五專優先免試入學招生網站 https://www.jctv.ntut.edu.tw/u5/

| ● <u>故非故院招生条員會聯合會</u><br>107學年度 | 五專優先免試入學招生<br><sub>重要日程</sub>                                   |
|---------------------------------|-----------------------------------------------------------------|
| 1. 最新消息                         | 最新消息                                                            |
| • 重大變革事項                        |                                                                 |
| <ul> <li>考生資訊</li> </ul>        | 【重大變革事項】                                                        |
| • 國中學校資訊                        | 目前尚無訊息                                                          |
| • <u>委員學校資訊</u>                 |                                                                 |
| <ul> <li>其他資訊</li> </ul>        | 【考生資訊】                                                          |
| 2. 招生學校                         | 107.02.05 國立高雄第一科技大學、國立高雄海洋科技大學及國立高雄應用科技大學,自 107年2月1日起合併為       |
| 3. 規章辦法                         | 「國立高雄科技大學」,餘已公告之招生簡章各類代碼、分則及相關規定均維持不變,依<br>106.12.04            |
| 4. 重要日程                         | 107學年度五專優先免試入學招生簡章,自107年1月15日(星期一)起開放下載及網路個人購買,請至               |
| 5. 常見問題                         | 106.11.09<br>「簡章查詢與下載」處下載、至「簡章個人購買系統」訂購、,或查看「五專簡                |
| 6. 簡章查詢與下載                      | 107學年度五專優先免試入學招生重要日程表,請至「 重要日程 」下載。<br>more                     |
| 7. 簡章購買方式                       | 「商品報告告報告                                                        |
| 8. 下載專區                         | L 图中学代頁前J<br>106.12.13 107學年度五專優先免試入學招生試務宣導說明會簡報,請至「 下載專属   下載。 |

# 参、國中學校協助事項(2/2)

- ✓ 列印「107學年度五專入學專用優先免試入學超額比序項目積分證明 單」並蓋<u>學校戳章。</u>
- ✓ 認定超額比序項目「競賽」及「服務學習」(含校外服務時數)積分。
- ✓ 確認報名表「免試生」及「監護人」是否皆已簽章。
- ✓ 具弱勢身分學生須檢附身分證明文件,請檢查證件是否在有效期內。
- ✓ 製作免試生集體報名資料檔上傳至五專優先免試入學集體報名系統。
- ✓ 列印繳款通知單並完成繳費,繳費證明文件影印隨報名資料寄送本會。

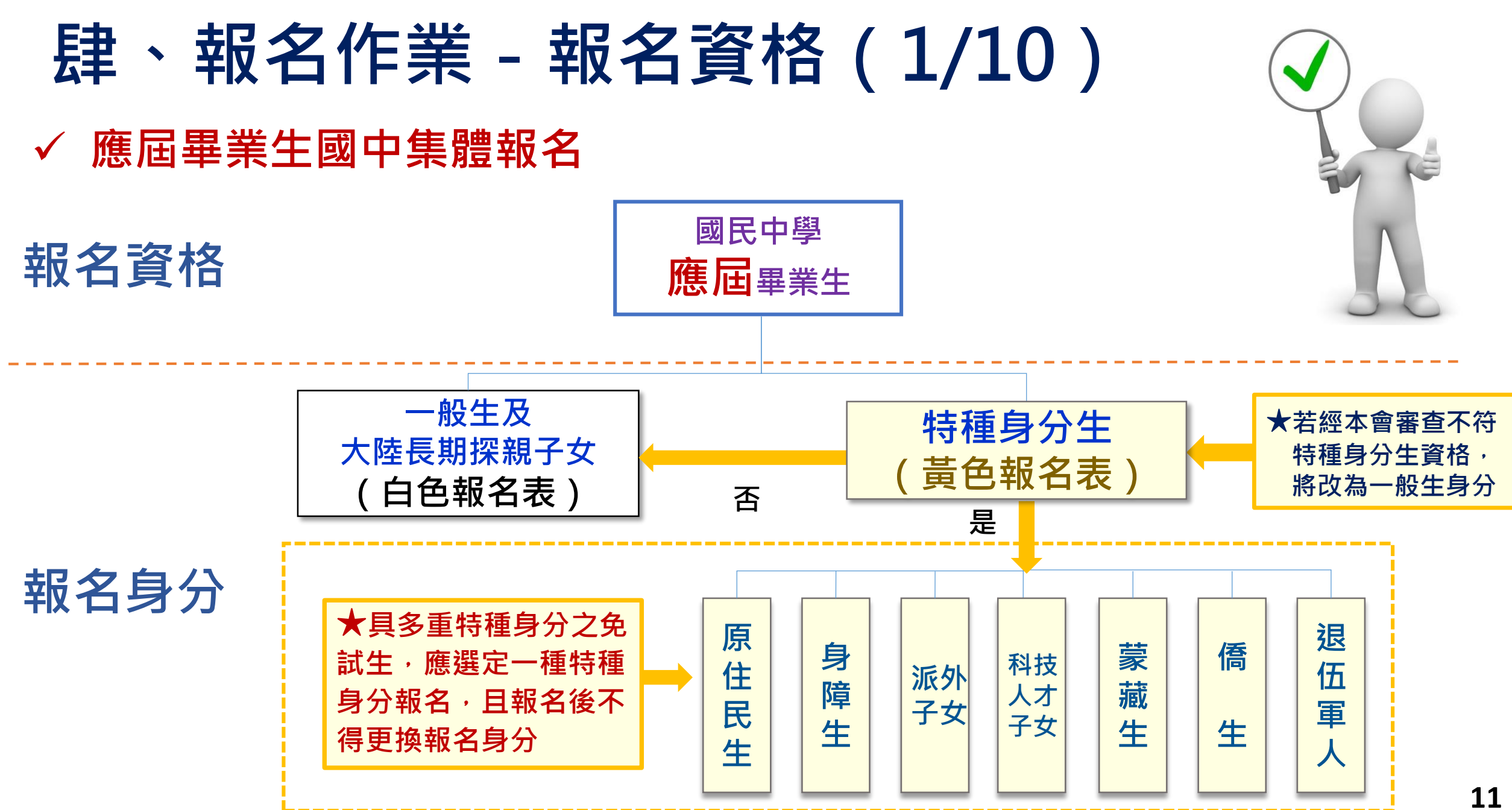

# **肆、報名作業**-大陸長期探親子女報名資格(2/10)

大陸地區人民來臺居留符合「大陸地區人民進入臺灣地區許可辦法」第 24條第1項規定,且具有就讀五專學校需求者,可以「大陸長期探親子女」 身分報名五專優先免試入學招生,報名須檢附下列資格審查文件,並 限以「國中學校集體報名」方式報名

- 1) 一般生報名表(並在大陸長期探親子女欄位勾選)
- 2) 免試生居留證或入出境許可證影本
- 中央衛生主管機關指定醫院出具之健康檢查合格證明或來臺超過1年以上之免試生,提 出臺灣地區就讀學校期間之體檢合格證明
- 4) 學歷證明文件及就學成績單
- 5) 免試生父或母之臺灣地區入出境許可證影本,及免試生母或父之中華民國國民身分證影 本
- 6) 國中學校出具「107學年度五專入學專用優先免試入學超額比序項目積分證明單」正本

# 肆、報名作業 - 報名方式(3/10)

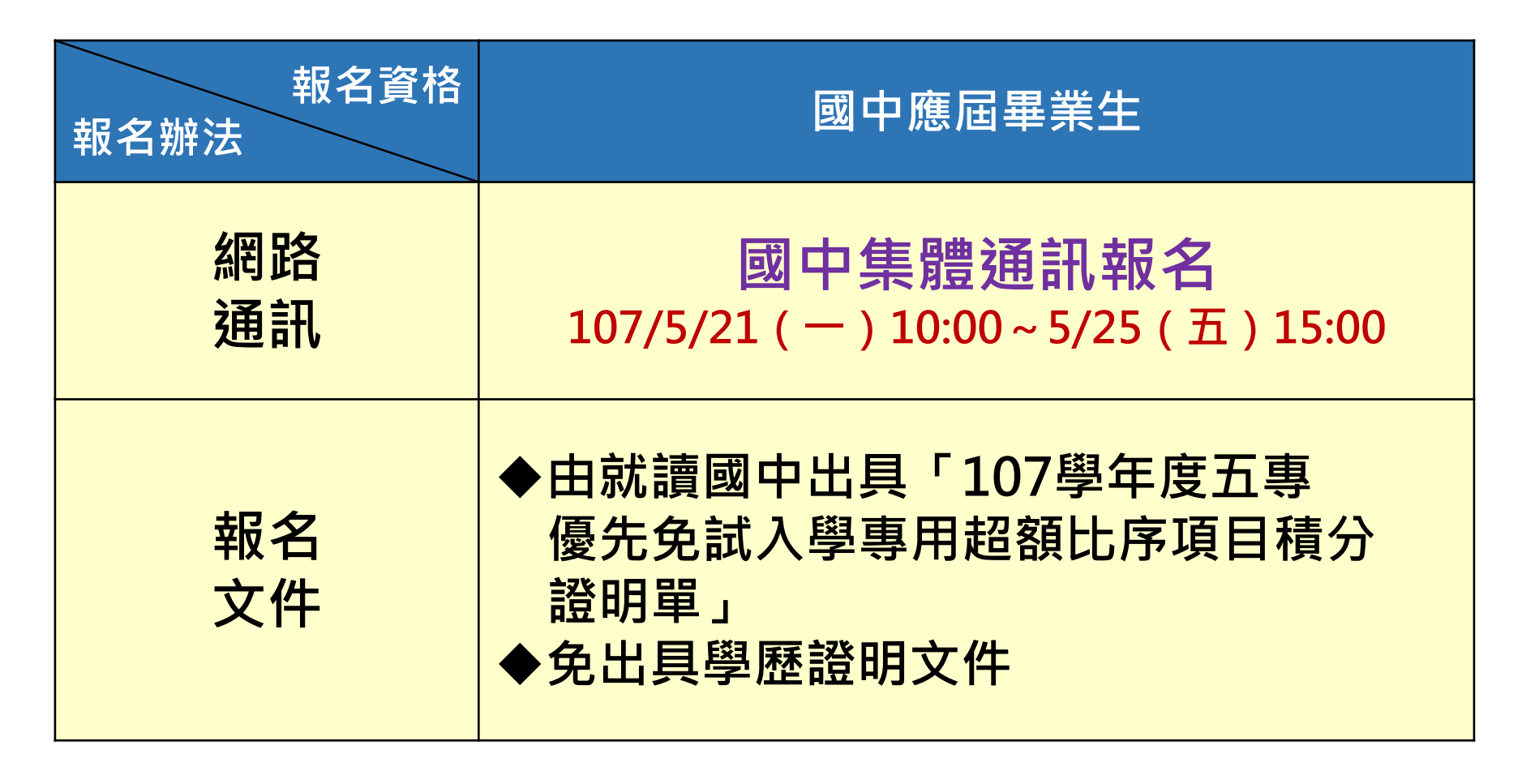

備註:招生簡章參、報名辦法(第2-5頁)

# 肆、報名作業 - 報名方式(4/10)

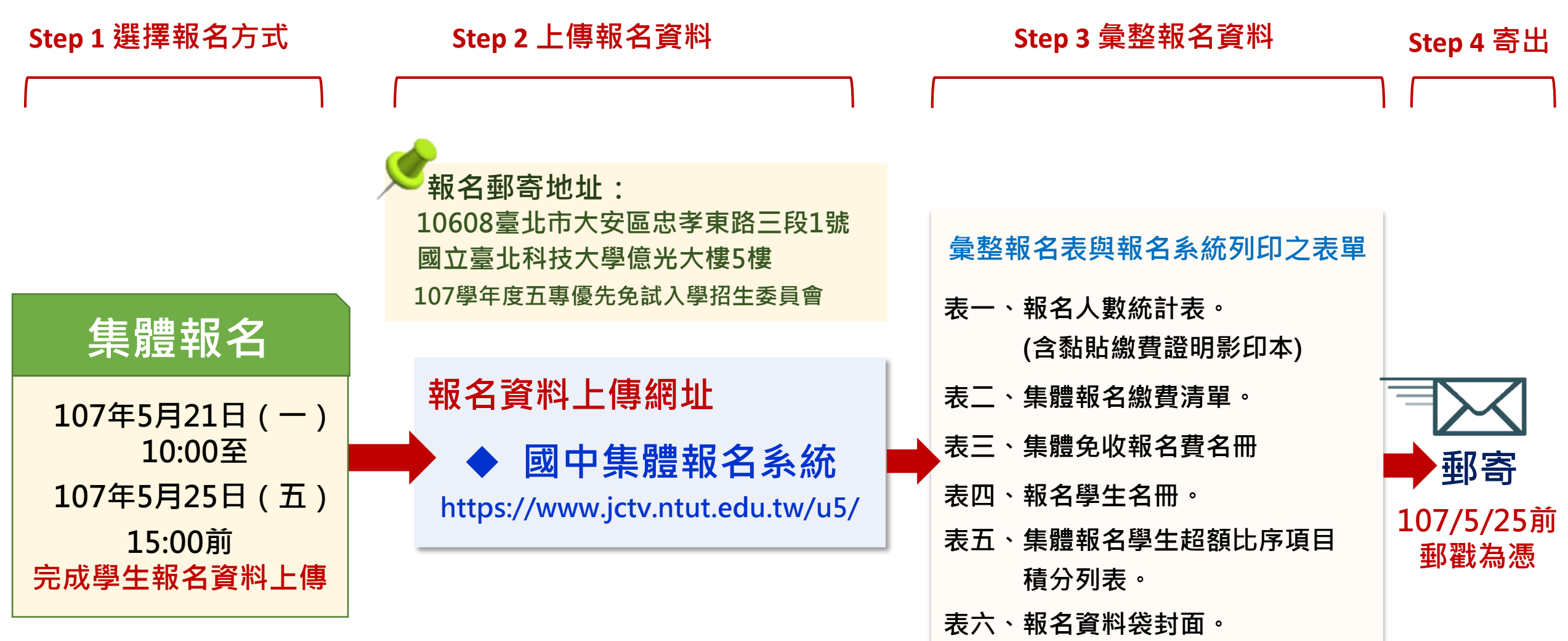

# 肆、報名作業-集體報名應繳報名資料(5/10)

- 完成學生報名檔案上傳國中集體報名系統後・列印報名表件
- 表一、報名人數統計表。(繳費證明影本黏貼於此表)
- 表二、集體報名繳費清單。
- 表三、集體報名免收報名費名冊。
- 表四、報名學生名冊。
- 表五、集體報名學生超額比序項目積分列表。

表六、報名資料袋封面。

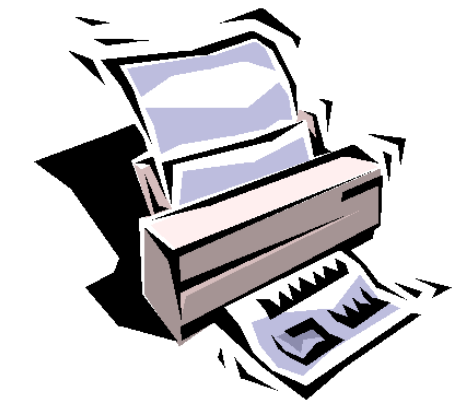

# 肆、報名作業-集體報名應繳報名資料(6/10)

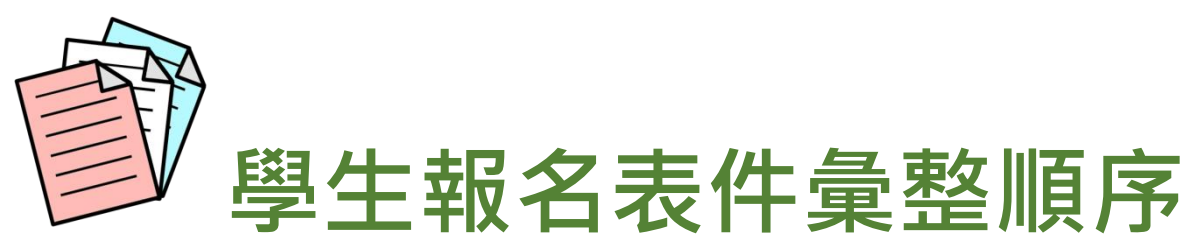

Step1依集體報名系統列印之「報名學生名冊」(表四) 順序排序學生報名表。

Step 2 先排序「特種生」報名表 黃色報名表 在前 再排序「一般生」報名表 白色報名表 Step 3 由集體報名系統列印出之「報名資料袋封面」

(表六)置於第一份報名表前做為封面。

# 肆、報名作業-集體報名應繳報名資料(7/10) 寄出報名表前檢查項目

- ✓報名身分類別(一般生及大陸長期探親子女 白色報名表、特種生 黃色 報名表)
- ✓ 免試生基本資料如准考證號碼、地址及電話等是否書寫完整、清楚
   ✓ 黏貼身分證正面影印本
   ✓ 尚未取得身分證者・得以健保IC卡正面影印本或戶口名簿影本代替
- ✓國中學校出具「107學年度五專入學專用優先免試入學超額比序項目積 分證明單」正本蓋妥學校戳章
- ✓ 確認免試生及監護人皆已簽章
- ✓ 具弱勢身分之免試生,是否已檢附身分證明文件(留意文件有效期限)

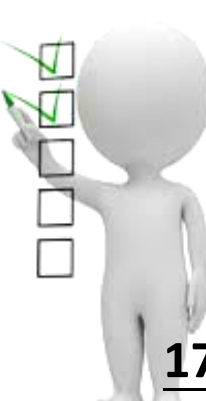

# 肆、報名作業-集體報名應繳報名資料(8/10) 確認報名手續

- ◆本會訂於107年<u>5月23日12:00</u>至<u>5月25日</u>17:00前,開放查詢是 否完成報名手續,以確認各國中學校報名收件狀況。
- ◆報名進度查詢網址: <u>https://www.jctv.ntut.edu.tw/u5/</u>
- ◆如報名資料已寄送3-5日後,經查詢系統顯示為「未完成報名手
  - 續」,請速電本會(02-2772-5333)。

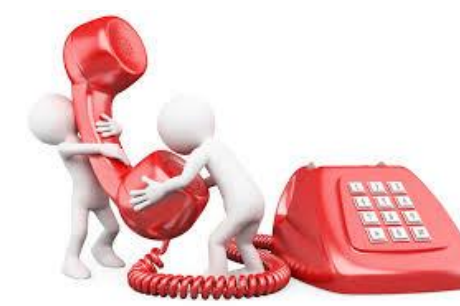

# 肆、報名作業 - 報名費繳交說明(9/10)

#### 各繳費身分報名費

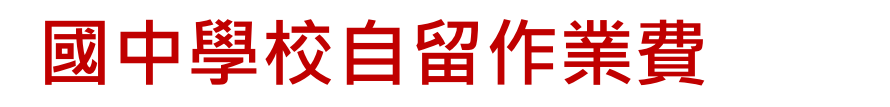

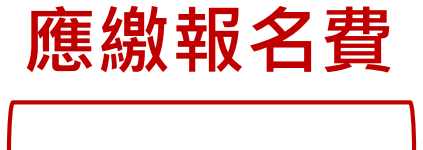

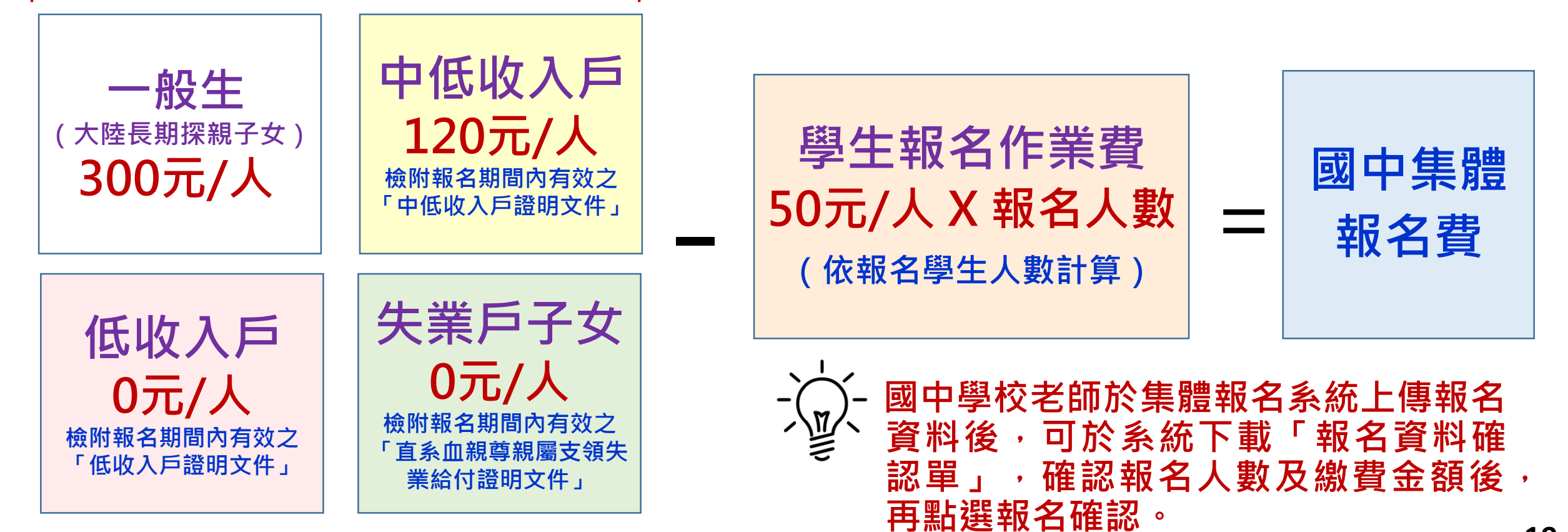

# 肆、報名作業-集體報名提醒注意事項(10/10)

1) 身分證明文件未於報名時一併提出或證明文件已過時效。

2) 107學年度五專入學專用優先免試入學超額比序項目積分證 明單未加蓋國中證明戳章。

- 3) 未填寫107年度國中教育會考准考證號碼或填寫錯誤。
- 4) 學校上傳報名資料電子檔與書面資料不符。
- 5) 報名表錯誤(特種生未使用特種身分生專用報名表或使用北、 中、南三區五專聯合免試入學報名表)。

# 伍、成績採計與計算(1/6)

(招生簡章第6-7頁)

| 積分採計項目 積分上限 積分採計項目說明 |      |     |    |                                                                                                    |  |  |  |  |  |  |  |
|----------------------|------|-----|----|----------------------------------------------------------------------------------------------------|--|--|--|--|--|--|--|
| 志願序 (1~              | -30) | 26  |    | 每五志願為一級別: 第1-第5志願: 26分、第6-第10志願: 25分、第11-第15志願: 24分、<br>第16-第20志願: 23分、第21-第25志願: 22分、第26-第30志願: 21分                           |  |  |  |  |  |  |  |
| 名云舆                  | 競賽   | 7   |    | 簡章"國際、全國、區域及縣市"競賽項目:7-1分(同學年度同項競賽擇優1次採計)<br>採計日期:國中就學期間至107.5.14(含)前為限                                                         |  |  |  |  |  |  |  |
| 夕九字<br>習表現           | 服務學習 | 15  | 15 | <ol> <li>1.擔任班級幹部、小老師或社團幹部任滿一學期得2分,同一學期同時擔任班級幹部、小老師或社團幹部,仍以2分採計。</li> <li>2.參加校內服務學習課程及活動,或於校外參加志工服務或社區服務滿1小時得0.25分</li> </ol> |  |  |  |  |  |  |  |
| <b>技藝優良 3</b> 採調     |      |     |    | 採計技藝教育課程平均總成績:90分以上:3分、80分以上未滿90分:2.5分、<br>70分以上未滿80分:1.5分、60分以上未滿70分:1分                                                       |  |  |  |  |  |  |  |
| 弱勢身分                 |      | 3   |    | 低收入戶:3分;中低收入戶、支領失業給付、特殊境遇家庭:1.5分<br>(符合一項即可)                                                                                   |  |  |  |  |  |  |  |
| 均衡學習                 |      | 21  |    | 三領域學習:健體、藝文、綜合:7分/領域(五學期平均成績及格)                                                                                                |  |  |  |  |  |  |  |
| 國中教育會考 32            |      |     | )  | 國文、數學、英語、自然、社會: A <sup>++</sup> 、A <sup>+</sup> 、A 、B <sup>++</sup> 、B <sup>+</sup> 、B 、 C<br>6.4分、6分、5分、4分、3分、2分、1分           |  |  |  |  |  |  |  |
| 寫作測驗 1               |      |     |    | 寫作測驗分六級分:6級分、5級分、4級分、3級分、2級分、1級分<br>1分、0.8分、0.6分、0.4分、0.2分、0.1分                                                                |  |  |  |  |  |  |  |
| 總積分                  | 【上限】 | 101 | 1  | 會考科目違規每扣1點,則扣該科積分0.15分,至該科積分零分為止。 21                                                                                           |  |  |  |  |  |  |  |

# 伍、成績採計與計算(2/6)

 免試生可依志向網路選填<u>30個校科(組)志願</u>, 每5志願為一級別共6級別,積分核分準則如下:

| 級別  | 第1級 | 第2級  | 第3級   | 第4級   | 第5級   | 第6級   |
|-----|-----|------|-------|-------|-------|-------|
| 志願序 | 1~5 | 6~10 | 11~15 | 16~20 | 21~25 | 26~30 |
| 積分  | 26  | 25   | 24    | 23    | 22    | 21    |

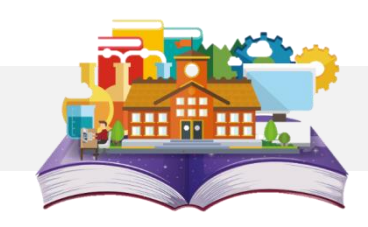

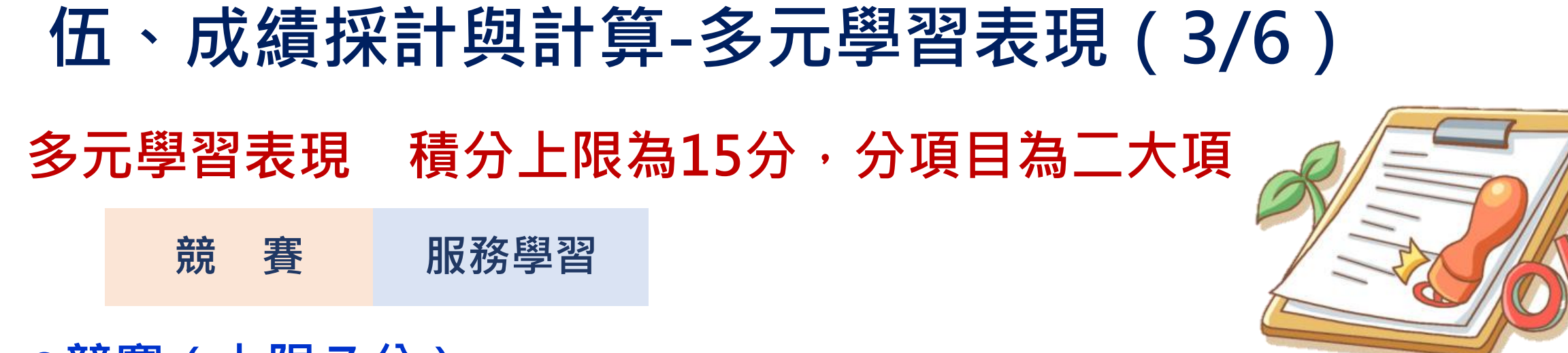

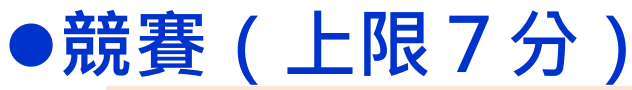

▶ 競賽得獎應於國中在學期間且至107年5月14日(星期一)(含)前取得為限。

▶ 國際性及全國性競賽項目以附錄七(簡章第165至166頁)所列項目為限。

> 區域及縣(市)競賽以地方政府機關主辦者為限。

#### ●服務學習(上限15分)

- ▶ 採計學校服務表現:擔任班級幹部、小老師或社團幹部任滿一學期得2分, 同一學期同時擔任班級幹部、小老師或社團幹部,仍以2分採計。除副班長、副社長, 其餘副級幹部皆不採計。
- ▶ 校外服務學習時數:參加校內服務學習課程及活動,或於校外參加志工服務或社區服務 滿1小時得0.25分。

▶ 相關服務學習應於國中就學期間且至107年5月14日(星期一)(含)前取得為限。

23

(招生簡章第6-7頁)

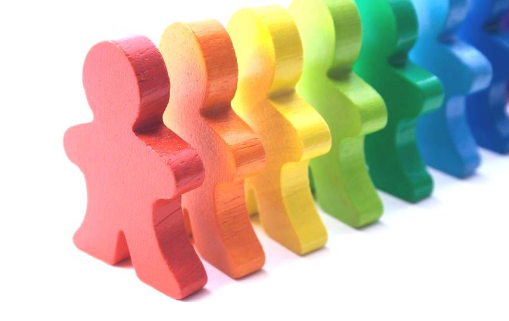

# 伍、成績採計與計算-多元學習表現(4/6)

| 分項目       |       | 積分採計原則                     |        |       |                 |        |               |               |  |  |  |  |
|-----------|-------|----------------------------|--------|-------|-----------------|--------|---------------|---------------|--|--|--|--|
|           | 國     | 內競賽(簡                      | 章第166頁 | Į)    |                 | 區域及縣市親 | 1.同學年度同項競賽擇優1 |               |  |  |  |  |
|           | 第一名   | 第二名                        | 第三名    | 第四~六名 | 第一名             | 第二名    | 第三名           | 次採計。          |  |  |  |  |
|           | 6分    | 5分                         | 4分     | 3分    | 3分              | 2分     | 1分            | 2.參賽者4人以上為團體。 |  |  |  |  |
| 競 賽       | ·     |                            | 半計算。   |       |                 |        |               |               |  |  |  |  |
|           | 第·    | 一名                         |        | 第二名   |                 | 第三     | 名             | 3.競賽採計範圍以國中就  |  |  |  |  |
|           | 7     | 學期間至107年5月14日<br>(含)前取得為限。 |        |       |                 |        |               |               |  |  |  |  |
| 服務學習      | 學校服務表 | 現班級幹                       | 部、小老師  | ≦多2分  | 採計至107年5月14日(含) |        |               |               |  |  |  |  |
| 〔簡章第6-7頁) | 服務學習時 | 數 參加校                      | 內或校外(  | 前取得。  |                 |        |               |               |  |  |  |  |

# 伍、成績採計與計算-其他主項目(5/6)●技藝優良(上限3分)

▶ 技藝教育課程平均總成績達90分以上者得3分、80分以上未滿90分者得2.5分、70分以上未滿80分者得1.5分、60分以上未滿70分者得1分。

### ●弱勢身分(上限3分)

▶報名時具低收入戶3分、中低收入戶、直系血親尊親屬支領失業給付 及特殊境遇家庭子女身分者採計1.5分,若免試生同時具備2種以上資格者僅得擇一計分。

#### ●均衡學習(上限21分)

▶採計健康與體育、藝術與人文、綜合活動三大學習領域,七年級上、下學期、八年級上、 下學期及九年級上學期等五學期成績。

✓3項領域5學期平均成績皆達60分以上得21分

✓2項領域5學期平均成績皆達60分以上得14分

✓1項領域5學期平均成績達60分以上得7分。

(招生簡章第7頁)

- ▶資賦優異縮短修業年限學生以其實際就讀學期數進行平均成績計算。
- ▶免試生繳交之積分證明文件中,科目名稱與採計學習領域名稱不同者,不予採計。

## 伍、成績採計與計算-國中教育會考(6/6)

#### ●國中教育會考(上限32分)

≻分項目為「國文」、「英語」、「數學」、「自然」及「社會」

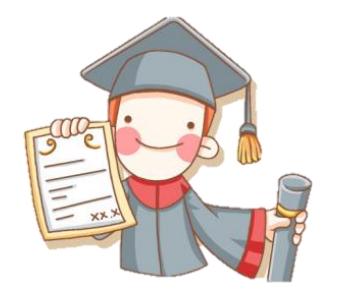

✓A「精熟」科目A<sup>++</sup>每科得6.4分、A<sup>+</sup>每科得6分、A每科得5分
 ✓B「基礎」科目B<sup>++</sup>每科得4分、B<sup>+</sup>每科得3分、B每科得2分
 ✓C「待加強」科目每科得1分

▶若違反國中教育會考試場規則,該各科目依違規情節不予列計等級或扣點, 而該科目積分則不予計分或每扣一點扣該科目積分0.15分,扣至該科目零分 為止。國中教育會考成績採計以107年度取得之成績為準。

#### ●寫作測驗(上限1分)

>分成6級:6級分得1分、5級分得0.8分、4級分得0.6分、 3級分得0.4分、2級分得0.2分、1級分得0.1分

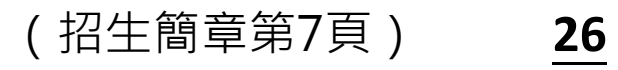

### 陸、分發比序原則(1/4)

#### 107 學年度五專入學專用優先免試入學超額比序項目積分證明單

| 表4-2:(範例            |
|---------------------|
| 信義國民中學              |
| 陳同學優先               |
| 免試入 <sup>學</sup> 報名 |
| 之積分證明單              |

| 就讀 | 國 | 中 | : | 信 | 義 | 或 | 中 |
|----|---|---|---|---|---|---|---|
|    | - |   |   |   |   |   |   |

班級: 9 年 3 班

姓名: 陳筱玲

就讀國中代碼: 323505

身分證統一編號: A234567890

| 比序   | 序項目        | 積分核算說明                                                                                                    | 單項<br>積分 | 比序項<br>目積分 |
|------|------------|----------------------------------------------------------------------------------------------------|----------|------------|
| 多元   | 競賽         | 2014 年臺灣國際科學展覽會 (電腦科學科)3 等獎 (國際性競賽)<br>105 學年度全國學生美術比賽 (國中組)書法類優等 (全國競賽)<br>新北市 105 學年度學生音樂比賽(團體B組)弦樂合奏特優 (區域及縣市競賽) | 7        |            |
| 學習表現 | 服務<br>學習   | 擔任班級幹部、小老師或社團幹部滿 <u>3</u> 學期。<br>參加校內服務學習課程及活動,或於校外參加志工服務或社區服務,<br>累計滿 <u>27</u> 小時                                 | 12.75    | 15         |
| 技藝   | 藝優良        | 技藝教育課程平均總成績 85 分                                                                                                    | 2.5      | 2.5        |
| 弱多   | 告身分        | 具 <u>低收入户子女</u> 身分                                                                                                  | 3        | 3          |
| 均復   | <b>新學習</b> | 健康與體育 5 學期平均成績 90 分<br>藝術與人文 5 學期平均成績 88 分<br>綜合活動 5 學期平均成績 75 分                                                    | 21       | 21         |
|      |            | 승하                                                                                                    |          | 41.5       |

就讀國中學校戳章

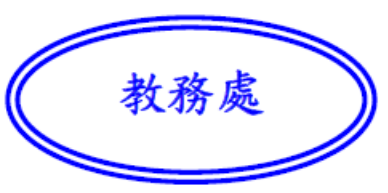

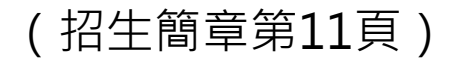

#### **陸、分發比序原則(2/4)** 免試生超額比序總積分計算範例(招生簡章第12頁) 表4-3 陳同學國中教育會考成績與採計積分表

| 科目名稱            | 國文     | 數學     | 英語    | 自然    | 社會     | 寫作  |
|-----------------|--------|--------|-------|-------|--------|-----|
| 級分(標示)          | 精熟(A+) | 精熟(B+) | 基礎(B) | 精熟(A) | 基礎(B+) | 4   |
| 違紀扣點            | 0      | 0      | 0     | 0     | 0      |     |
| 採計積分<br>(扣點後積分) | 6      | 3      | 2     | 5     | 3      | 0.6 |

註1:志願序積分以級別方 式計算,並於免試生 完成選填登記志願後, 納入超額比序總積分 之主項目採計。 註2:陳同學未持有原住民

文化及語言能力證明, 加分比率以**10%**計算。

#### 表4-4陳同學以第2志願選填登記〇〇科技大學〇〇科(組)之超額比序項目積分採計表

| 主項目名稱          | 志願序  | 多元學  | 習表現      | <b>技藝</b><br>優良 | 弱勢<br>身分 | 均衡<br>學習 | 國中教育會考 |    |    |     |    |               |                |
|----------------|------|------|----------|-----------------|----------|----------|--------|----|----|-----|----|---------------|----------------|
| 分項目名稱          |      | 競賽   | 服務<br>學習 |                 |          |          | 國文     | 數學 | 英語 | 自然  | 社會 | 寫作<br>測驗      | 超額比序<br>總積分    |
| 分項目積分          | 26   | 7    | 12.75    | 2.5             | 3        | 21       | 6      | 3  | 2  | 5   | 3  | 0.6           |                |
| 一般生<br>主項目積分   | 26   | 15   |          | 2.5             | 3        | 21       | 19.6   |    |    |     |    | 87.1<br>(註 1) |                |
| 特種身分生<br>主項目積分 | 28.6 | 16.5 |          | 2.75            | 3.3      | 23.1     |        |    | 21 | .56 |    |               | 95.81<br>(註 2) |

### 陸、分發比序原則(3/4)

#### 表4-5陳同學選填登記〇〇科技大學〇〇科(組)之一般生同分比序項目積分順序採計表

| 比序順序       | 1           | 2    | 3   | 4    | 5                  | 6    | 7     | 8  | 9         | 10    | 11 | 12 | 13             | 14   |
|------------|-------------|------|-----|------|--------------------|------|-------|----|-----------|-------|----|----|----------------|------|
| 同分比序<br>項目 | 均衡學習        | 技藝優良 | 志願序 | 弱勢身分 | <b>會考+</b><br>寫作測驗 | 多元學習 | 服務學習  | 競賽 | 國文        | 數學    | 英語 | 自然 | 社會             | 寫作測驗 |
| 比序積分       | 一般生同分比序項目積分 |      |     |      |                    |      |       |    | 3 等級 4 標示 |       |    |    |                |      |
| 與級分        | 21          | 2.5  | 26  | 3    | 19.6               | 15   | 12.75 | 7  | $A^+$     | $B^+$ | В  | А  | B <sup>+</sup> | 4 級分 |

#### 表4-6陳同學選填登記〇〇科技大學〇〇科(組)特種身分生之同分比序項目積分順序採計表

| 比序順序                             | 1             | 2    | 3    | 4    | 5                  | 6    | 7     | 8   | 9     | 10        | 11 | 12 | 13 | 14   |  |
|----------------------------------|---------------|------|------|------|--------------------|------|-------|-----|-------|-----------|----|----|----|------|--|
| 同分比序<br>項目                       | 均衡學習          | 技藝優良 | 志願序  | 弱勢身分 | <b>會考+</b><br>寫作測驗 | 多元學習 | 服務學習  | 競賽  | 國文    | 數學        | 英語 | 自然 | 社會 | 寫作測驗 |  |
| 特種身分                             | 特種身分生同分比序項目積分 |      |      |      |                    |      |       |     |       | 3 等級 4 標示 |    |    |    |      |  |
| 至加分<br>(加10%)                    | 23.1          | 2.75 | 28.6 | 3.3  | 21.56              | 16.5 | 14.03 | 7.7 | $A^+$ | B+        | В  | А  | B+ | 4 級分 |  |
| 註:陳同學未持有原住民文化及語言能力證明,加分比率以10%計算。 |               |      |      |      |                    |      |       |     |       |           |    |    |    |      |  |

(招生簡章第12頁) 29

### 陸、分發比序原則 (4/4)-同分比序項目順序

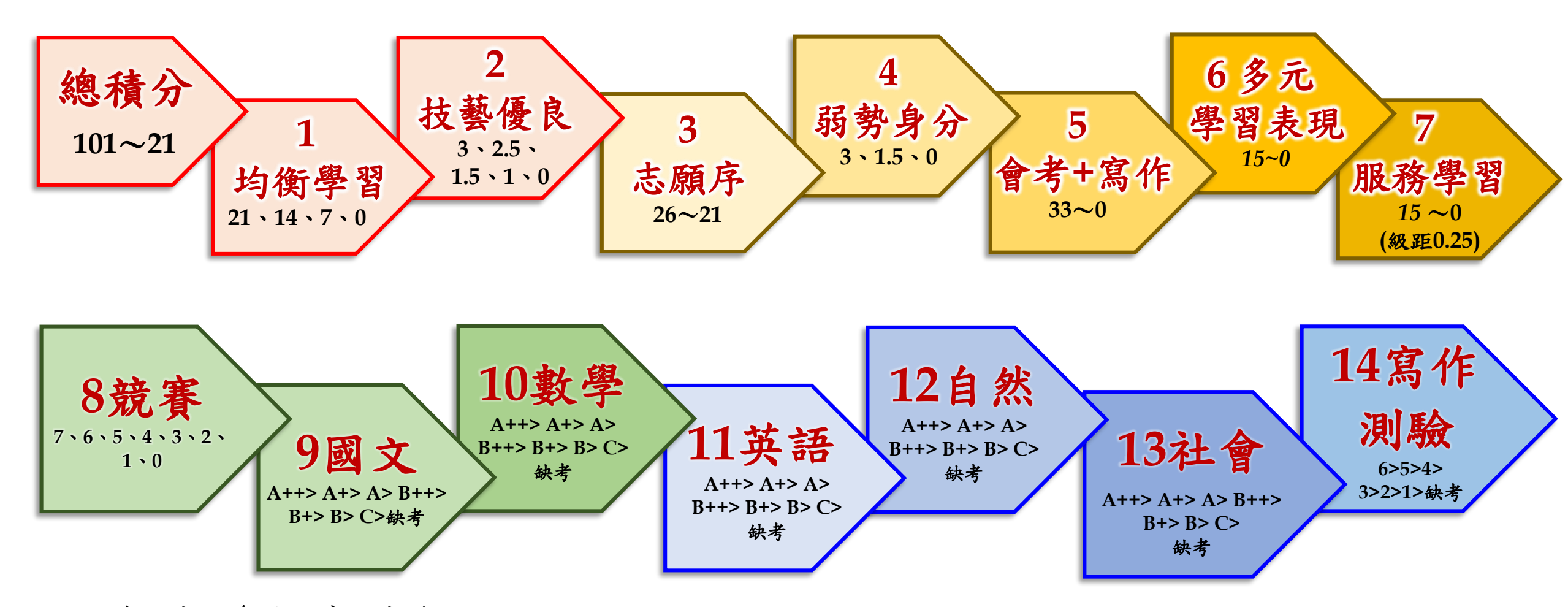

※此為同分之參酌比序之分發順位 ※積分採計無論是否採計會考成績,於同分比序項目皆為一致標準,且均包含會考科目之比序。

### 柒、網路選填登記志願(1/2)

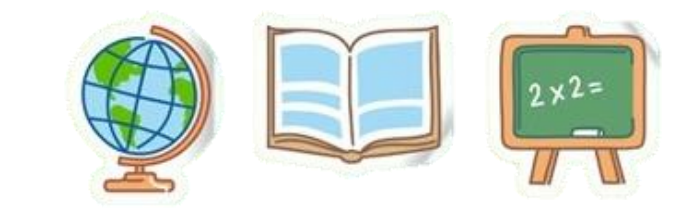

- ▶107年5月30日10:00起至107年6月4日17:00止提供網路選填登記志願練習版系統,供免試生事先熟悉操作介面流程或試填志願順序。
- ▶本委員會將於網路選填登記志願期間,於本委員會網站置放「網路選填登記 志願系統操作手冊」供考生下載參考使用。
- ▶本招生一律採網路選填登記志願,並於107年6月7日10:00起至107年6月11 日17:00止開放網路選填登記志願系統。
- ▶本招生為全國一區,免試生可就招生學校各科(組)選填登記志願,最多以 30個為限。
- >免試生於網路選填登記志願規定期間內,至本委員會網站網路選填登記志願 系統,輸入「身分證統一編號(居留證號或入出境許可證統一證號)」、「出生 年月日」及考生自行設定之「通行碼」後,即可登入系統進行選填登記志願。

### 柒、網路選填登記志願(2/2)

- ≻同一時間同一帳號僅允許一人上網選填登記志願
- >超過20分鐘未有動作者,系統將會自動登出。
- ▶免試生必須看到「您已完成網路選填登記志願」 之訊息並產生「志願表」才算完成網路選填登記 志願。
- ▶免試生於網路選填登記志願前,若欲登入本委員 會各項系統(如資格審查系統、個人成績查詢系 統),即可登入查詢使用。

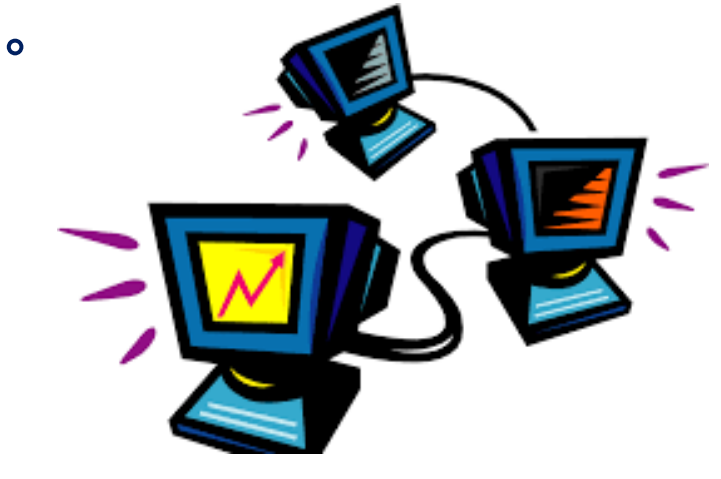

## 捌、分發方式(1/3)

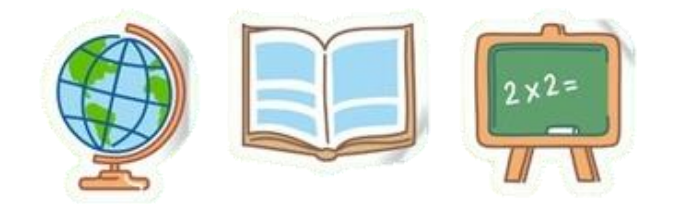

依照免試生分發順位之順序,再按免試生選填登記之志願序進行統一分發。

■一般生:各校一般生科(組)名額,依一般生分發順位之順序錄取至額 滿為止;惟大陸長期探親子女為依選填之志願順序,達該科(組)一般 生之最低錄取標準者,依其分發順位順序僅限於該科組之「大陸長期探 親子女」招生名額下分發。

特種身分生:依選填之校科(組)之志願順序,先以一般生身分與其他 一般生依一般生分發順位之順序,分發於該校科(組)之一般生名額, 至額滿為止;未以一般生身分獲分發錄取者,但若該校科(組)有該類 特種身分生外加名額,再以特種生身分及依其特種身分生分發順位之順 序,分發於該類特種身分生之外加名額,至額滿為止。

# 捌、分發方式(2/3)

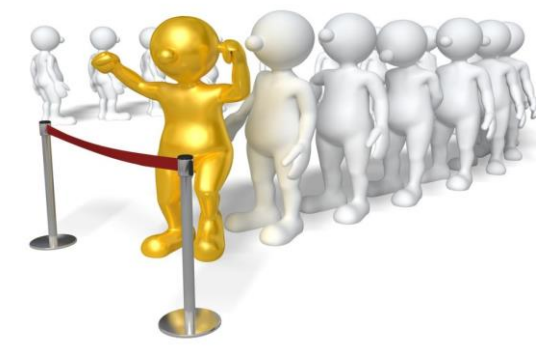

當分發順位相同時且招生名額不足分配時,以下列方式增額錄取:

 ✓增額人數以不超過該校科(組)招生名額之5%為原則;惟如增額人 數逾該校科(組)之招生名額5%,增額部分依免試生選填之志願序
 ,於招生名額5%以內依序錄取。

✓如經上述適當之處理後仍有超額情形,以增加名額錄取。

✓增額錄取之名額・報請教育部核准。

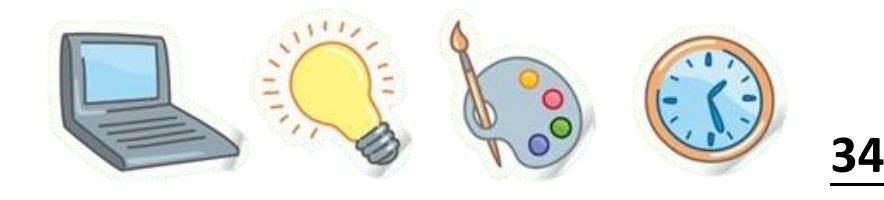

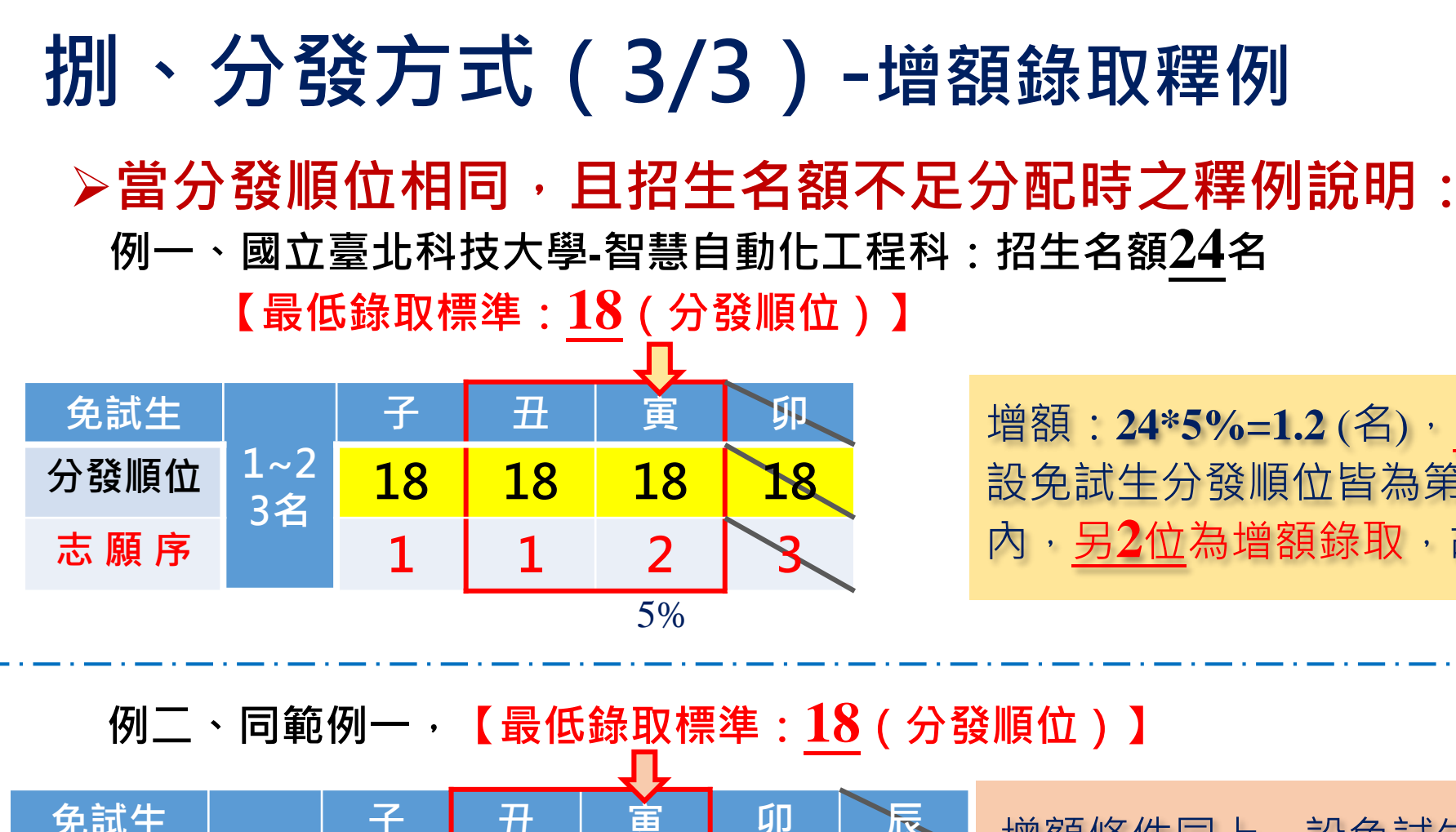

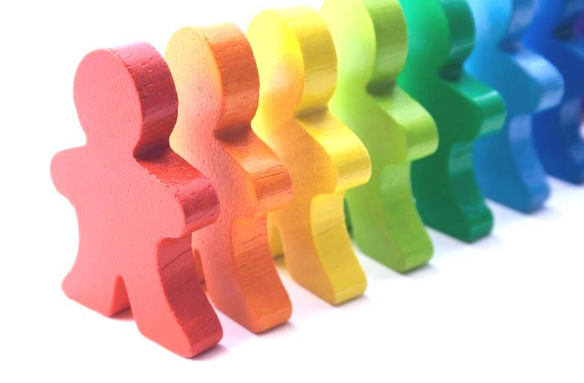

增額:24\*5%=1.2(名),<u>1.2</u>名無條件進位為增額2名, 設免試生分發順位皆為第18者有4位,<u>1位</u>為招生名額 內,<u>另2位</u>為增額錄取,故增額錄取2名。

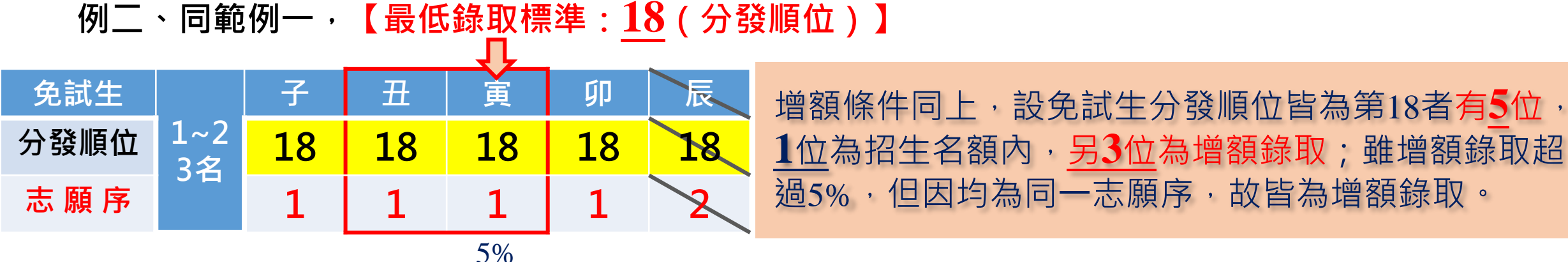

玖、報到及放棄 報到 放棄 未放棄

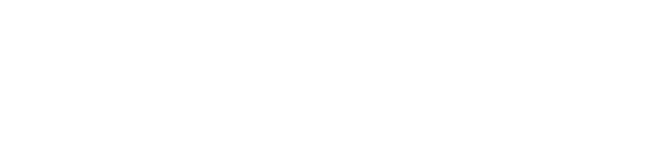

依所錄取招生學校之報到規定辦理報到手續,逾期未完成報到手續者,取消錄取資格,錄取 生不得異議。錄取生請務必詳閱所錄取招生學校「錄取生報到相關資訊」之規定(簡章第 17至62頁),或向所錄取學校查詢。

錄取生完成報到後,如欲放棄錄取資格者,應填寫「107學年度五專優先免試入學錄取報到 生放棄錄取資格聲明書」(附表三;簡章第175頁),於107年6月15日(星期五)17:00前 傳真並同時以電話確認後(聯絡電話參考本簡章第IV-VII頁)再以限時掛號郵寄(郵戳為憑· 逾期不予受理)至錄取學校辦理。

錄取生已完成報到且未聲明放棄錄取資格者,不得再參加本學年度其後高級中等學校及五專 各項入學招生,違者取消其五專優先免試入學錄取資格。
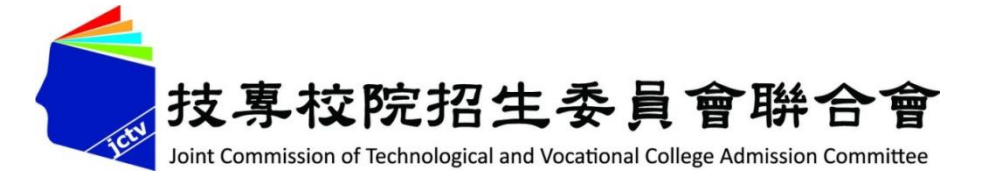

# 拾、報名表件填寫範例

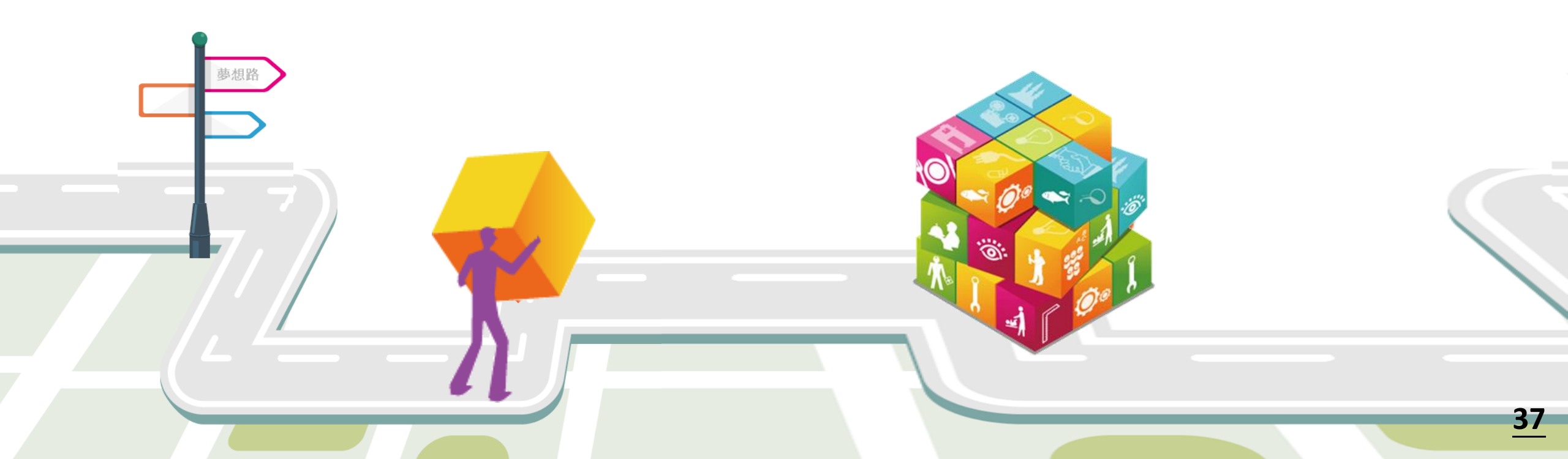

#### 107 學年度五專入學專用優先免試入學超額比序項目積分證明單

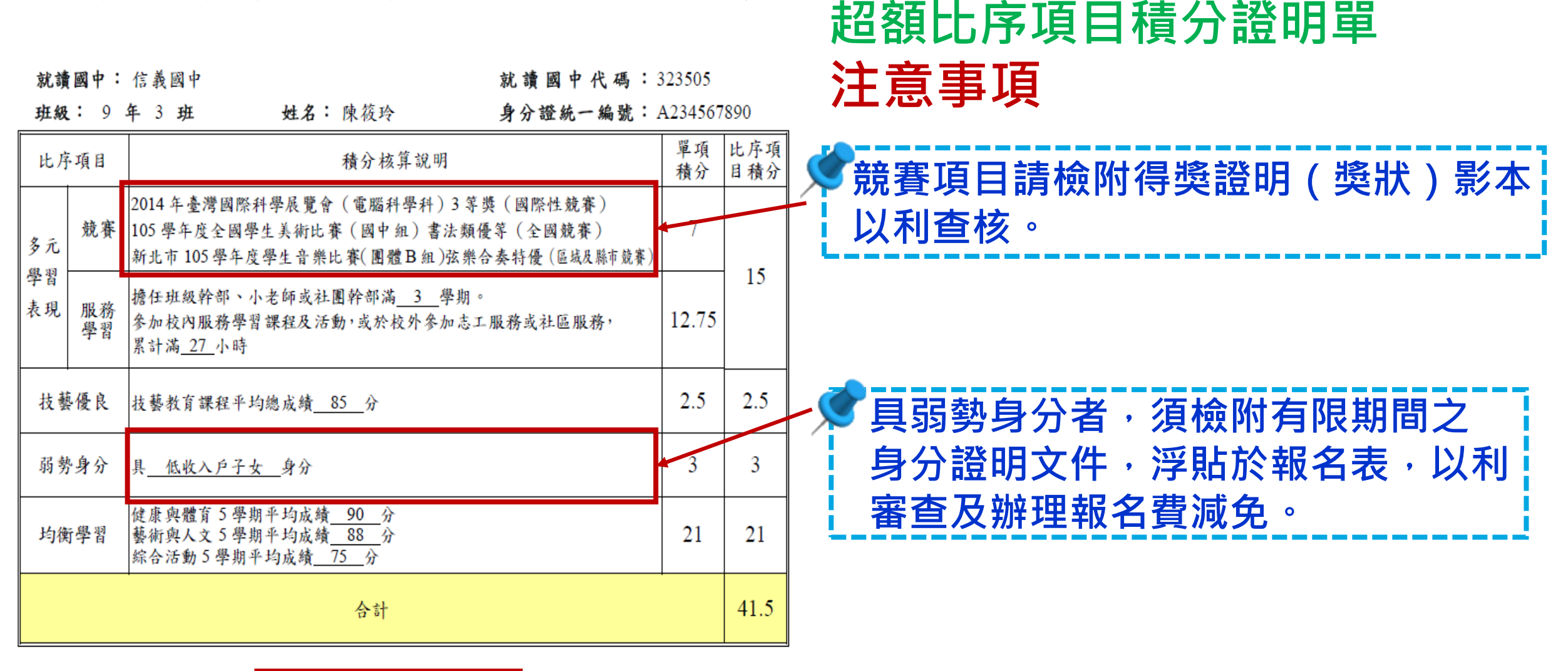

就讀國中學校戳章

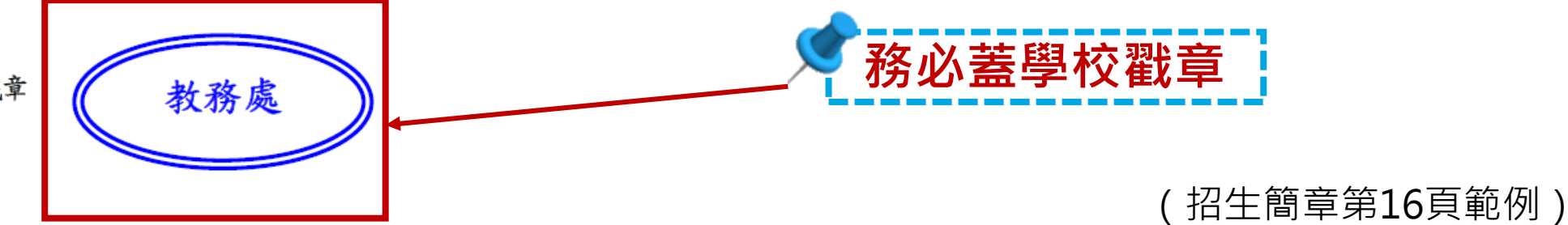

38

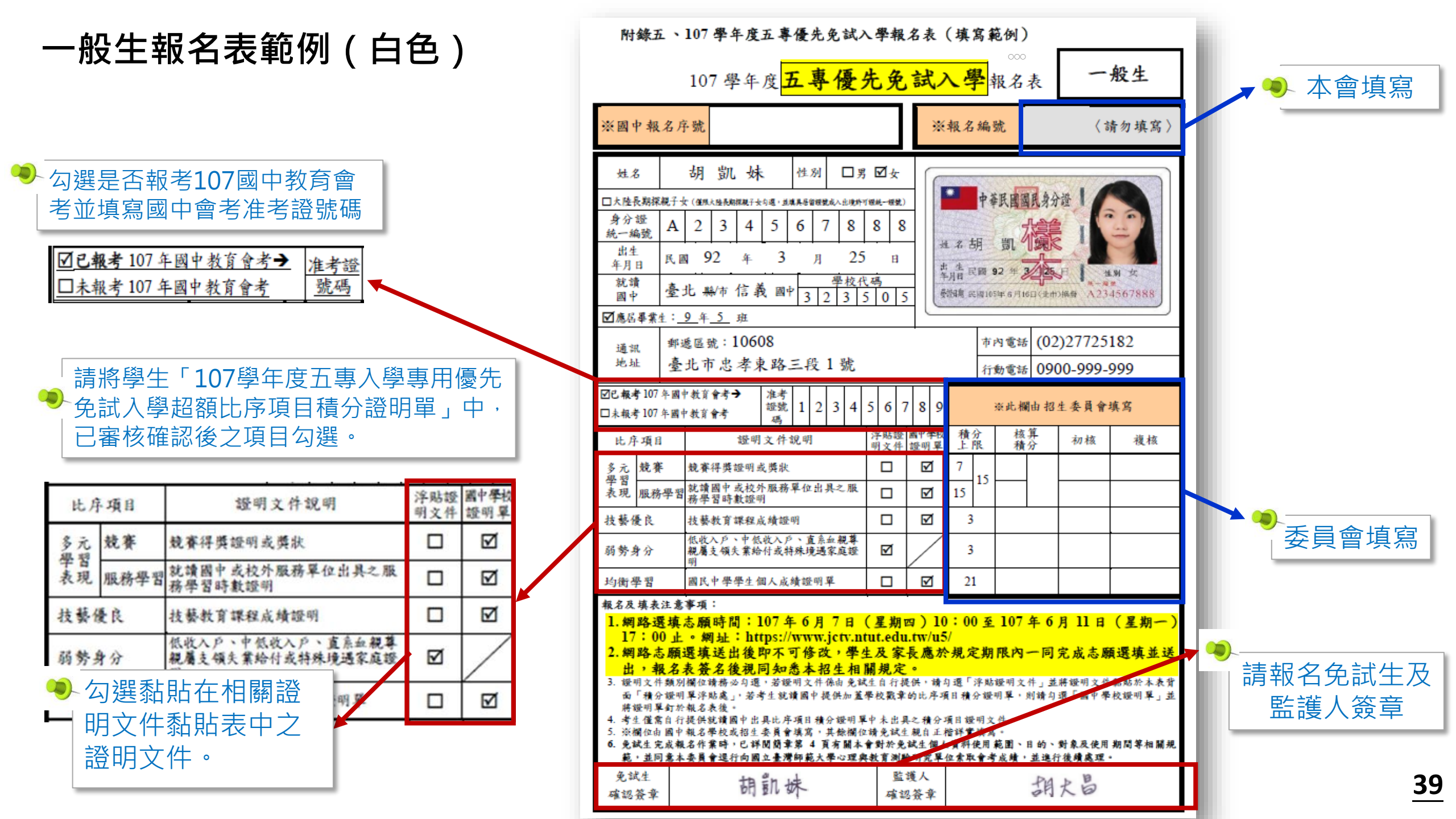

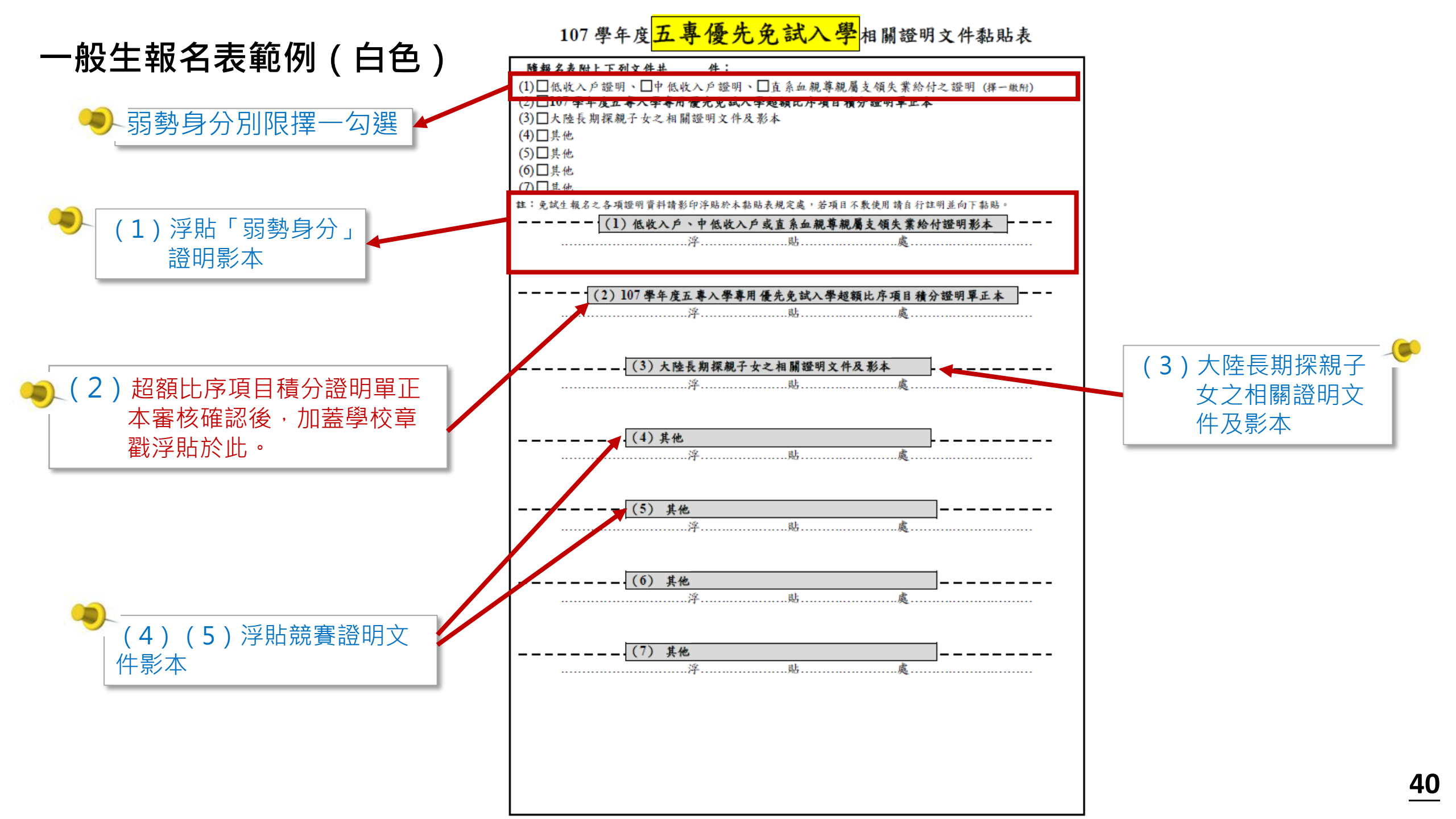

#### 特種身分生報名表範例 (黃色)

> 勾選是否報考107國中教育會 考並填寫國中會考准考證號碼

> ☑已報考107年國中教育會考→ 准考證 □未報考107年國中教育會考 號碼

請將學生「107學年度五專入學專用優先
 免試入學超額比序項目積分證明單」中,
 已審核確認後之項目勾選。

| 比月          | 环项目                                     | 證明文件說明                                   | 浮贴證明文件 | 圖中學校<br>證明早 |   |  |  |  |
|-------------|-----------------------------------------|------------------------------------------|--------|-------------|---|--|--|--|
| 多元          | 競賽                                      | 競賽得獎證明或獎狀                                |        |             | Ø |  |  |  |
| 学可表现        | 學習<br>表現 服務學習就讀圖中或校外服務單位出具之服<br>務學習時數證明 |                                          |        |             |   |  |  |  |
| 技藝信         | 慶良                                      | 技藝教育課程成績證明                               |        | Ø           |   |  |  |  |
| 弱劳力         | 身分                                      | 低收入戶、中低收入戶、 直系血親<br>親屬支領失業給付或特殊境遇家庭<br>明 | 尊證     | Ø           |   |  |  |  |
| <b>)</b>    | 勾選黏                                     | 貼在相關證                                    |        |             | Ø |  |  |  |
| 日<br>日<br>目 | 明文件<br>澄明文                              | ·黏貼表中之<br>〔件。                            |        |             |   |  |  |  |

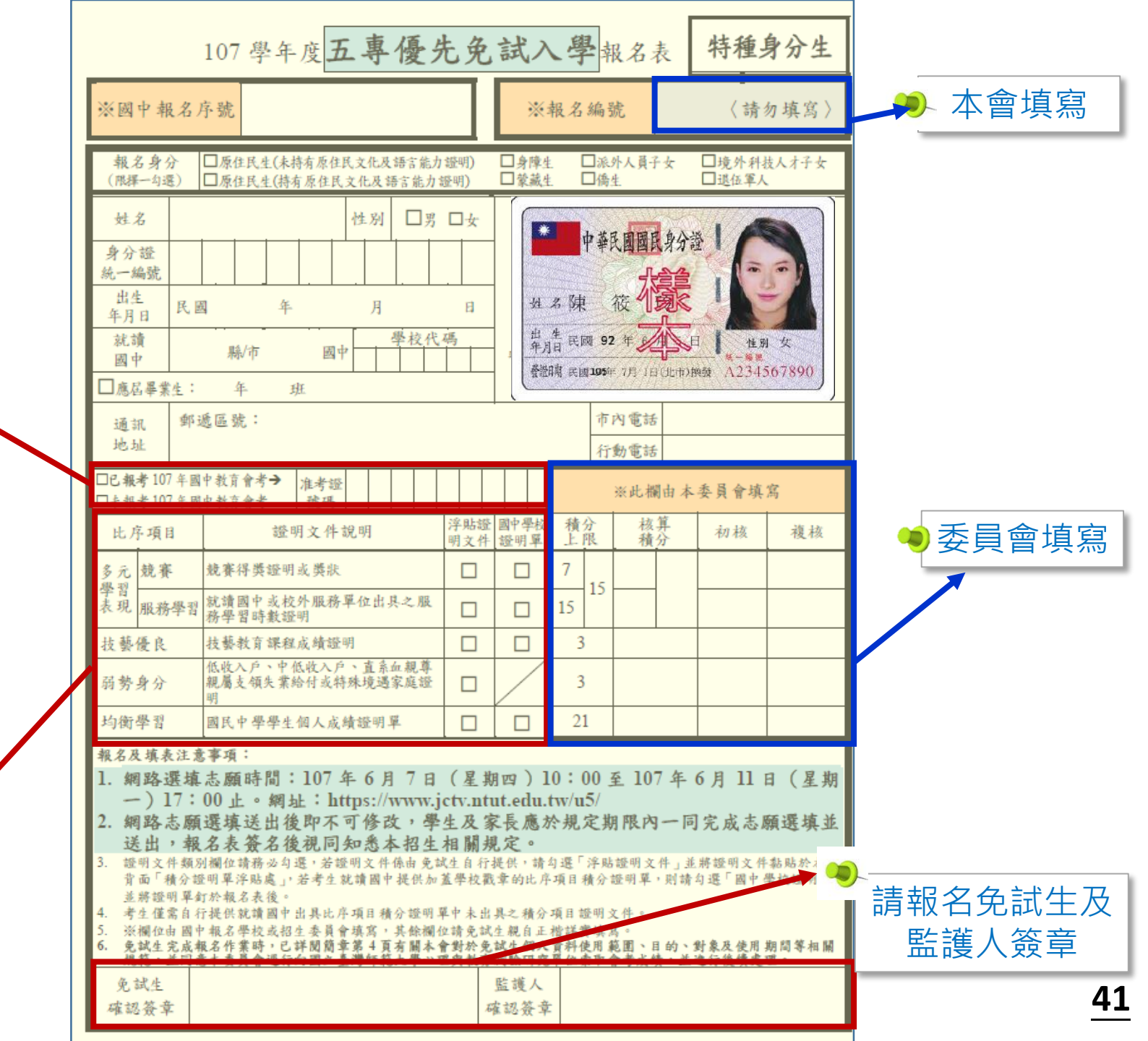

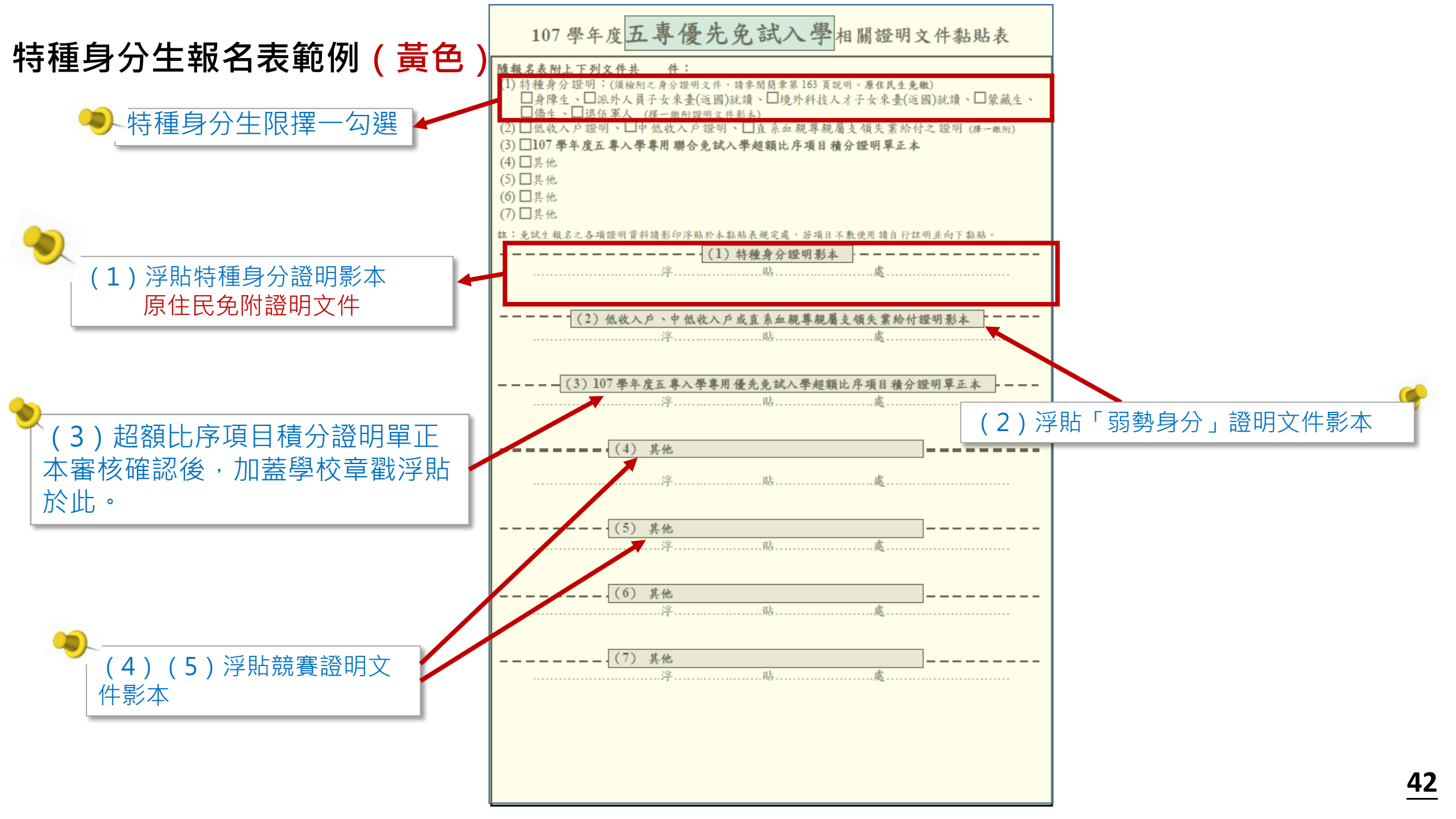

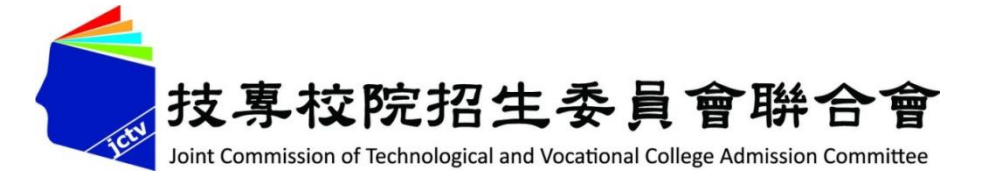

# 拾壹、系統操作說明

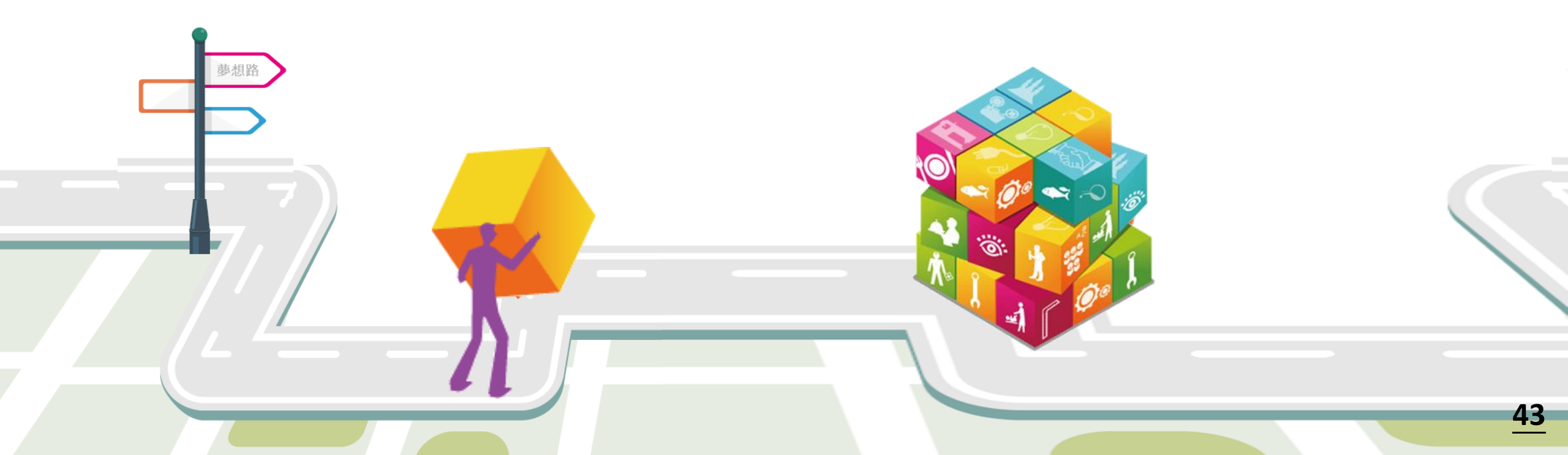

#### 一、國中學校作業及查詢系統-系統登入

| 107學年度                                            | / <b>山寺陵九</b> 为     |                                                                                                    | 國中學校作業系統考生作業                                                           |
|---------------------------------------------------|---------------------|----------------------------------------------------------------------------------------------------|------------------------------------------------------------------------|
| 1. 最新消息                                           |                     |                                                                                                    |                                                                        |
| • 重大變革事項                                          |                     |                                                                                                    | <b>F</b> 未杀杭                                                           |
| • <u>考生資訊</u>                                     | 载名試務單位基本資料維護        |                                                                                                    |                                                                        |
| • 國中學校資訊                                          | 會議報名系統              |                                                                                                    |                                                                        |
| • 委員學校資訊                                          | 簡章集體購買系統            |                                                                                                    |                                                                        |
| • <u>其他資訊</u>                                     | 系統名稱                | 說明                                                                                                    | 開放時間                                                                   |
| <ol> <li>招生學校</li> <li>3. 規章辦法</li> </ol>         |                     | 1.國中報名承辦人可預於報名系統練習版建置<br>學生五專報名資料。<br>2.本系統提供「報名資料檢核表」列印,供國                                                        | 107年5月7日(一)10:00匙                                                      |
| 4. 重要日程                                           | <u>集體</u> 報名系統(練習版) | 中報名承辦人確認報名資料使用,資料檢核表<br>非正式報名文件,由國中學校自行留,請勿誤<br>用。                                                                 | 並<br>107年5月15日(二)24:00<br>止                                            |
| <ol> <li>7. 常見問題</li> <li>6. 簡章查詢與下載</li> </ol>   | 超額比序項目積分證明單列印<br>系統 | 次於統課(F→m<br>應屆畢業生之「107學年度五專入學專用優先免<br>試入學超額比序項目積分證明單」,國中學校<br>請以校內校務系統列印為主。                                        | 107年5月21日(一)9:00起<br>至<br>107年5月25日(五)15:00                            |
| <ol> <li>7. 簡章購買方式</li> <li>8. 下載專區</li> </ol>    | 集體報名系統(正式版)         | <ol> <li>1.登入帳號及密碼,擬於107年4月函文通知。</li> <li>2.已於集體報名系統練習版完成密碼變更者,<br/>變更後帳號密碼,可於正式版延績使用。</li> <li>※各統是作手冊</li> </ol> | <u>一</u><br>107年5月21日(一)10:00<br>起至<br>107年5月25日( <u>五</u> )15:00<br>止 |
| 9. 相關網站連結       0. 考生作業系統                         |                     |                                                                                                    | (查詢是否完成報名手<br>續)<br>107年5月23日(三)12:00<br>#25                           |
| <ol> <li>國中學校作業系統</li> <li>2. 委員學校作業系統</li> </ol> | 國中學校查詢系統            | <ol> <li>登入帳號密碼為「五專優先免試入學國中集<br/>體報名系統練習版」之「預設密碼」,非各校<br/>於練習版變更設定之密碼。</li> </ol>                                  | 旭王<br>107年5月25日(五)17:00<br>止<br>(查詢錄取報到狀況)                             |
| 13. 聯合會首頁                                         | 國中學校查詢              | 条統                                                                                                    | 107年6月13日(一)10:00<br>起至<br>107年8月29日(三)18:00                           |
| <b>到</b> 站人次:48935                                |                     | II — —                                                                                                    |                                                                        |

#### 7學年度五專優先免試入學招生

五專優免國中學校查詢系統

主辦單位 / 技專校院招生委員會聯合會

本會網路条統維護時間為每日17:00~17:30,請儘量避免於該時段作業。為邊免操作本系統時發生錯誤,建讓使用<u>Chrome或FireFox</u>瀏覽器,最佳瀏覽解析度為 1024\*768。

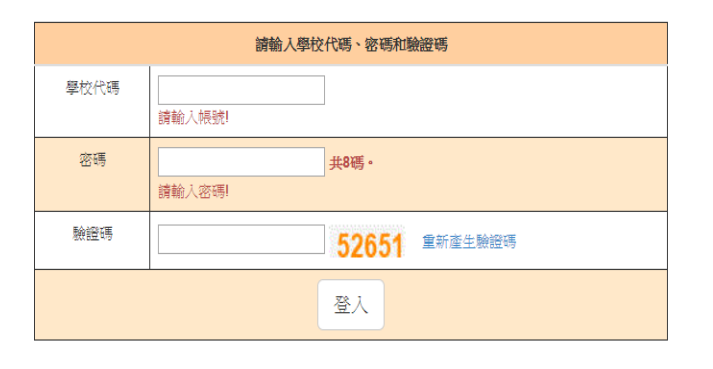

技事約院招生委員會聯合會 10608臺北市大安區忠孝東路三段1號(國立臺北科技大學億光大樓5樓) TEL:02-2772-5333 FAX:02-2773-1655 E-mail:u\_5@ntut.edu.tw

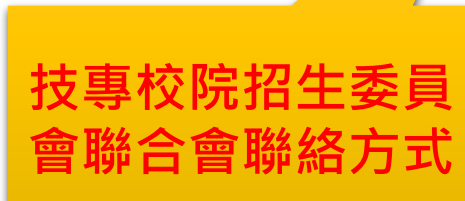

#### 一、國中學校作業及查詢系統-系統登入

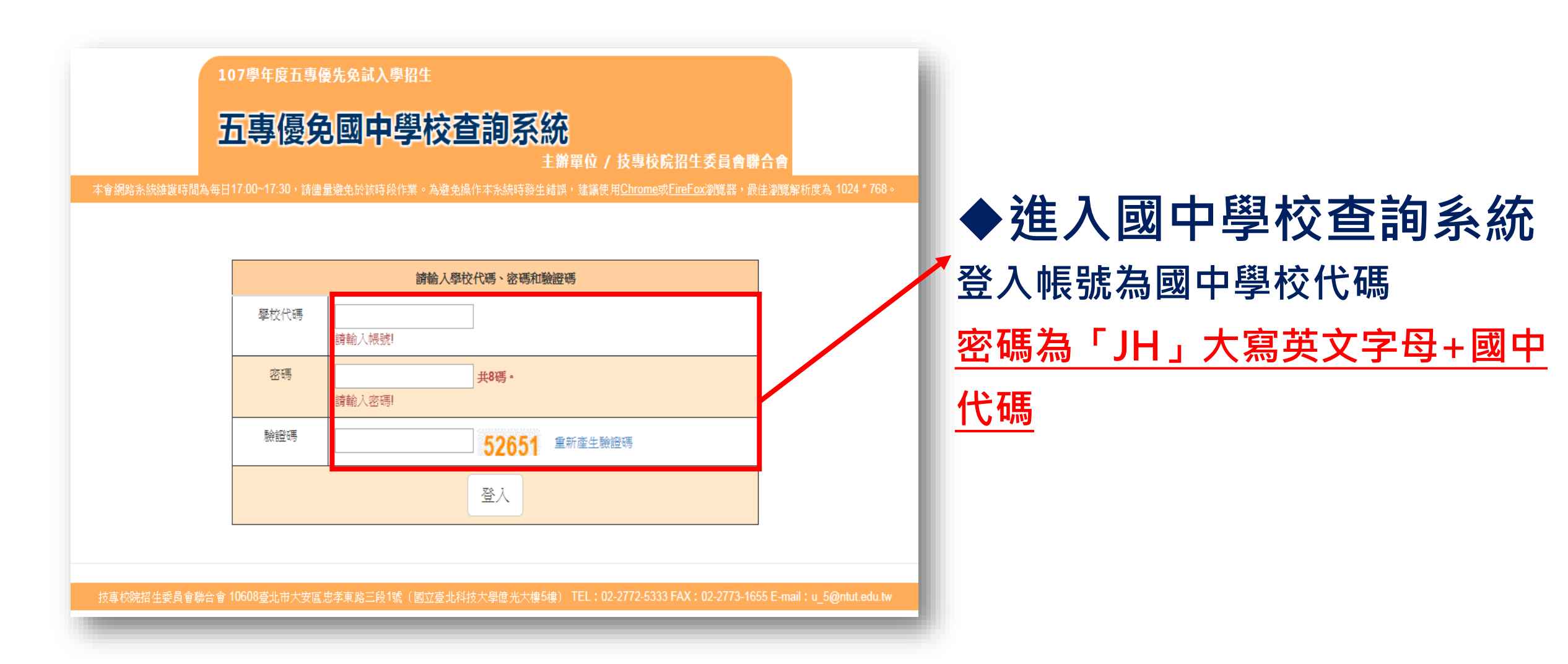

#### 一、國中學校作業及查詢系統-收件狀態

# ◆107.5.23(三)12:00起開放查詢是否完成報名手續 ◆若本委員會收到報名資料,狀態為:已收件 ◆免試生之姓名為全名顯示,以利老師查詢

| 107學年度五專優先免試入學招生<br>五專優免國中學校查詢系統<br>主辦單位 / 技專校院招生委員會聯合會                                                |                    |                  |     |  |  |  |  |  |  |  |  |  |
|----------------------------------------------------------------------------------------------------|--------------------|------------------|-----|--|--|--|--|--|--|--|--|--|
| 本會網路系統維護時間為每日17:00~17:30,請儘量避免於該時段作業。為避免操作本系統時發生錯誤,建議使用 <u>Chrome或FireFox</u> 瀏覽器,最佳瀏覽解析度為1024*768。 登出 |                    |                  |     |  |  |  |  |  |  |  |  |  |
| 收件狀態 審查訊                                                                                               | 大態 志願序送出狀態 錄取狀態 報到 | 伏態               |     |  |  |  |  |  |  |  |  |  |
|                                                                                                    |                    |                  |     |  |  |  |  |  |  |  |  |  |
|                                                                                                    |                    |                  |     |  |  |  |  |  |  |  |  |  |
| 斑級                                                                                                    | 座號                 | 姓名               | 狀態  |  |  |  |  |  |  |  |  |  |
| 2                                                                                                    | 3                  | 安                | 未收件 |  |  |  |  |  |  |  |  |  |
| 4                                                                                                    | 7                  | 印                | 已收件 |  |  |  |  |  |  |  |  |  |
| 2                                                                                                    | 26                 | 彭                | 已收件 |  |  |  |  |  |  |  |  |  |
| 4                                                                                                    | 17                 | 許!               | 未收件 |  |  |  |  |  |  |  |  |  |
| 2                                                                                                    | 25                 | 彭                | 已收件 |  |  |  |  |  |  |  |  |  |
| 4                                                                                                    | 34                 | 廖                | 已收件 |  |  |  |  |  |  |  |  |  |
| 1                                                                                                    | 21                 | 洪                | 未收件 |  |  |  |  |  |  |  |  |  |
|                                                                                                    | 42                 | 本日               | 已收住 |  |  |  |  |  |  |  |  |  |
| 2                                                                                                    | 42                 | 22世              |     |  |  |  |  |  |  |  |  |  |
| 2                                                                                                    | 42                 | 時期               | 上版件 |  |  |  |  |  |  |  |  |  |
| 2<br>1<br>3                                                                                            | 42                 | 夏<br>王<br>ゴ<br>: | 未收件 |  |  |  |  |  |  |  |  |  |

<u>46</u>

#### 一、國中學校作業及查詢系統-審查狀態

#### ◆107.5.23(三)12:00起~查詢審查狀態

#### ◆集體報名各項報名資料及繳費證明文件,須於107.5.25(五)前, 以國內快捷或限時掛號方式寄至本委員會

| 狀態 審查狀態 | 志願序送出狀態 錄取狀態 | 報到狀態        |       |        |
|---------|--------------|-------------|-------|--------|
|         |              |             |       |        |
| 斑級      | 座號           | 姓名          | 審查狀態  | 原因     |
| 2       | 3            | 安           | 審查不通過 | 未繳報名費用 |
| 4       | 7            | EIS:        | 審查通過  |        |
| 2       | 26           | 彭           | 審查不通過 | 學歷資格不符 |
| 4       | 17           | <b>营</b> 牛: | 審查中   |        |
| 2       | 25           | 彭           | 審查通過  |        |
| 4       | 34           | 廖           | 審查通過  |        |
| 1       | 21           | 洪           | 審查中   |        |
| 2       | 42           | 顏           | 審查通過  |        |
| 1       | 4            | 王'          | 審查中   |        |
| 3       | 24           | 郭           | 審查中   |        |
| 2       | 1            | 王           | 審查通過  |        |
| 2       | 37           | 蔡           | 審查通過  |        |
| 5       | 3            | 王子子的        | 審查中   |        |
| 6       | 19           | 梁           | 審查中   |        |
| 1       | 24           | 高           | 審查通過  |        |
| 2       | 15           | 張           | 審查中   |        |
| 2       | 32           | 臧           | 審查中   |        |
| 5       | 20           | 侯           | 審查中   |        |
| 3       | 18           | 張           | 審查中   |        |

#### 一、國中學校作業及查詢系統-志願序送出狀態

# ◆107.6.7(四)10:00起~ 查詢免試生志願序送出狀態 ◆狀態:未確定送出、確定送出 ◆顯示免試生填選志願數 ◆志願序送出狀態匯出

| 收件狀態                            | 審查狀態 | 志願序送出狀態 | 緣取狀態 報到狀態 |       |     |
|---------------------------------|------|---------|-----------|-------|-----|
|                                 |      |         |           |       |     |
| 匯出Excel(.xls<br><mark>坩級</mark> | x)   | 座號      | 姓名        | 志願狀態  | 志願數 |
| 4                               |      | 7       | 臣囚        | 未確定送出 | 25  |
| 2                               |      | 26      | 彭         | 未確定送出 | 22  |
| 2                               |      | 25      | 彭         | 確定送出  | 27  |
| 4                               |      | 34      | 廖         | 確定送出  | 20  |
| 2                               |      | 42      | 顏         | 確定送出  | 26  |
| 2                               |      | 1       | 王         | 確定送出  | 18  |
| 2                               |      | 37      | 蔡         | 確定送出  | 18  |
| 1                               |      | 24      | 高         | 未確定送出 | 15  |
|                                 |      |         |           |       |     |

|       | )▼ ( <sup>2)</sup> ▼<br>常用 插 | _Q_、 🛁 [<br>入 版面画 | 】 <del>▼</del><br>2置 公式 | 志<br>資料                                 | 願送出狀態<br>校團    | - Exce<br>檢視 | I<br>EVERY8D 管                  | 訊2.0         | ACROBAT          | ? 🗹 –                                                                    |      | <b>&gt;</b><br>登 |
|-------|------------------------------|-------------------|-------------------------|-----------------------------------------|----------------|--------------|---------------------------------|--------------|------------------|--------------------------------------------------------------------------|------|------------------|
|       | Calibri<br>B I L             | - 1<br>J - A A    |                         | = <b>=</b> ₽<br>= = <b>□</b> •<br>= ≫ • | 通用格式<br>\$ - 9 | t -<br>6 %   | ■ 設定格式化は<br>● 格式化為表:<br>● 借互格様式 | 的條件 ▼<br>格 ▼ | 翻 插入 ▼<br>診 刪除 ▼ | $\sum_{\mathbf{v}} \cdot \frac{\mathbf{A}}{\mathbf{Z}} \cdot \mathbf{v}$ |      |                  |
| 剪貼簿 「 |                              | 字型                | ·                       |                                         |                | G.           | ▲ 編13 LA 18.2.V<br>様式           |              | 儲存格              | 編輯                                                                       |      |                  |
| К5    | <b>▼</b> :                   | XV                | fx                      |                                         |                |              |                                 |              |                  |                                                                          |      | ,                |
| Α     | В                            | С                 | D                       | E                                       | F              | G            | н                               | 1            | J                | К                                                                        | L    |                  |
| 1 斑級  | 座號                           | 姓名                | 志願送出                    | 志願數                                     |                |              |                                 |              |                  |                                                                          |      | 1                |
| 2 1   | 24                           | 高                 | 未確定送                    | 15                                      |                |              |                                 |              |                  |                                                                          |      | 1                |
| 3 2   | 1                            | Ξ                 | 確定送出                    | 18                                      |                |              |                                 |              |                  |                                                                          |      | 1                |
| 4 2   | 25                           | 彭                 | 確定送出                    | 27                                      |                |              |                                 |              |                  |                                                                          |      | 1                |
| 5 2   | 26                           | 彭                 | 未確定送                    | 22                                      |                |              |                                 |              |                  |                                                                          |      | 1                |
| 6 2   | 37                           | 蔡                 | 確定送出                    | 18                                      |                |              |                                 |              |                  |                                                                          |      | 1                |
| 7 2   | 42                           | 顏                 | 確定送出                    | 26                                      |                |              |                                 |              |                  |                                                                          |      | 1                |
| 8 4   | 34                           | 廖                 | 確定送出                    | 20                                      |                |              |                                 |              |                  |                                                                          |      | 1                |
| 9 4   | 7                            | EB:               | 未確定送                    | 25                                      |                |              |                                 |              |                  |                                                                          |      | 1                |
| 10    |                              |                   |                         |                                         |                |              |                                 |              |                  |                                                                          |      | 1                |
| 11    |                              |                   |                         |                                         |                |              |                                 |              |                  |                                                                          |      | 1                |
| 12    |                              |                   |                         |                                         |                |              |                                 |              |                  |                                                                          |      | 1                |
| 13    |                              |                   |                         |                                         |                |              |                                 |              |                  |                                                                          |      | 1                |
| 14    |                              |                   |                         |                                         |                |              |                                 |              |                  |                                                                          |      | 1                |
| 15    |                              |                   |                         |                                         |                |              |                                 |              |                  |                                                                          |      | 1                |
| 16    |                              |                   |                         |                                         |                |              |                                 |              |                  |                                                                          |      | 1                |
| 7     |                              |                   |                         |                                         |                |              |                                 |              |                  |                                                                          |      | J                |
|       | 工作表                          | <u>₹1</u> (•      | •                       |                                         |                |              |                                 |              |                  |                                                                          | Þ    | ]                |
| 就緒    |                              |                   |                         |                                         |                |              | <b>H</b>                        |              | 1                | · · ·                                                                    | 100% | ĸ                |

#### 一、國中學校作業及查詢系統-錄取狀態

#### ◆107.6.13(三)10:00起~查詢免試生錄取狀態

◆狀態:錄取校科(組)、未錄取

#### ◆顯示免試生全名

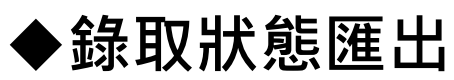

| 收件狀態          | 審查狀態 志願序送出狀態 錄 | 取狀態 報到狀態     |                     |
|---------------|----------------|--------------|---------------------|
| 匯出Excel(.xls) | x)             |              |                     |
| 地級            | 座號             | 姓名           | 錄取校科(組)             |
| 4             | 7              | 臣(3)         | 未錄取                 |
| 2             | 26             | 彭            | 未錄取                 |
| 2             | 25             | 彭            | 國立臺中科技大學會計資訊科(三民校區) |
| 4             | 34             | 廖            | 龍華科技大學電子工程科         |
| 2             | 42             | 顏            | 未錄取                 |
| 2             | 1              | 王            | 未錄取                 |
| 2             | 37             | 蘂            | 未錄取                 |
| 1             | 24             | 高            | 未錄取                 |
| 3             | 24             | 亭 <b>[</b> ] | 未錄取                 |
| 5             | 3              | 王            | 耕莘健康管理專校護理科(新店校區)   |
| 4             | 17             | 許            | 未錄取                 |
| 3             | 18             | 張            | 未錄取                 |
| 2             | 3              | 安!           | 未錄取                 |
| 1             | 21             | 洪            | 未錄取                 |

| хI                                                                  | 5                                                   | - ¢-                      | à 🧀 🗋                                                    | 〕 <del>↓</del> |                                                          | 志願錄取                                                     | (狀態 -      | Excel                                                                                                    |                                 |                   |                                  | ?                                        | <b></b> |      | ×  |
|---------------------------------------------------------------------|-----------------------------------------------------|---------------------------|----------------------------------------------------------|----------------|----------------------------------------------------------|----------------------------------------------------------|------------|----------------------------------------------------------------------------------------------------|---------------------------------|-------------------|----------------------------------|------------------------------------------|---------|------|----|
| 檔案                                                                  | 常                                                   | 用 插入                      | 版面配                                                      | 2置 公式          | 資料                                                       | 校閱                                                       | 檢視         | Ε\                                                                                                    | /ERY8D 簡                        | 訊2.0              | ACROBAT                          |                                          |         |      | 登入 |
| ようしていた。<br>「「」<br>「」<br>「」<br>「」<br>「」<br>「」<br>「」<br>「」<br>「」<br>「 | ×<br>⊡ -<br>✓                                       | Calibri<br>B I U<br>T - 2 | - 1<br>- A <sup>ˆ</sup> A <sup>ˆ</sup><br>- <u>A</u> - □ |                | = <mark>=</mark> ि<br>= = 団<br>∈ <mark>≫</mark> ・<br>擠方式 | ▼<br>通用格式<br>*<br>*<br>* %<br>*.% →%<br>*.% →%<br>*.% →% | ; •<br>; • | 記<br>1100 €<br>1100 €<br>1000 €<br>1000 €<br>100<br>€<br>1000 €<br>1000 €<br>1000<br>€<br>1000<br>€ | 設定格式化的<br>各式化為表材<br>都存格様式<br>様式 | 的條件 ▼<br>格 ▼<br>▼ | 翻 插入 ▼<br>副 删除 ▼<br>聞 格式▼<br>儲存格 | ∑ · Av · · · · · · · · · · · · · · · · · |         |      | ^  |
| G24                                                                 | $324  \cdot  :  \times  \checkmark  f_{\mathbf{x}}$ |                           |                                                          |                |                                                          |                                                          |            |                                                                                                    |                                 |                   |                                  |                                          |         |      |    |
|                                                                     | A                                                   | В                         | С                                                        | D              | Е                                                        | F                                                        | G          |                                                                                                    | н                               | I.                | J                                | к                                        | L       | M    |    |
| 1 班;                                                                | 級                                                   | 座號                        | 姓名                                                       | 錄取學校           | 錄取校科                                                     | 錄取狀態                                                     |            |                                                                                                    |                                 |                   |                                  |                                          |         |      |    |
| 2 1                                                                 |                                                     | 21                        | 洪                                                        |                |                                                          | 未錄取                                                      |            |                                                                                                    |                                 |                   |                                  |                                          |         |      |    |
| 3 1                                                                 |                                                     | 24                        | 高;                                                       |                |                                                          | 未錄取                                                      |            |                                                                                                    |                                 |                   |                                  |                                          |         |      |    |
| 4 1                                                                 |                                                     | 4                         | Ξ(                                                       |                |                                                          | 未錄取                                                      |            |                                                                                                    |                                 |                   |                                  |                                          |         |      |    |
| 5 2                                                                 |                                                     | 1                         | Ξ÷                                                       |                |                                                          | 未錄取                                                      |            |                                                                                                    |                                 |                   |                                  |                                          |         |      |    |
| 6 2                                                                 |                                                     | 15                        | 張                                                        |                |                                                          | 未錄取                                                      |            |                                                                                                    |                                 |                   |                                  |                                          |         |      |    |
| 7 2                                                                 |                                                     | 25                        | 彭                                                        | 國立臺中           | 會計資訊                                                     |                                                          |            |                                                                                                    |                                 |                   |                                  |                                          |         |      |    |
| 8 2                                                                 |                                                     | 26                        | 彭                                                        |                |                                                          | 未錄取                                                      |            |                                                                                                    |                                 |                   |                                  |                                          |         |      |    |
| 9 2                                                                 |                                                     | 3                         | 安!                                                       |                |                                                          | 未錄取                                                      |            |                                                                                                    |                                 |                   |                                  |                                          |         |      |    |
| 10 2                                                                |                                                     | 32                        | 臧                                                        |                |                                                          | 未錄取                                                      |            |                                                                                                    |                                 |                   |                                  |                                          |         |      |    |
| 11 2                                                                |                                                     | 37                        | 蔡                                                        |                |                                                          | 未錄取                                                      |            |                                                                                                    |                                 |                   |                                  |                                          |         |      |    |
| 12 2                                                                |                                                     | 42                        | 顏                                                        |                |                                                          | 未錄取                                                      |            |                                                                                                    |                                 |                   |                                  |                                          |         |      |    |
| 13 3                                                                |                                                     | 18                        | 張                                                        |                |                                                          | 未錄取                                                      |            |                                                                                                    |                                 |                   |                                  |                                          |         |      |    |
| 14 3                                                                |                                                     | 24                        | 郭                                                        |                |                                                          | 未錄取                                                      |            |                                                                                                    |                                 |                   |                                  |                                          |         |      |    |
| 15 4                                                                |                                                     | 17                        | 許.                                                       |                |                                                          | 未錄取                                                      |            |                                                                                                    |                                 |                   |                                  |                                          |         |      |    |
| 16 4                                                                |                                                     | 34                        | 廖(                                                       | 龍華科技           | 電子工程                                                     |                                                          |            |                                                                                                    |                                 |                   |                                  |                                          |         |      |    |
| 17 4                                                                |                                                     | 7                         | 邸!                                                       |                |                                                          | 未錄取                                                      |            |                                                                                                    |                                 |                   |                                  |                                          |         |      |    |
| 18 5                                                                |                                                     | 20                        | 侯                                                        |                |                                                          | 未錄取                                                      |            |                                                                                                    |                                 |                   |                                  |                                          |         |      |    |
| 19 5                                                                |                                                     | 3                         | Ξí                                                       | 耕莘健康           | 護理科                                                      |                                                          |            |                                                                                                    |                                 |                   |                                  |                                          |         |      |    |
| 20 6                                                                |                                                     | 19                        | 梁                                                        |                |                                                          | 未錄取                                                      |            |                                                                                                    |                                 |                   |                                  |                                          |         |      | -  |
|                                                                     | F                                                   | 工作表                       | 1 (+                                                     | )              |                                                          |                                                          |            |                                                                                                    | ÷ .                             |                   |                                  |                                          |         | Þ    | ]  |
| 就緒                                                                  |                                                     |                           |                                                          |                |                                                          |                                                          |            |                                                                                                    |                                 | Ħ                 |                                  |                                          | +       | 100% | 6  |

#### 一、國中學校作業及查詢系統-報到狀態

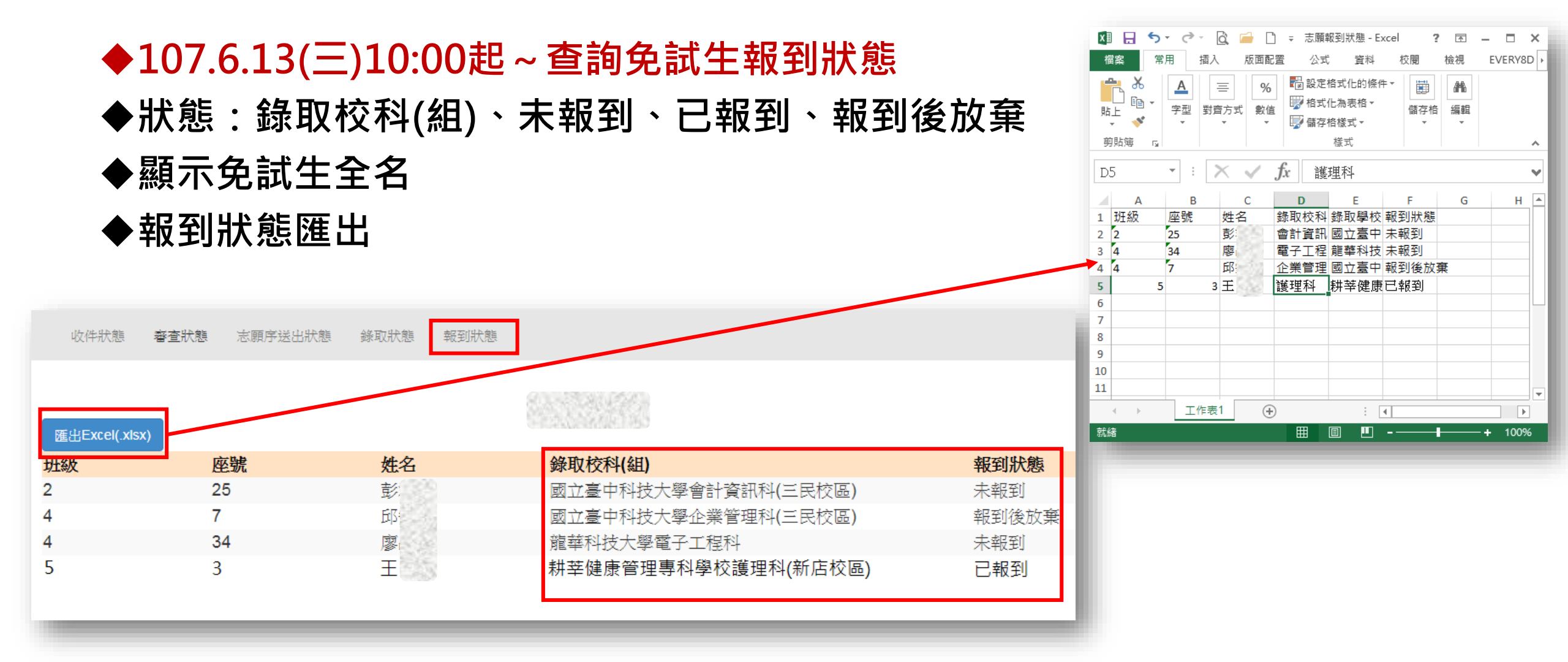

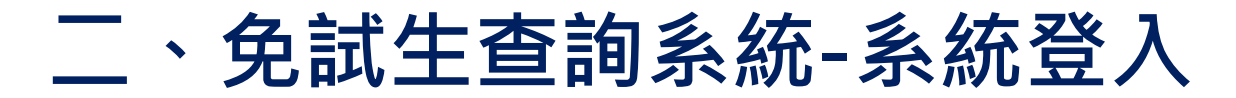

| 最新消息            | _    |                    | 「<br>」<br>二<br>二<br>二                                                              | 作类乡体                                 |
|-----------------|------|--------------------|------------------------------------------------------------------------------------|--------------------------------------|
| • 重大變革事項        | 序號   | 系統名稱               | 開放時間                                                                               | TF未 杀 統                              |
| • <u>考生資訊</u>   |      |                    |                                                                                    | 查詢免試生報名收件<br>狀況                      |
| • 國中學校資訊        |      |                    |                                                                                    | 107年5月23日(三)<br>12:00起至              |
| • <u>委員學校資訊</u> | 1    | 五專優免免試生查詢<br>※始    | 請用免試生之「身分證字號(居留證或入出境許可證統一<br>※時)」 孫「佐日」 祭っ 本対                                      | 10/年5月25日(一)<br>17:00止               |
| • <u>其他資訊</u>   | l la | <i>六</i> (2),      | 23%/」 &「土口」 五八 旦制                                                                  | □ 調免調任審査結果<br>107年6月5日(二)<br>10:00まで |
| 2. 招生學校         |      | 五專優                | 免免試生查詢系統                                                                           | 107年6月15日(五)<br>17:00止               |
| 3. 規章辦法         |      |                    |                                                                                    | 107年5月30日(三)                         |
| 4. 重要日程         | 2    | 網路選填登記志顧<br>(練習版)  | 1. 預設帳號為身分證後4碼,密碼為身分證後4碼+出生月<br>日4碼(共8碼)                                           | 10:00至<br>107年6月4日(一)                |
| 5. 常見問題         |      |                    | <ol> <li>第一次登入時請目行設定通行碼並妥善保管</li> <li>選項登記志願免訊は須輸入:</li> </ol>                     | 17:00 <u>止</u><br>107年6月7日(四)        |
| 6. 簡章查詢與下載      | 3    | 五專優免網路選填登<br>記志顧系統 | 身分證子號店留證或入出現計可證就一證號]]、 出<br>生年月日]及「通行碼」登入<br>※後始品作主座                               | 10:00室<br>107年6月11日(一)               |
| 7. 簡章購買方式       |      |                    | ☆ 75% 0 ★ ( F 2 10) [ 自 小 治学語 ( F 2 22 ☆ ぶ ) 上 告許 可 法 法 一 法 話 ( F 2 22 ☆ ぶ ) ひ [ 上 | 17:00止<br>107年6月13日(三)               |
| 8. 下載專區         | 4    | 分發結果查詢             | 日登入查詢                                                                              | 10:00起                               |
| 9. 相關網站連結       |      |                    |                                                                                    |                                      |
| 10. 考生作業系統      |      |                    |                                                                                    |                                      |
| 11. 國中學校作業系統    |      |                    |                                                                                    |                                      |
| 12. 委員學校作業系統    |      |                    |                                                                                    |                                      |
| 13. 聯合會首頁       |      |                    |                                                                                    |                                      |
| 到時人 ヤ・49340     |      |                    |                                                                                    |                                      |

#### 107學年度五專優先免試入學招生

#### 107五專優先免試生查詢系統

主辦單位 / 技專校院招生委員會聯合會

\$据路系統維護時間為每日17:00~17:30,請儘量避免於該時段作業。為避免操作本系統時發生錯誤,建讓使用<u>Chrome</u>瀏覽器的<u>無處視窗</u>,最佳瀏覽解析度為 1024 \* 768

|                | 請輸入身分證字號、出生年月日和驗證碼                                                        |
|----------------|---------------------------------------------------------------------------|
| 身分證字號          |                                                                           |
| 出生年月日          | 共6碼。如民國80年7月8日,則輸入800708                                                  |
| 驗證碼            | 05675 重新產生驗證碼 請輸入驗證碼!                                                     |
|                | 進入系統                                                                      |
|                |                                                                           |
| 合會 10608臺北市大安區 | 忠孝東路三段1號(國立臺北科技大學億光大樓5樓) TEL:02-2772-5333 FAX:02-2773-1655 E-mail:u_5@ntu |

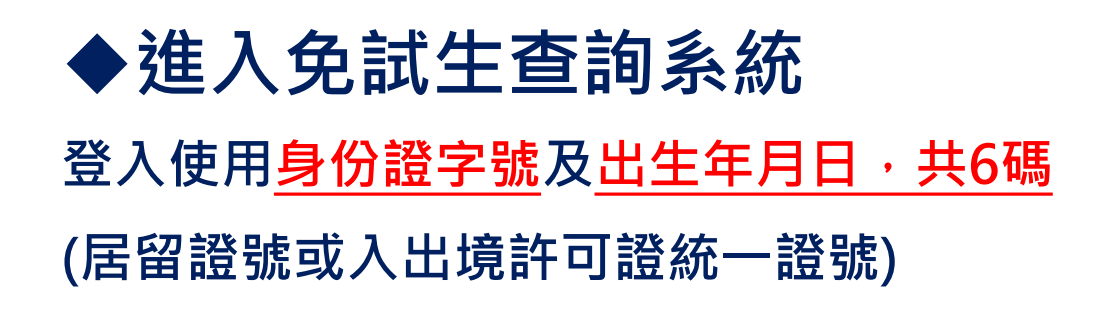

#### 二、免試生查詢系統-查詢收件狀態

# ◆107.5.23(三)12:00-5.25(五)17:00 查詢免試生報名狀態◆狀態:已收件或未收件

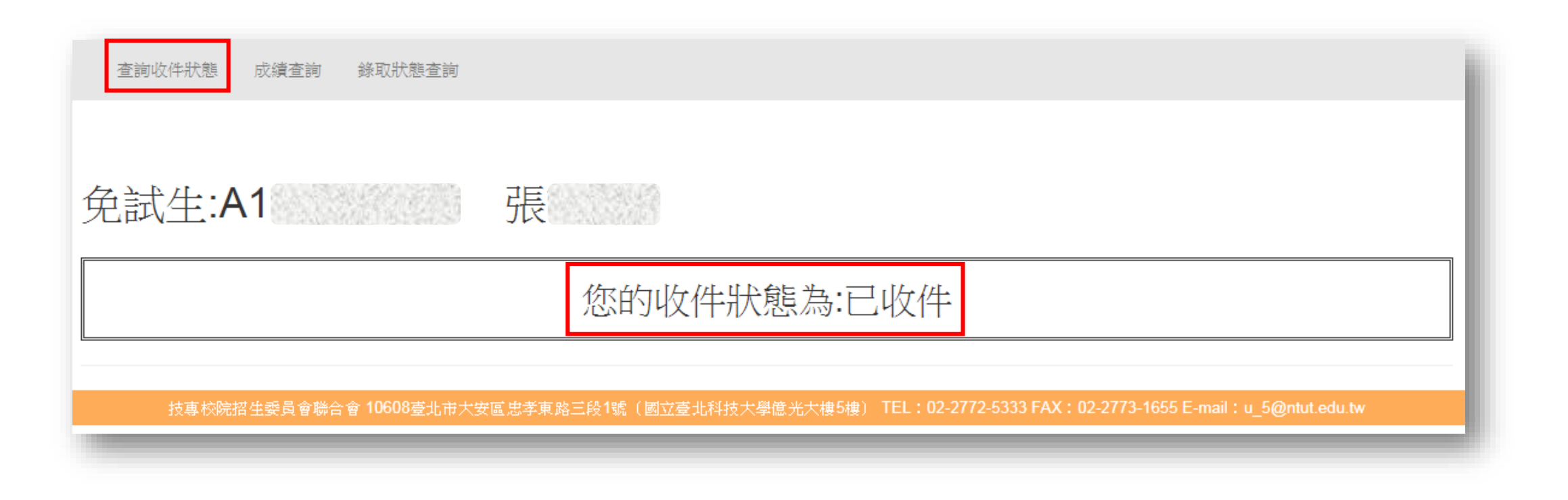

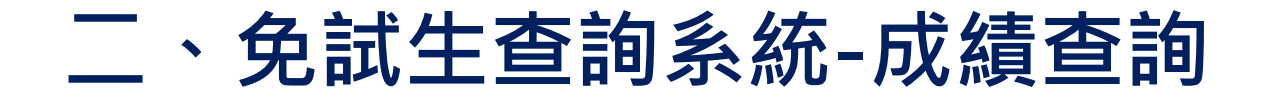

# ◆審查狀態通過之免試生,可查詢成績 且可列印出含會考及不含會考之成績單

查謝收件狀態 成發達調 超額比序積分成績

| 免討 | 試生成績單(不含會      | 會考成績上    | 且不合志願用 | <u>事積分</u> ) | 列印免討               | (生成績單( | 不含會         | 考成績日 | 1不含志 | 願序積分                     | <del>}</del> )] |          |       |     |
|----|----------------|----------|--------|--------------|--------------------|--------|-------------|------|------|--------------------------|-----------------|----------|-------|-----|
|    | 免試生姓名          | 免試生姓名 張二 |        |              |                    | 編號     |             |      |      |                          | L試編號 1          |          | 00001 |     |
|    |                | 多元       | 學習表現   |              |                    |        |             |      | 國中教  | 故育會考                     |                 |          |       |     |
|    | 積分項目           | 競賽       | 服務     |              |                    |        | 國語 英語 數學 自然 |      | 自然   | 然 社會 <sup>寫作</sup><br>測驗 |                 | 却始盛      |       |     |
| #  |                |          | 学習     | 技藝           | 藝 弱勢 均衡<br>良 身分 學習 | 均衡     | _           | -    | -    | -                        | -               | -        | 超額    |     |
| 見試 | 一般生<br>分項目積分   | 1        | 13     | 優良           |                    | 身分 學習  | 學習          |      | -    | -                        |                 |          | -     | 總積分 |
| 主成 | 特種身分生<br>分項目積分 | 1.00     | 13.00  |              |                    |        | <u></u>     | -    | _    | <u> 11 - 11</u>          | <u>11</u>       | <u> </u> |       |     |
| 微見 | 一般生<br>主項目積分   |          | 14     | 0            | 0 3                |        | _           |      |      |                          |                 |          | 38    |     |
|    | 特種身分生<br>主項目積分 | 1        | 4.00   | 0.00         | 3.00               | 21.00  |             |      |      |                          |                 |          | 38.00 |     |

#### 免試生成續單(含會考成績,但不含志願序積分) 列印免試生成續單(含會考成績,但不含志願序積分)

|             | 免試生姓名          | Lery.     | 長     | 分證統一 | 免試編號 |         |       |      | 編號   | 100001 |      |          |      |
|-------------|----------------|-----------|-------|------|------|---------|-------|------|------|--------|------|----------|------|
|             |                | 多元        | 學習表現  |      |      | -       |       |      |      |        |      |          |      |
|             | 積分項目           | 競賽        | 服務    |      |      |         | 國語    | 英語   | 數學   | 自然     | 社會   | 寫作<br>測驗 | 初始   |
| 12          |                |           | 学習    | 技藝   | 弱勢   | 均衡      | B +   | В    | В    | В      | B +  | 4        | に反   |
| 党<br>試<br>生 | 一般生<br>分項目積分   | 1         | 13    | 優良   | 身分   | 學習<br>- | 3     | 2    | 2    | 2      | 3    | 0.6      | 總積分  |
| 主成          | 特種身分生<br>分項目積分 | 1.00      | 13.00 |      |      |         | 3.00  | 2.00 | 2.00 | 2.00   | 3.00 | 0.60     |      |
| 微貝          | 一般生<br>主項目積分   | 6生 14 目積分 |       | 0    | 3    | 21      | 12.6  |      |      |        |      |          | 50.6 |
|             | 特種身分生<br>主項目積分 | 1         | 14.00 |      | 3.00 | 21.00   | 12.60 |      |      |        |      | 50.60    |      |

#### ◆審查狀態不通過之免試生,不產出成績單 查詢系統顯示不通過之原因

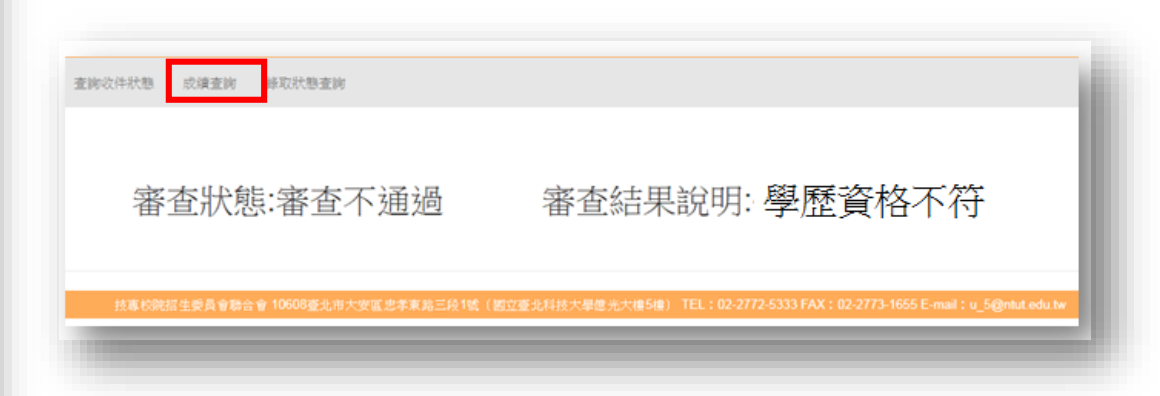

#### 二、免試生查詢系統-錄取狀態查詢

- ◆錄取狀態顯示:錄取之校科組及未錄取志願之原因
- ◆ 若錄取第三志願・其第4志願以後僅顯示志願序(反灰)

| 查詢收件狀態     | 態 成績查詢 錄取狀態查詢        |           |            |                 |                   |                   |
|------------|----------------------|-----------|------------|-----------------|-------------------|-------------------|
| 免試生<br>錄取狀 | : 邱<br>態:國立臺北商業大學-國際 | 發貿易利      | 4          | 列印錄取結果          |                   |                   |
| 志願序        | 校科(組)                | 總積分<br>成績 | 錄取或<br>未錄取 | 未錄取原因           | 一般生最<br>低錄取標<br>準 | 特種生<br>最低錄<br>取標準 |
| 1          | 國立臺北科技大學-智慧自動化工程科    | 50.25     | 未錄取        | 未達錄取標準          | 52.00             |                   |
| 2          | 國立臺北商業大學-企業管理科       | 50.05     | 未錄取        | 超額 5%<br>但志願序較差 | 第一志願              |                   |
| 3          | 國立臺北商業大學-國際貿易科       | 48.25     | 錄取         |                 |                   |                   |
| 4          | 致理科技大學-企業管理科         |           |            |                 |                   |                   |
| 5          | 致理科技大學-國際貿易科         |           |            |                 |                   |                   |
| 6          | 醒吾科技大學-企業管理科         |           |            |                 |                   |                   |
| 7          | 醒吾科技大學-應用英語科         |           |            |                 |                   |                   |
| 8          | 臺北城市科技大學-應用外語科       |           |            |                 |                   |                   |
| 9          | 宏國德霖科技大學-企業管理科       |           |            |                 |                   |                   |
|            |                      |           |            | ·               |                   |                   |

- ◆若免試生未錄取,錄取狀態僅顯示未錄取
  - ,不顯示志願序
- ◆ 若欲申請分發結果複查,則須使用網路選 填登記志願時留存之志願表及分發結果複 查申請表併同提出申請

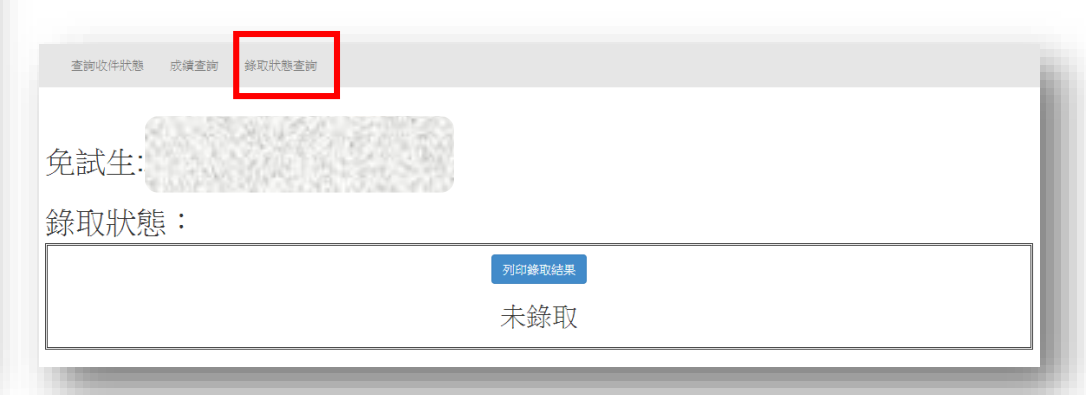

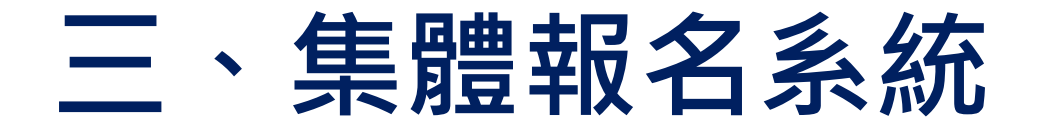

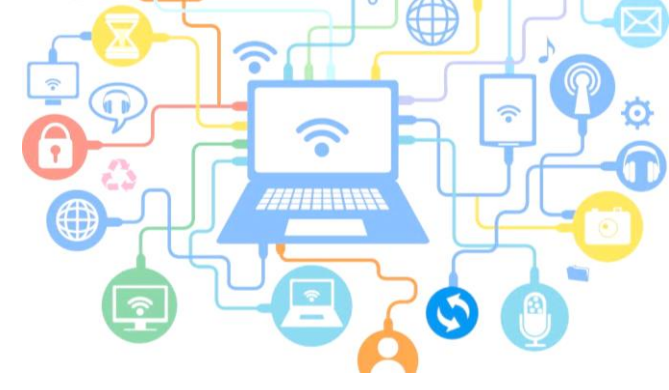

# 107學年度 五專優先免試入學報名方式

| 報名資格<br>報名辦法 | 國中應屆畢業生                                                                                        |
|--------------|------------------------------------------------------------------------------------------------|
| 網路報名         | 國中集體報名<br>107/5/21 (一) 10:00~5/25 (五) 15:00                                                    |
| 報名<br>文件     | <ul> <li>◆由就讀國中出具「107學年度五專<br/>優先免試入學專用超額比序項目積分<br/>證明單」及相關證明文件</li> <li>◆免出具學歷證明文件</li> </ul> |

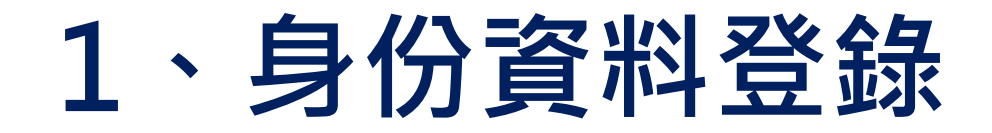

#### ◆進入網路集體報名系統

#### 第一次登入帳號為國中學校代碼

#### 密碼規則為「JH」大寫英文字母+國中代碼

報名系統網址:https://www.jctv.ntut.edu.tw/u5/

| 2018<br>5/21 ~ 5/25                                                                 |
|-------------------------------------------------------------------------------------|
| 10:00 16:00                                                                         |
| 07學年度五專優先免試人學招生委員會<br>8振專線:02-27725333<br>8真專線:02-27738881<br>-mail:u_S@ntut.edu.tw |
|                                                                                     |

# 2、報名國中資料設定 (1/2)

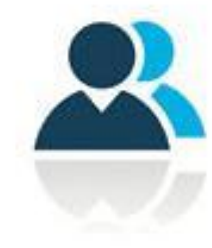

#### 基本資料設定

- 點選國中資料設定,建立國中端承辦人聯絡資訊,完成後點 選「更新資料」儲存。
- 2) 本項資料設定後,將會套用於本系統所產出之報名表單上。

| 107學4     | 『慶             | 五專                    | 憂先免                       | 試入學                  | 召生   |
|-----------|----------------|-----------------------|---------------------------|----------------------|------|
| 報名國中資料設定一 | 報名資料載コ         | 把夕答料炉板<br>報名國         | <u>北夕 答料 破</u> 羽<br>中資料設定 | 把 <b>力 答</b> 料 闭 ( ) | 系統登出 |
| 基本資料設定    | 承辦人姓名          |                       | 承辦人電話                     |                      |      |
| · 變更密碼    |                | 測試1                   |                           |                      |      |
|           | 承辦人手機(必<br>012 | <u>ā)</u><br>23456789 | 電子郵件地址                    |                      |      |
|           | 傳真號碼           |                       | 教務主任姓名                    |                      |      |
|           |                | J                     | 「新資料                      |                      |      |

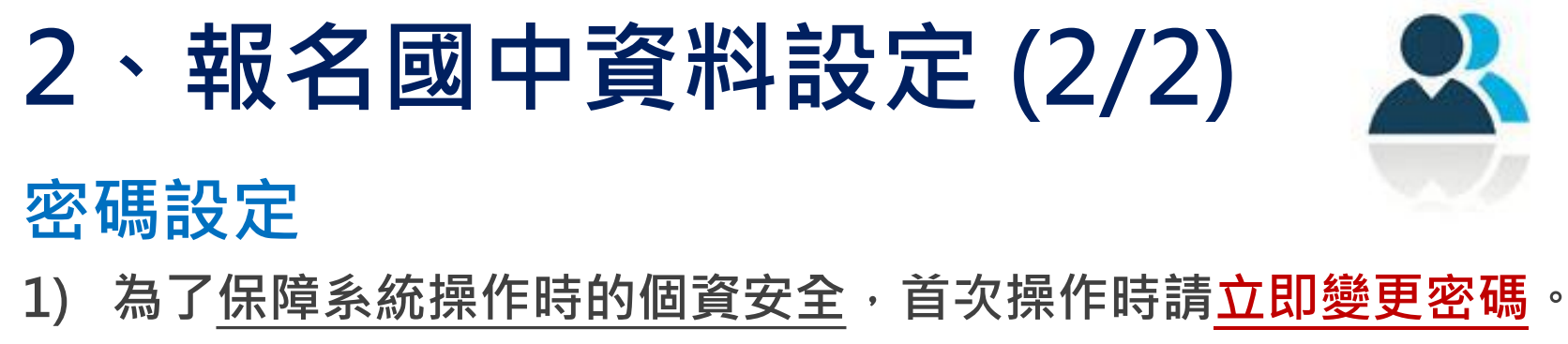

- 2) 變更密碼後,系統將自動登出,請以「新設密碼」再次登入。
- 3) 系統自動登出需等待 5 秒 · 將自動導至登入系統頁面

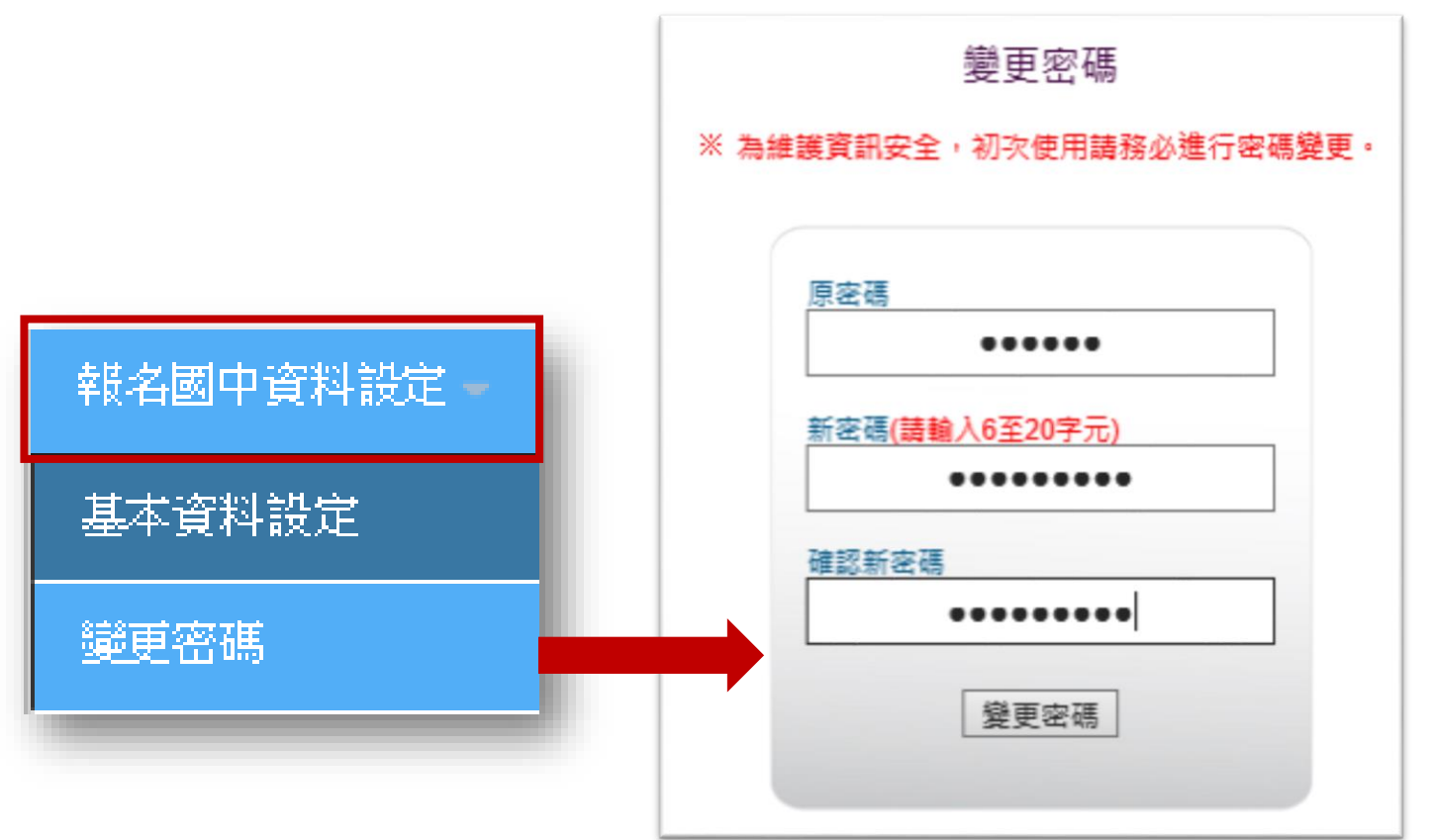

# 3、報名資料載入 (1/14)

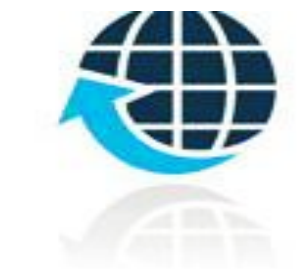

學生報名資料載入

Step1:

先登入國中集體報名系統,點選「報名資料載入」下載「匯入 學生資料檔案規格」

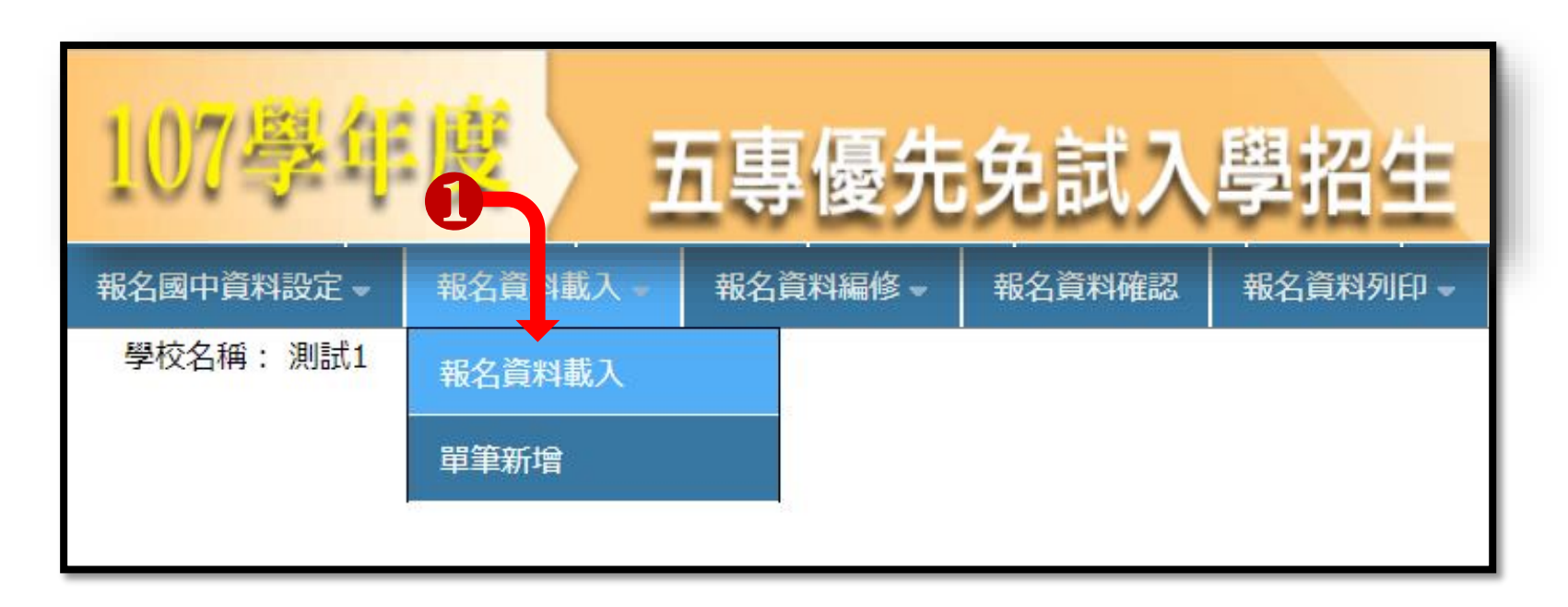

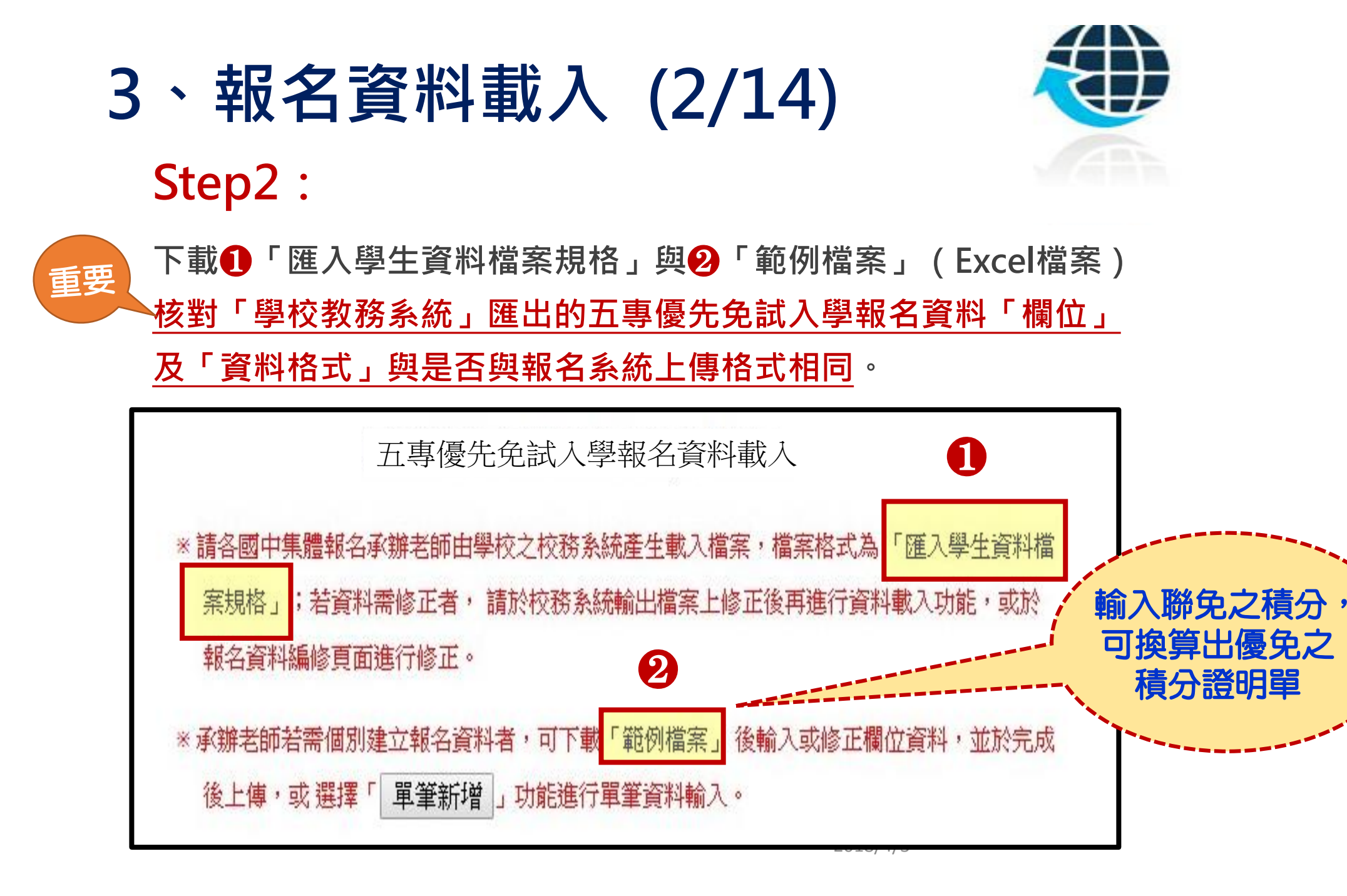

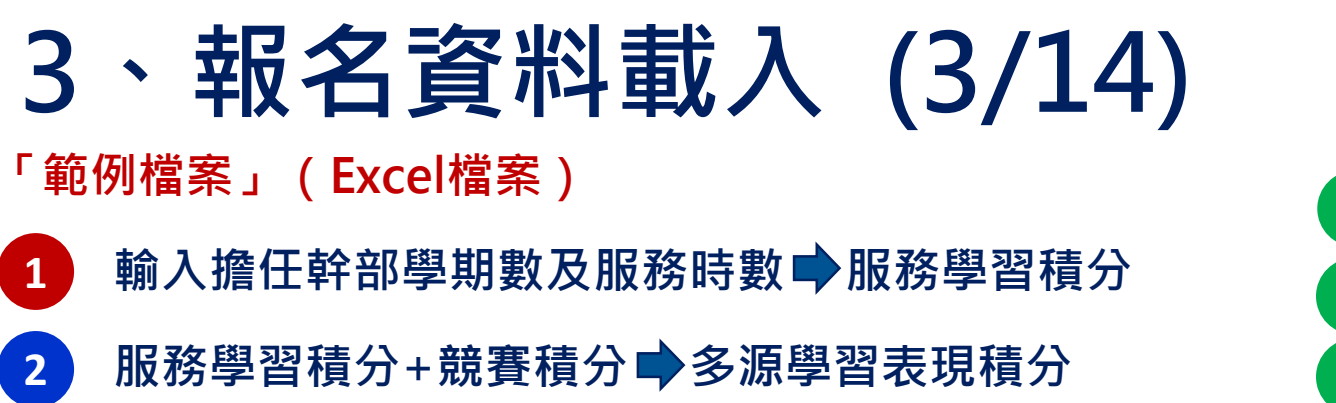

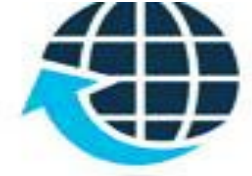

3 輸入技藝教育成績 ➡ 技藝優良積分
4 輸入弱勢身分代碼 ➡ 弱勢身分積分
5 輸入均衡學習成績 ➡ 均衡學習積分

|    |             | А                   | В    | с       | D                   | E                  | F      | G     | Н          | Ι                 | J     | K          | L           | М           | Ν               | 0       | P         | Q           | R     | S                    |
|----|-------------|---------------------|------|---------|---------------------|--------------------|--------|-------|------------|-------------------|-------|------------|-------------|-------------|-----------------|---------|-----------|-------------|-------|----------------------|
|    | 身分          | 證統一編號               | 學生姓名 | 出生年(民國年 | ) 出生月               | 出生日                | 年級     | 班級    | 座號         | 報名資格              | 各郵遞區號 | 地址         | 市内電話行       | 動電話         | 特種生加            | 減免身分    | 競賽        | 詹任幹         | 部 服務時 | 转數 <mark>服務學習</mark> |
|    | 2 A.        |                     | 賴    |         | 92                  | 3                  | 25 9   | 5     | 1          |                   | 1 106 | 台北市忠       | 02277253:09 | 90099999    | 1               | 0       |           | 3           | 0     | 75 15                |
|    | 3 A         |                     | 吳    |         | 92                  | 8                  | 59     | 3     | 1          |                   | 1 106 | 台北市忠       | 02277253:09 | 9003333;    | 0               | 3       |           | 7           | 2     | 3 4.75               |
|    | 1 A         |                     | 張    |         | 92                  | 4                  | 16 9   | 5     | 2          |                   | 1 106 | 台北市忠       | 02277253:03 | 31234569    | 0               | 0       | 2.        | 5           | 3     | 23 11.75             |
| L  | 5 A.        |                     | 游    |         | 92                  | 3                  | 69     | 2     | 3          | 1                 | 106   | 台北市忠       | 02277253:03 | 3258774     | 1               | 1       |           | 3           | 2     | 33 12.25             |
| Г  |             |                     |      |         |                     |                    |        |       |            |                   |       |            |             |             |                 |         |           |             |       |                      |
|    | Т           | U                   | v    | W       | Х                   | Y                  |        | Z     |            | AA                | AB    | AC         | AD          | A           | <sub>AE</sub> 2 | AF      |           | 3           | AG    | AH                   |
|    | 累計嘉         | 獎 累計小球              | り累計大 | 功 累計警告  | 累計小過                | 累計大                | 過 日常   | 生活表明  | 見評量        | 肌耐力               | 柔軟度   | 瞬發力        | 心肺耐         | 力體          | <b>適能</b>       | 多元學習    | 表現        | 技藝教         | 育成績   | <mark>技藝優良</mark>    |
|    | _           | 0                   | 0    | 0 0     | C                   |                    | 0      | 0     |            | 0                 | (     | )          | 0           | 0 (         | 0               | 15      |           |             | 9     | 1 3                  |
|    |             | 優免                  | 無採討  | ·項目     | C                   |                    | 0      | 0     |            |                   | 優免無   | 採計項        |             | 0 (         | 0               | 11.75   | ;         |             | 9     | 2 3                  |
|    |             | 輸入                  | 聯免資  | 料或0     | C                   |                    | 0      | 0     |            | 1                 | 谕入聯合  | 免資料        | 或0          | 0 (         | 0               | 14.25   | ;         |             | 8     | 6 2.5                |
|    |             | 7                   | 「可空」 | 4       |                     |                    | 0      | 0     |            |                   | 不可    | <b>T空白</b> |             | 0 (         | 0               | 15      |           |             | 9     | 7 3                  |
|    |             | 0                   |      |         |                     |                    | 0      | 0     |            | 0                 |       | )          | 0           | 0 (         | 0               | 15      |           |             | 7     | 2 1.5                |
|    |             | -                   | -    | -       | <b>5</b>            |                    | -      | -     |            | -                 |       |            | -           |             |                 |         |           |             |       |                      |
| 7  | AI          | АJ                  | AK   | AL      |                     | AN                 | AO     | AP    | AQ         | AR                | AS    | AT         | AU          | AV          | AW              | ΔΣ      |           | AY          | AZ    | BA                   |
| μŅ | <b>骑身</b> 分 | 子 <mark>弱勢積分</mark> | 健康與體 | 藝術與人 綜( | 合活動 <mark>均衡</mark> | <mark>i學習</mark> 家 | :長意見 ¥ | 靜意見 軋 | 輔導小維       | <mark>適性輔導</mark> | 其它比序  | 合計積分       | 區」五專「       | 區」五頁        | 事福」王            | i專 競賽:  | 名稱 其條     | 也比序扣        | 07年國中 | 准考證號碼                |
|    |             | 1 3                 | 88   | 85      | 78                  | 21                 |        | 0     |            |                   | 0     | 42         | 000         | 000         | 000             | 20151   | おおし しょうしん | 次、1建<br>1月月 | 1     | 123456789            |
|    |             | 2 1.5               | 88   | 60      | 75                  | 21                 |        | 優免無   | <b>無採計</b> | 項目                | 0     | 37.25      | 00 /        | <b>庙</b> 甸垣 | 計百日             | 20154   | 堂 機能      | 於『谜         | 1     | 234567890            |
|    |             | 1 3                 | 88   | 71      | 57                  | 14                 |        | 輸入聯   | 免資         | 料或0               | 0     | 33.75      | 00 📾        | えこの         | 回 項日            | 20154   | ≖臺灣國      | 聯科學         | 1     | 234567891            |
|    |             | 0 0                 | 70   | 53      | 64                  | 14                 |        | 不     | 可空E        | <b>4</b>          | 0     | 32         | 00          | 不可望         | 空白              | 20154   | 手臺灣國      | 1際科學        | 1     | 234567892            |
|    |             | 1 3                 | 60   | 60      | 86                  | 21                 | 0      | 0     |            |                   | 0     | 40.5       | 00          |             |                 | ノ 20154 | F臺灣國      | 膝科學         | 1     | 234567893            |

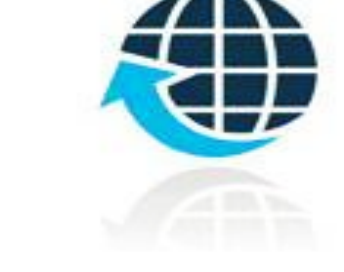

### 3、報名資料載入 (4/14) 檔案上傳(批次作業) Step1:

若國中教務系統匯出之免試生資料檔欄位或格式與「範例檔案」不相同, 則修改學校教務系統匯出檔案,再以修改後檔案匯入報名系統。

| 五專優先免試入學報                                                                                            | 员名資料載入                                              |
|----------------------------------------------------------------------------------------------------|-----------------------------------------------------|
| ※請各國中集體報名承辦老師由學校之校務系統產生<br>案規格」;若資料需修正者,請於校務系統輸出<br>報名資料編修頁面進行修正。                                    | 生載入檔案,檔案格式為 「匯入學生資料檔<br>出檔案上修正後再進行資料載入功能,或於         |
| <ul> <li>※承辦老師若需個別建立報名資料者,可下載「範<br/>後上傳,或選擇「 單筆新增」功能進行單筆。</li> <li>※請特別注意,若匯入檔案之「技藝教育成績」和</li> </ul> | 列檔案」後輸入或修正欄位資料,並於完成<br>資料輸入。<br>「服務學習時數」含小數資料,系統將採無 |
| 條件捨去後取整數值登錄。                                                                                         |                                                     |
| 載入檔案位置:選擇檔案 未選擇任何檔案<br>注意<br>每次上傳筆數最大為300筆,超過300<br>上傳檔名請使用英文數字,中文檔名可能發                              | 資料載入<br>筆資料請分批上傳。<br>造成上傳失敗。                        |

# 3、報名資料載入 (5/14)

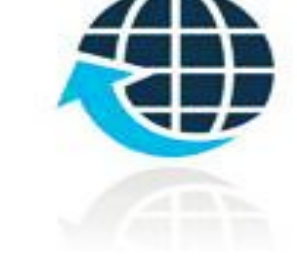

#### Step2:

- 1) 將編修後的免試生報名資料Excel檔案,以「匯入」方式新增報名資料。
- 2) 上傳檔案名稱請以「英文、數字」命名,中文檔名會造成上傳失敗。

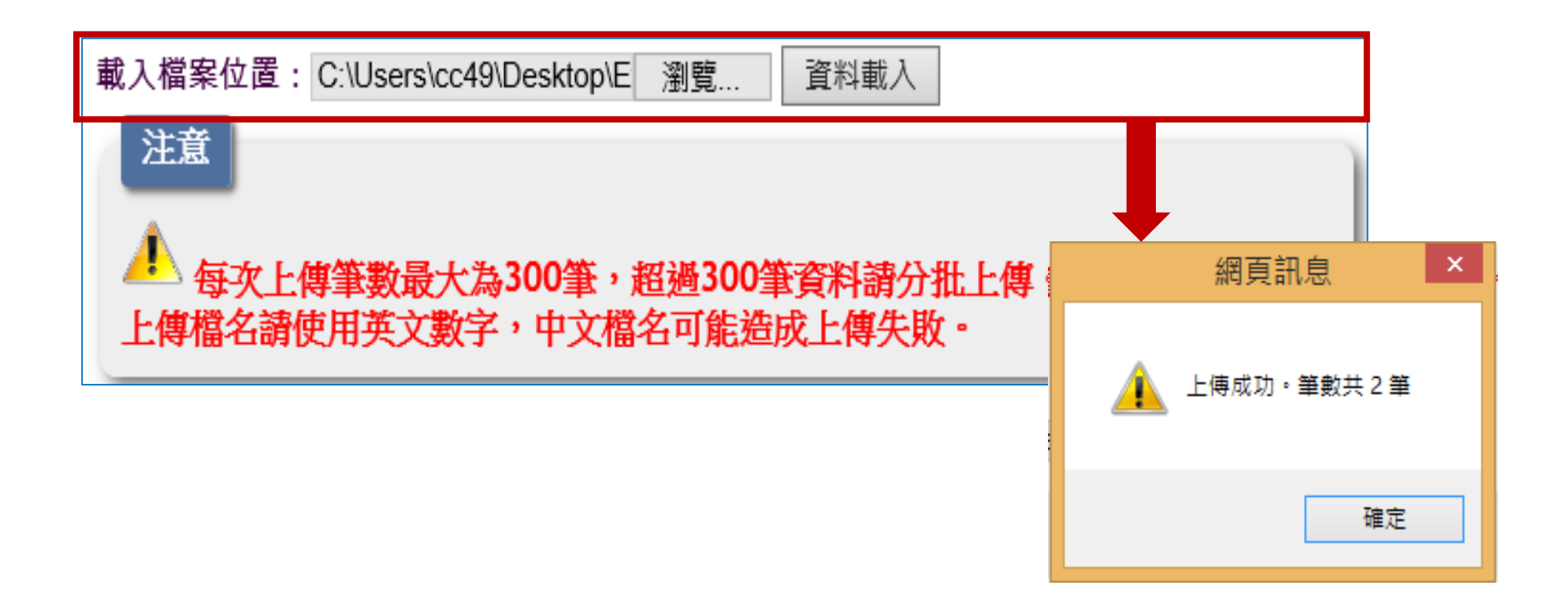

#### 3、報名資料載入 (6/14) Step3:

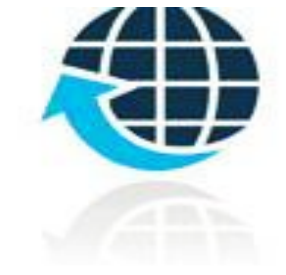

上傳成功後左下方出現「上傳成功」及「成功匯入資料筆數」。

提醒:系統接受「多次分批匯入」與「多次單筆新增」,已上傳成功的報 名資料,<u>不要再重覆上傳</u>,新增報名資料請<u>另製作新檔案匯入</u>。

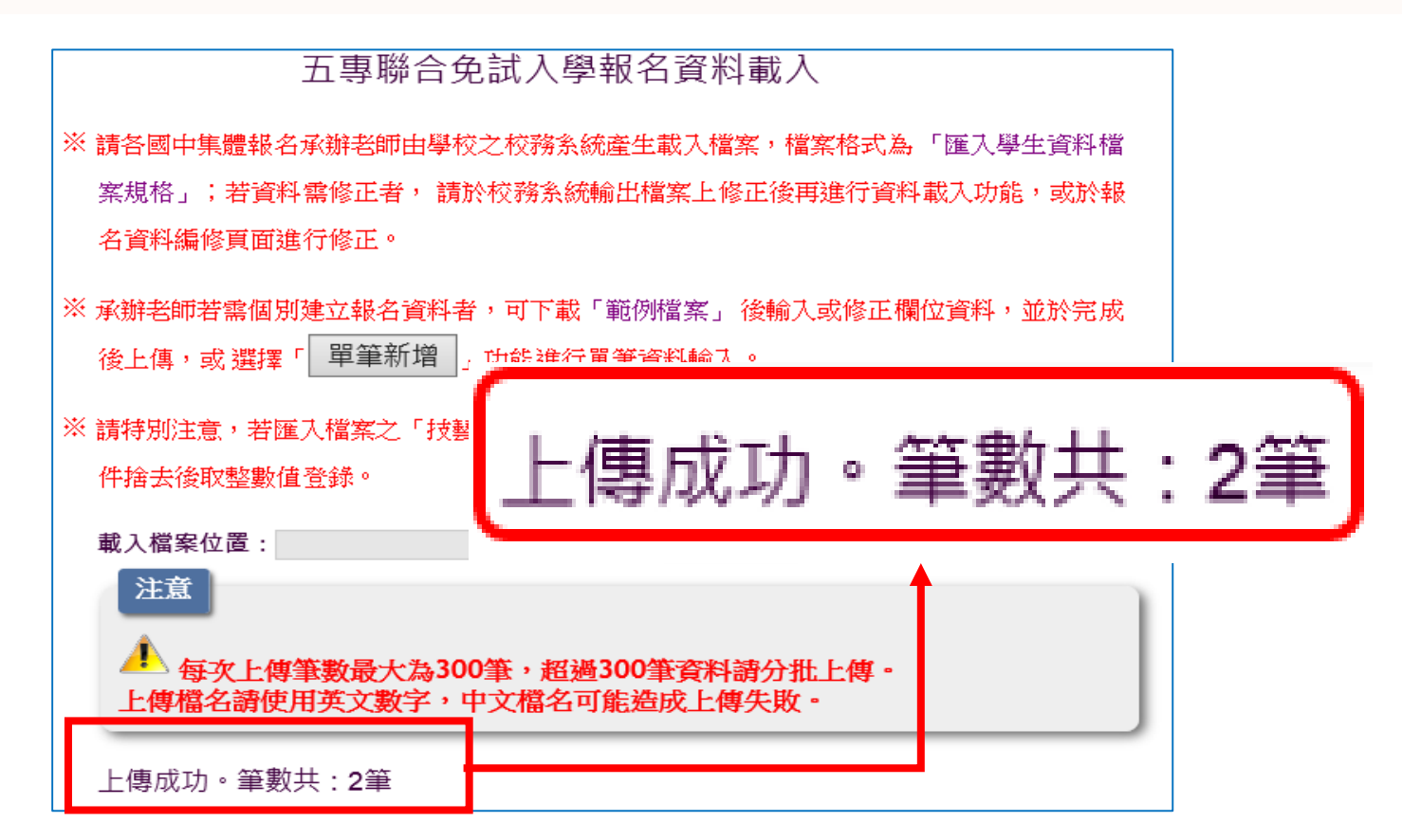

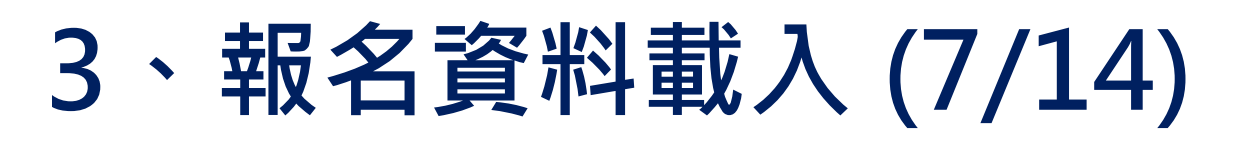

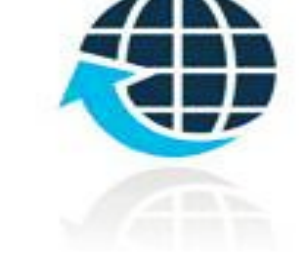

Step4:

上傳資料若有錯誤,立即跳出通知視窗,請點選 「錯誤報表」瞭解上傳資料錯誤原因。

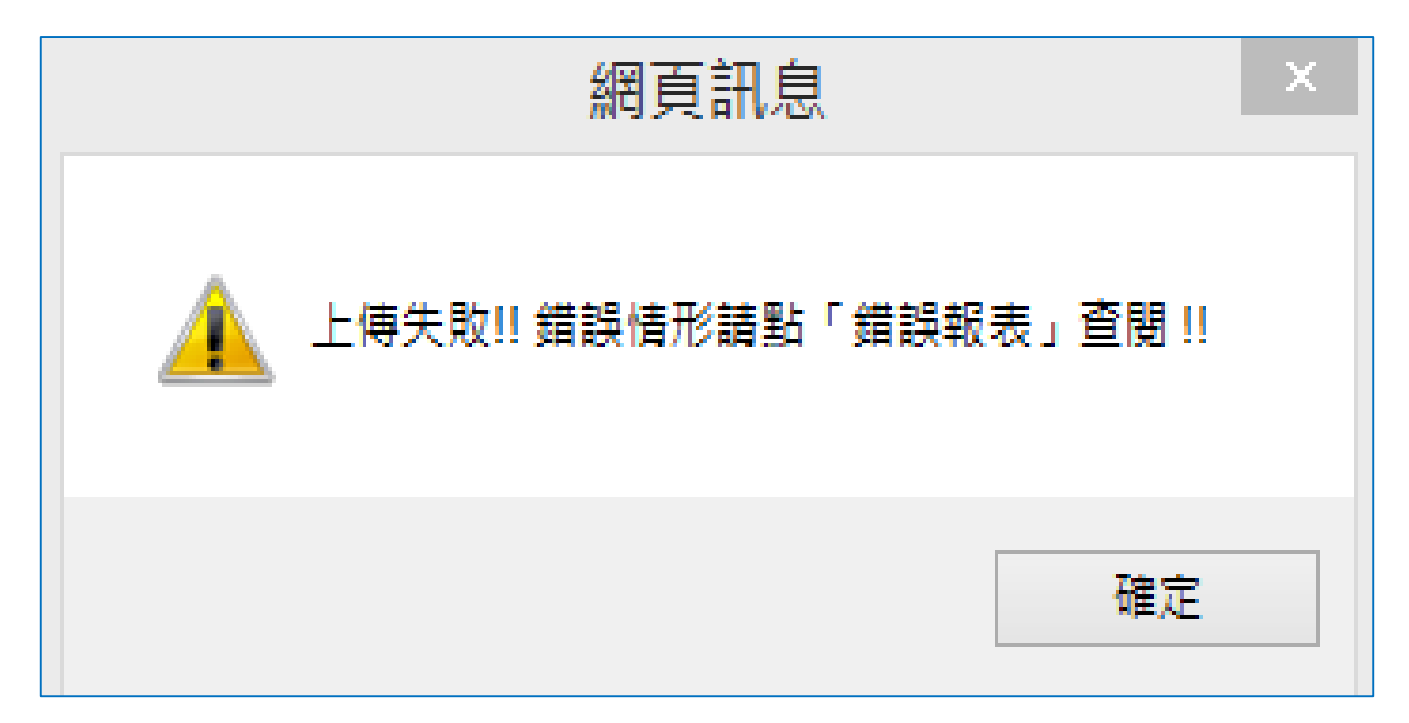

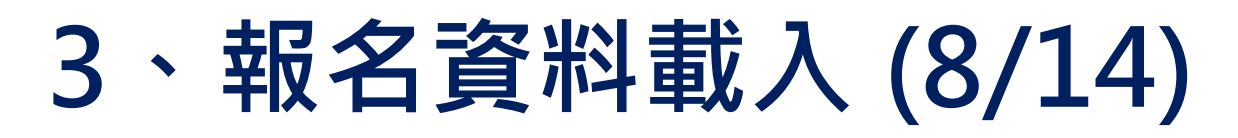

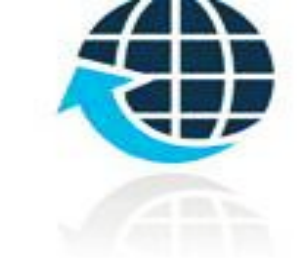

#### 查核資料上傳錯誤原因

Step1:

查閱「成績錯誤報表」了解檔案上傳錯誤原因,以進行修正。

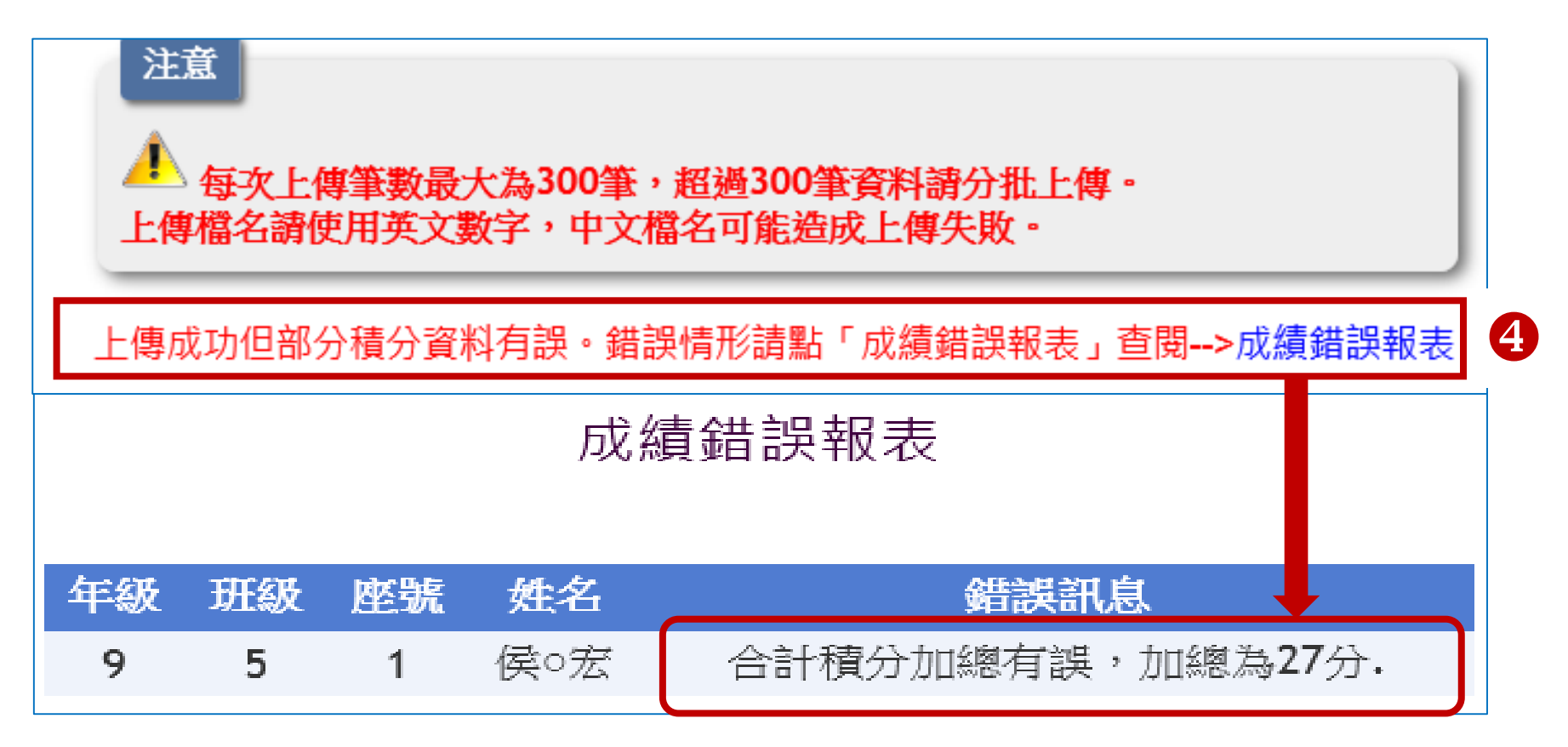

# 3、報名資料載入 (9/14)

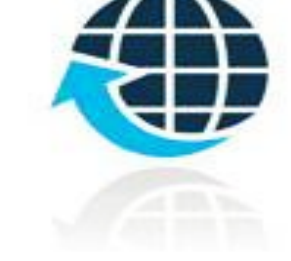

#### Step2:

提醒:系統偵測出上傳報名資料有誤時,若需修改錯誤的報名資料,<u>請</u> <u>點選「報名資料編修」修正資料,勿用修改上傳檔案方式再次上</u> 傳,系統會偵測出此免試生已重覆報名,無法做報名資料修正。

| 載入檔題                                                              | 案位置:                      |    | 2 1 1 1 1 1 1 1 1 1 1 1 1 1 1 1 1 1 1 1 | <u>覽</u> 資料載入 |  |  |  |  |  |  |
|-------------------------------------------------------------------|---------------------------|----|-----------------------------------------|---------------|--|--|--|--|--|--|
| 注意<br>▲ 每次上傳筆數最大為300筆,超過300筆資料請分批上傳。<br>上傳檔名請使用英文數字,中文檔名可能造成上傳失敗。 |                           |    |                                         |               |  |  |  |  |  |  |
| 上傳失                                                               | 上傳失敗。錯誤情形請點「錯誤報表」查閱> 錯誤報表 |    |                                         |               |  |  |  |  |  |  |
|                                                                   | 報名資料載入錯誤報表                |    |                                         |               |  |  |  |  |  |  |
|                                                                   |                           |    |                                         |               |  |  |  |  |  |  |
| 年級                                                                | 斑級                        | 座號 | 姓名                                      | 錯誤訊息          |  |  |  |  |  |  |
| 9                                                                 | 5                         | 1  | 侯○宏                                     | 身分證統一編號重覆報名.  |  |  |  |  |  |  |

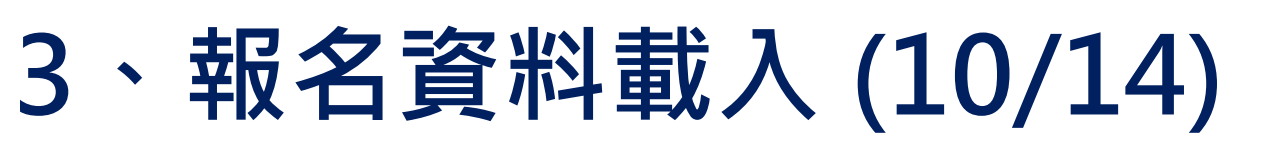

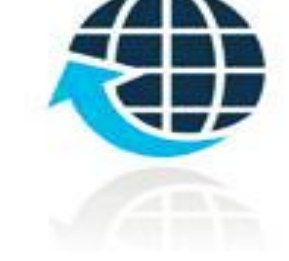

#### 報名資料編修

Step1:學生報名資料呈現「紅色」文字·表示該生成績資料 <u>有誤</u>·欲編修報名資料·直接點選「編修基本資料」功能鍵。

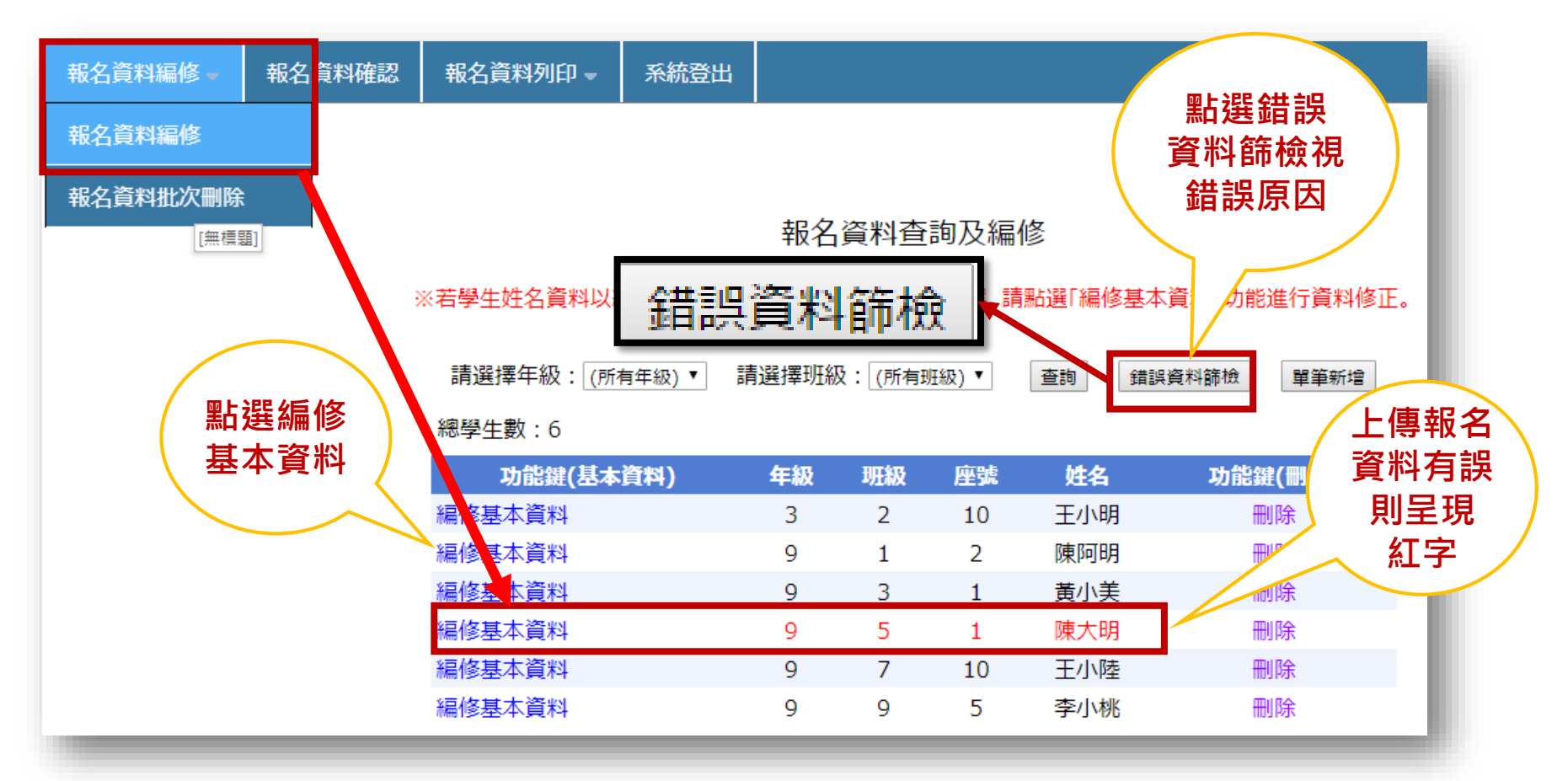

# 3、報名資料載入 (11/14)

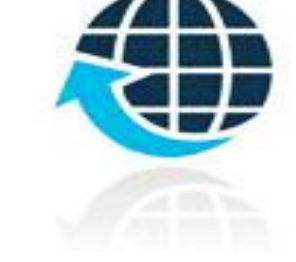

#### 單筆新增學生資料

Step1 :

單筆新增學生資料,適用於少量免試生報名情況,僅需輸入身

分證統一編號、姓名後,點取「新增報名資料」。

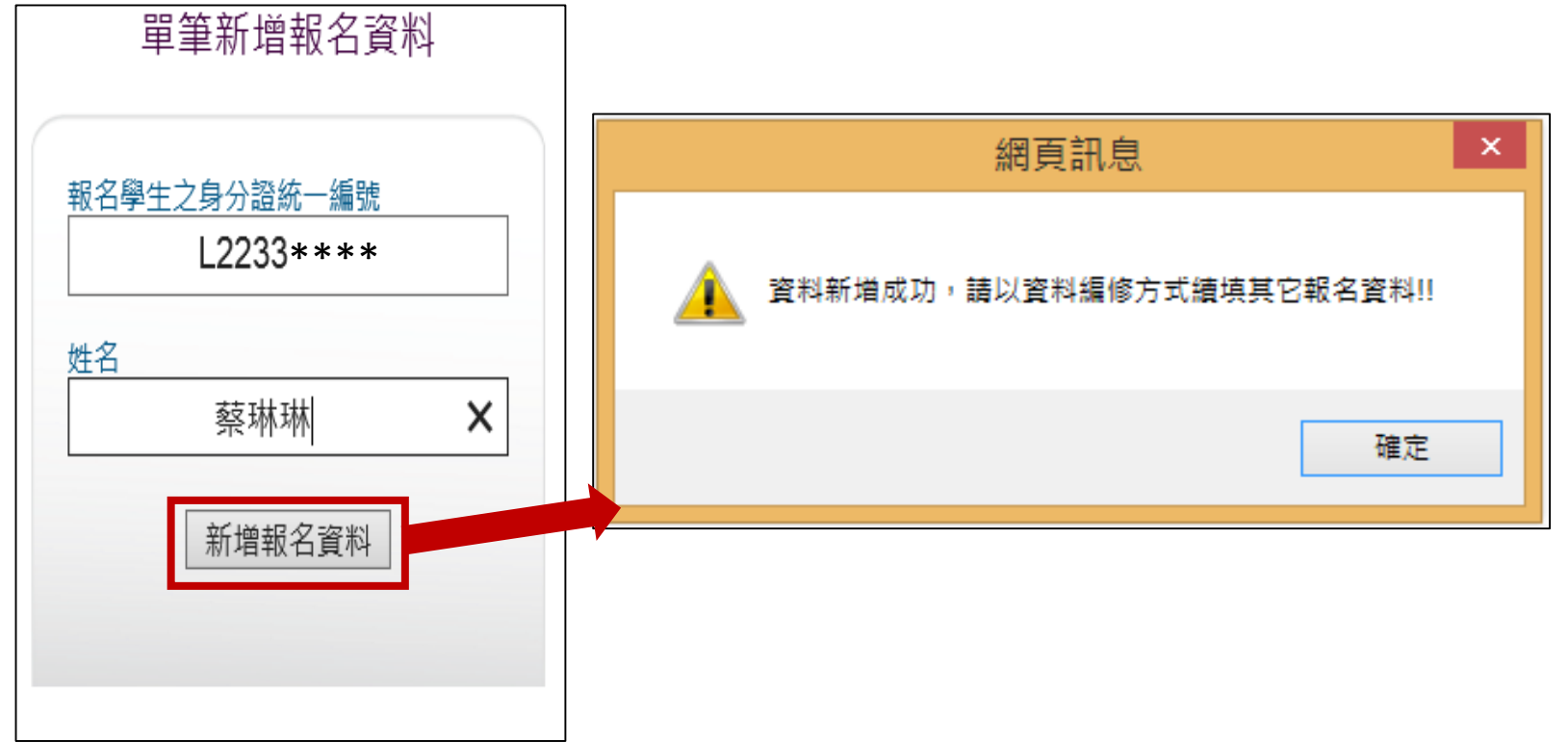

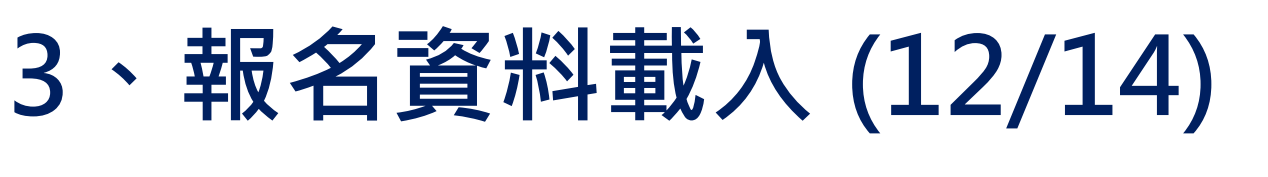

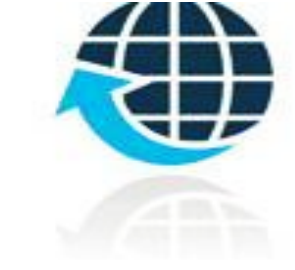

Step2:

#### 接著再利用「報名資料編修」逐欄輸入「學生基本資料」及 「超額比序項目積分」建立學生報名資料。

| 報名基本資料編修                                                                          | 超額比序項目積分 |      |                                                                    |      |            |  |
|-----------------------------------------------------------------------------------|----------|------|--------------------------------------------------------------------|------|------------|--|
| ※若「姓名」或「地址」欄中資料包含難(造)字,請以 ■ 取代。                                                   | 比序       | 項目   | 積分核算說明                                                             | 單項積分 | 比序項<br>目積分 |  |
| ▶ 學生基本資料                                                                          |          | 競 賽  | 000                                                                | 7 •  |            |  |
| *學生姓名: 王小陸 (必填)                                                                   | 多元<br>學習 |      | 擔任班級幹部、小老師或社團幹部滿 <b>2</b> ▼ 學期。                                    |      | 14.75      |  |
| 身分證統一編號: AC12345678                                                               | 衣坑       | 服務學習 | <ul><li>參加校內服務學習課程及活動,或於校外參加志工服務或社區服務</li><li>滿 15 ▼ 小時。</li></ul> | 7.75 |            |  |
| *出生年月日: 092 • / 01 • / 01 •                                                       | 技藝       | 優良   | 技藝教育課程平均總成績 78 ▼ 分                                                 | 1.5  | 1.5        |  |
| 報名資格:     國民中學應屆畢業生▼     年級/班級/座號:     3     年     7     班     10     號           | 弱勢       | 身分   | 具 失業子女 ▼ 身分                                                        | 1.5  | 1.5        |  |
| *郵遞區號 - 地址:     106     -     台北市忠孝東路三段1號     (必填)       中華郵政3+2郵遞區號查詢運結     (必填) |          |      | 健康啟醋音 5 嬰明平均成績 70 V 分                                              |      |            |  |
| 減免身分:     失業子女     市內電話:     輸入範例:02-27725333       02-27725333     02-27725333   | 均衡       | 學習   | 藝術與人文 5 學期平均成績 67 ▼ 分                                              | 21   | 21         |  |
| 特種生加分類別: <b>▼</b> 類別說明講點此 行動電話: (限填10位數字)<br>0123456789                           |          |      | 綜合活動 5 學期平均成績 84 ▼ 分                                               |      |            |  |
| 107年國中教育會考: 已報考▼ , 准考證號碼: 123456789                                               |          | 計    | (構存資料) 同十一百                                                        |      | 38.75      |  |

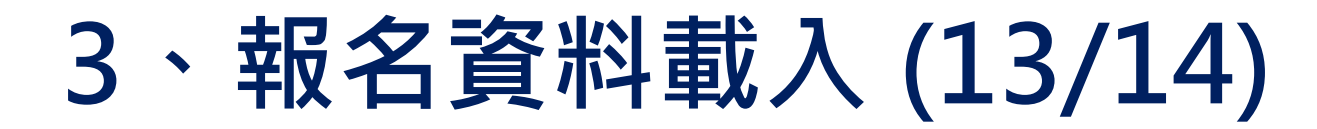

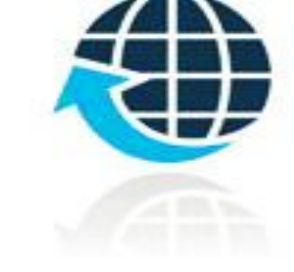

#### 超額比序項目積分介面範例

超額比序項目積分

| 比序             | 項目   | 積分核算說明                                                                                                  | 單項積分 | 比序項<br>目積分        |                                                                      |
|----------------|------|----------------------------------------------------------------------------------------------------|------|-------------------|----------------------------------------------------------------------|
|                | 競賽   | 2015年臺灣國際科學展覽會(電腦科學科)3等獎(國際競赛)、106學年度全國學生美術比                                                            | 7 •  |                   |                                                                      |
| 多元<br>學習<br>表現 | 服務學習 | <ul> <li>擔任班級幹部、小老師或社團幹部滿 2 ▼ 學期。</li> <li>參加校內服務學習課程及活動,或於校外參加志工服務或社區服務</li> <li>滿 15 ▼ 小時。</li> </ul> | 7.75 | 請輸入<br>建議幸<br>寒得料 | 、競賽名稱<br>服名表檢附競<br><sup>象 諮                                   </sup> |
| 技藝優良           |      | 技藝教育課程平均總成績 78 ▼ 分                                                                                      | 1.5  | 重点する              | (利審查。                                                                |
| 弱勢             | 身分   | 具 失業子女 * 身分                                                                                             | 1.5  | 1.5               |                                                                      |
| 均衡學習           |      | 健康與體育 5 學期平均成績 70 ▼ 分<br>藝術與人文 5 學期平均成績 67 ▼ 分<br>綜合活動 5 學期平均成績 84 ▼ 分                                  | 21   | 21                |                                                                      |
|                | 計    |                                                                                                    |      | 38.75             |                                                                      |

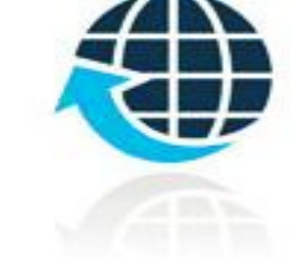

## 3、報名資料載入 (14/14)

#### 報名載入資料提醒事項

- 1) 107年國中教育會考:本會將與心測中心索取報名學生會考 成績,須點選「是否報考107年度國中教育會考」並詳細填 寫「准考證號碼」。
- 2) 以上「姓名」或「地址」欄中資料輸入,若有中文異體字或 罕見字(需造字的情況),可使用心測中心造字系統之字碼, 若無亦可以 複製取代。
# 4、報名資料編修 (1/4)

編修基本資料

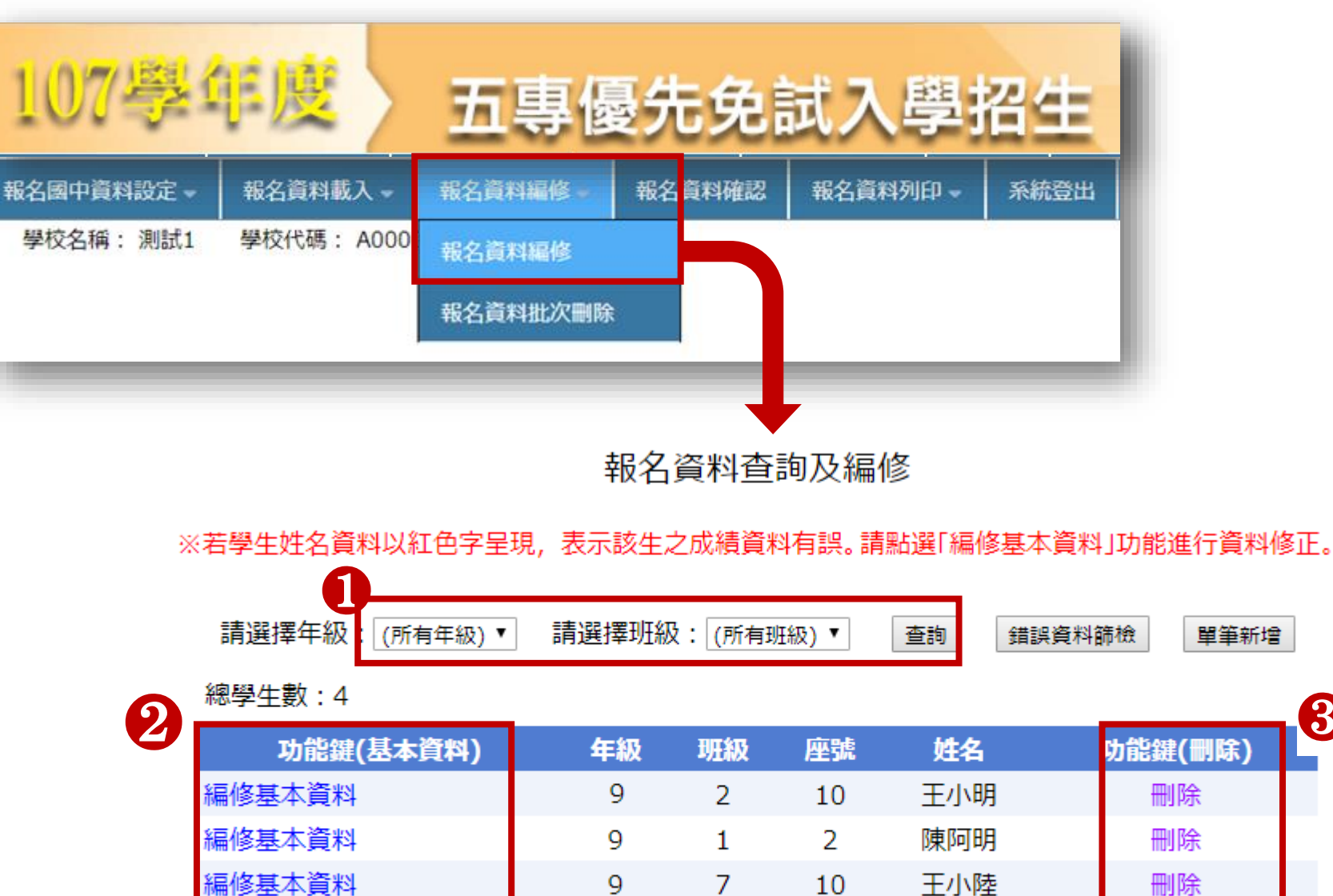

9

9

5

李小桃

3

刪除

# 4、報名資料編修 (2/4) 查詢資料

若國中報名免試生數量較多,可以輸入班級條件,點選查詢後呈現該班次免試生資料可供編修。

本例說明選擇特定班級,查詢顯示9年級7班免試生報名資料。

|                            | 報名             | 資料查          | 詢及編   | 修                     |                              |
|----------------------------|----------------|--------------|-------|-----------------------|------------------------------|
| ※若學生姓名資料以紅色字呈現,<br>請選擇年級:9 | 表示該生;<br>請選擇班級 | 之成績貧<br>及: 7 | 料有誤。請 | 點選  編修 <br>  <br>  査詢 | 基本資料」功能進行資料修止<br>錯誤資料篩檢 單筆新增 |
| 總學生數:4                     |                |              |       |                       |                              |
| 功能鍵(基本資料)                  | 年級             | 班級           | 座號    | 姓名                    | 功能鍵(刪除)                      |
| 編修基本資料                     | 9              | 7            | 2     | 陳阿明                   | 刪除                           |
| 編修基本資料                     | 9              | 7            | 10    | 王小明                   | 刪除                           |
| 編修基本資料                     | 9              | 7            | 9     | 王小陸                   | 刪除                           |
|                            |                |              |       |                       |                              |

### 4、報名資料編修 (3/4)

### 編修基本資料

- > 點選欲修改資料之學生姓名欄左側「編修基本資料」功能鍵。
- ▶ 系統跳出點欲選編修學生之報名基本資料視窗,編修完畢後點選「儲存資料」鍵即完成編修。

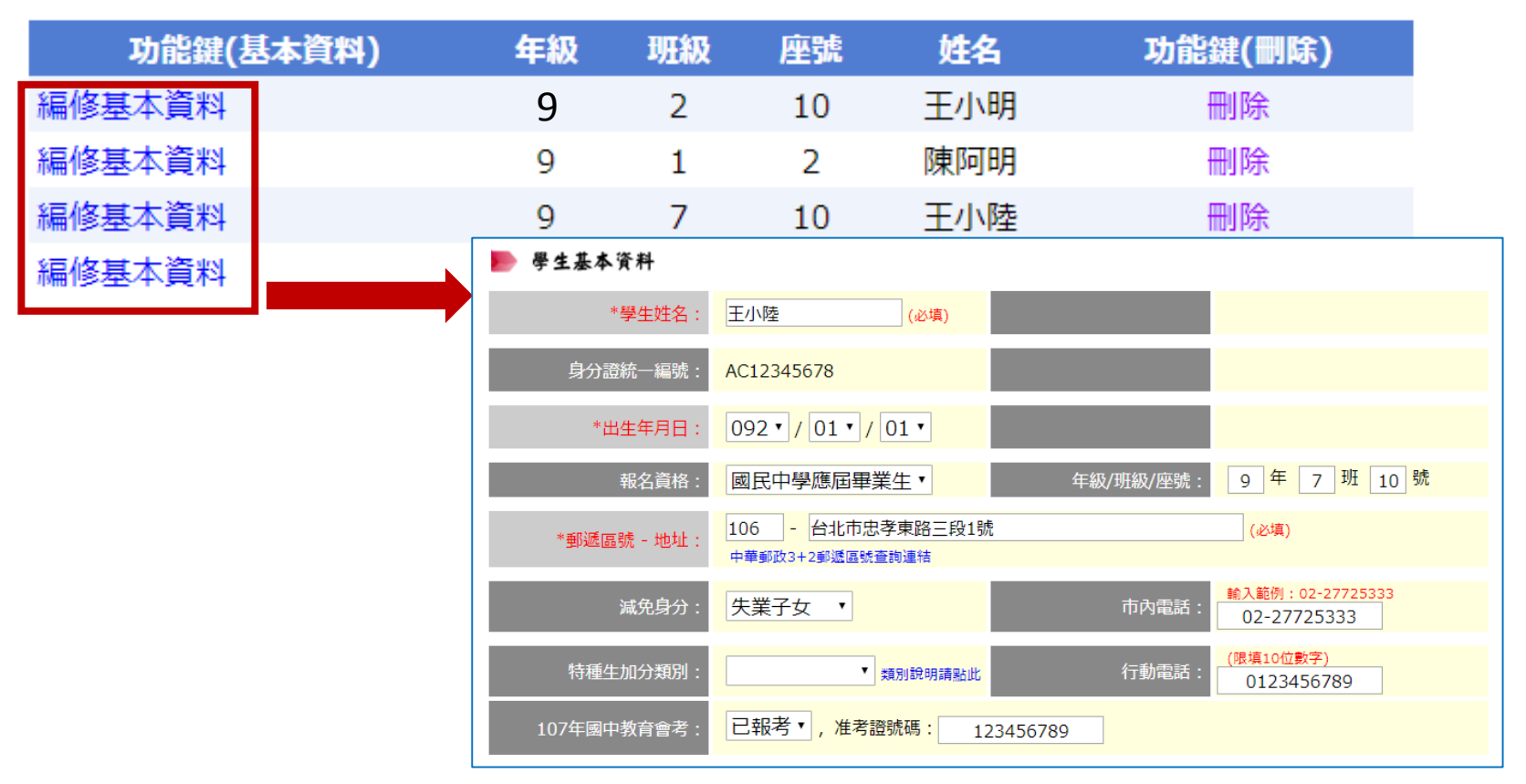

# 4、報名資料編修 (4/4)

刪除

選擇「刪除」功能鍵立即跳出確認視窗,提醒刪除資料 後將無法復原,若是已完成「報名確認」的學生,其報 名資料則無法被刪除。

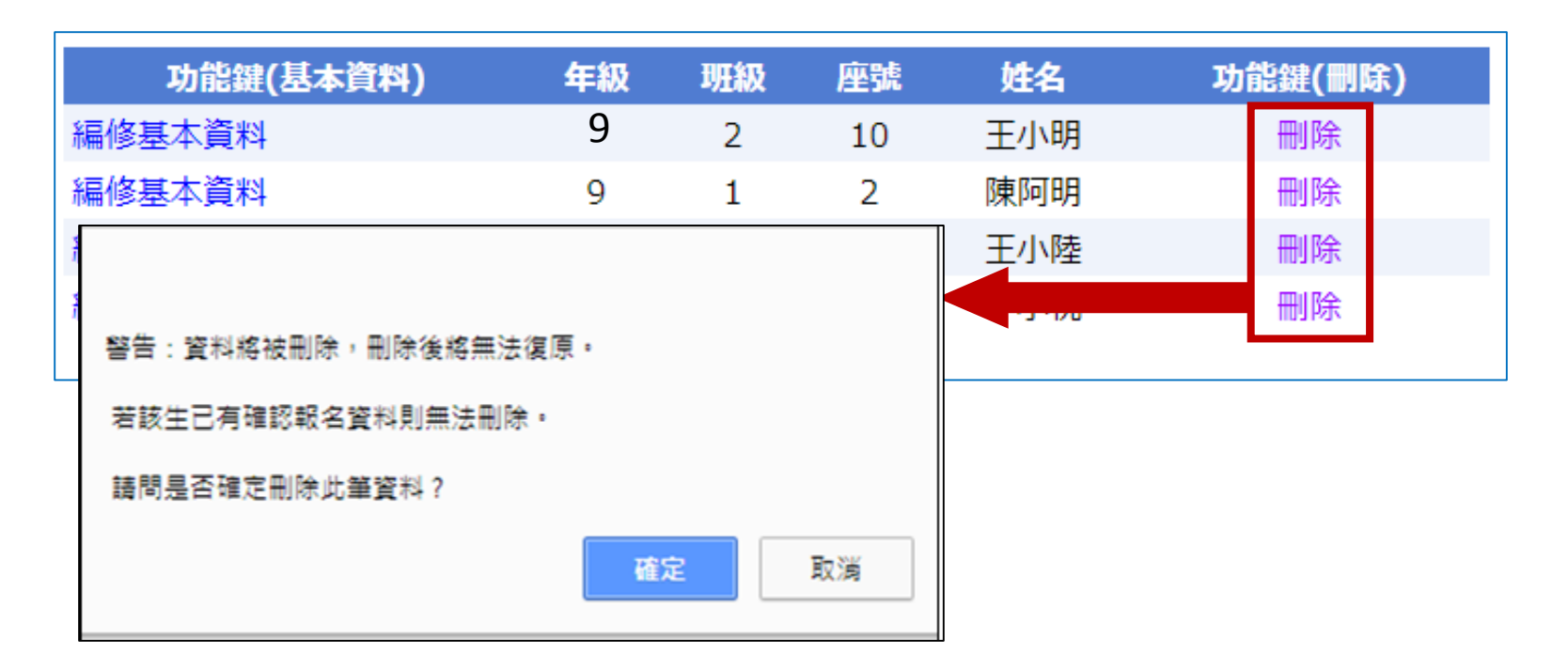

# 5、報名資料確認 (1/6)

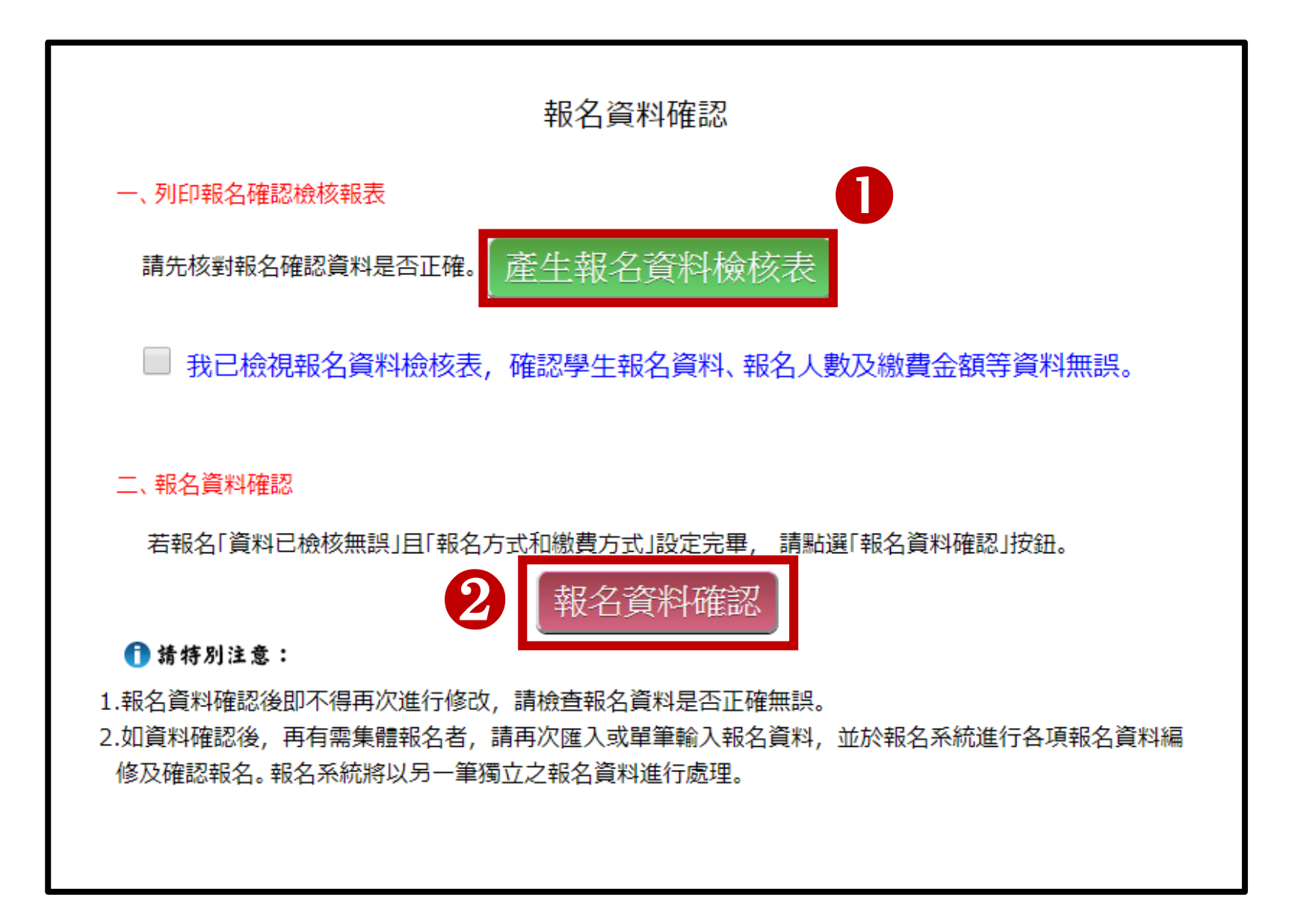

# 5、報名資料確認 (2/6) 報名資料檢核表

檔案內容為<u>報名繳費金額檢核表、學生報名資料檢核表</u>,供國中端承辦人 及報名學生檢核「上傳報名資料」是否正確。

臨櫃或ATM轉帳繳費(僅開放至107年5月21日10:00至5月25日15:00止)

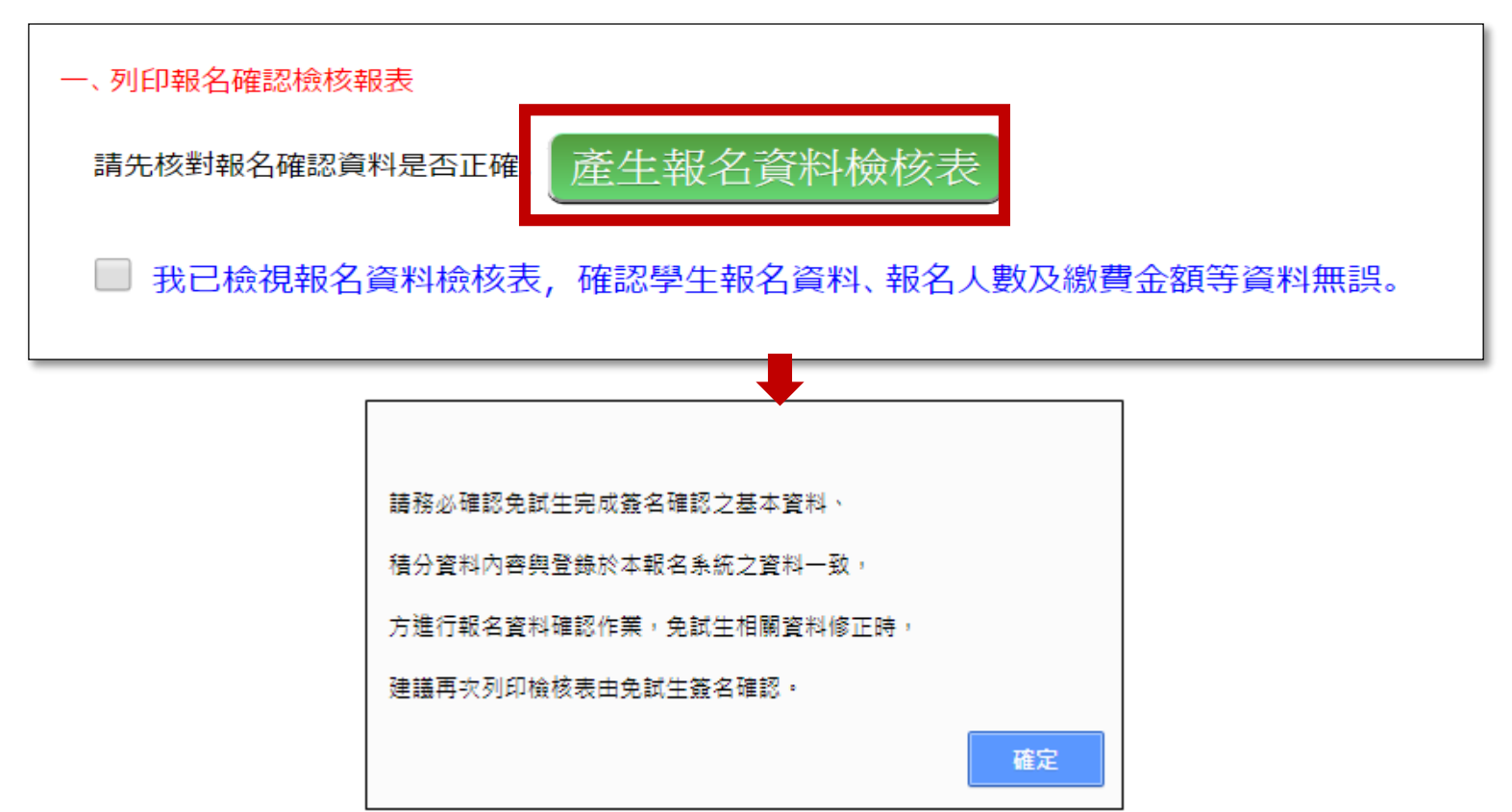

## 5、報名資料確認 (3/6)

107學年度五專優先免試入學 報名繳費金額檢核表

報名學校名稱:私立二信高中附設國中

資料檢核時間:2018-03-21 21:08:24

2. 國中端作業費每人新臺幣50元整

報名人數統計資料

| 報名區       | 一般生 中低收入户 |     | 失業子女 | 低收入户 | 總計人數        |  |  |  |  |
|-----------|-----------|-----|------|------|-------------|--|--|--|--|
| 報名人數      | 2 0       |     | 1    | 0    | 3           |  |  |  |  |
| 收費標準      | 300       | 120 | 0 0  |      |             |  |  |  |  |
| 應繳金額小計    | 600       | 0   | 0    | 0    | 600         |  |  |  |  |
|           |           |     |      |      |             |  |  |  |  |
| য         | 「領作業費     |     | 3    |      | 150         |  |  |  |  |
|           |           |     |      | 實繳報  | 及名費:450     |  |  |  |  |
| 費人數金額檢核表: | 注意事項      |     |      | 實繳幸  | <b>员名</b> 費 |  |  |  |  |

本表僅供檢核資料之用,實際繳費資訊請以「繳費通知單」內容為準。

報名資料檢 核表 107 學 年 度 新 增 「報名繳費金額檢 核表」,國中承辦 人可下載檢核表以 便確認報名人數、 學生報名費減免身 分別及實繳報名費 金額是否正確後再 做報名確認作業。

### 5、報名資料確認 (4/6) 報名資料確認

Step1 檢視報名資料檢核表,確認 學生報名資料、報名人 數、報名費金額均無誤後,勾選確認完成檢視,<u>未點選則</u> 無法完成報名確認。

■ 我已檢視報名資料檢核表,確認學生報名資料、報名人數及繳費金額等資料無誤。

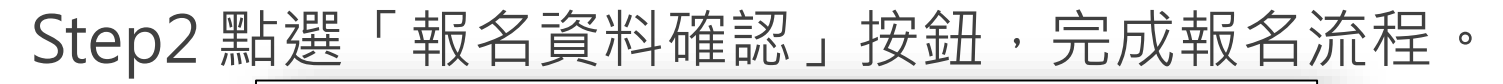

二、報名資料確認

若報名「資料已檢核無誤」且「報名方式和繳費方式」設定完畢, 請點選「報名資料確認」按鈕。

報名資料確認

提醒:報名確認後即不得再修改資料,若尚須<u>增加報名學生,請另再匯入報</u> <u>名學生資料或單筆新增</u>,已完成「報名確認」之學生不得再次匯入。

### 5、報名資料確認 (5/6)

▶報名資料確認後,該批報名資料不得修改。

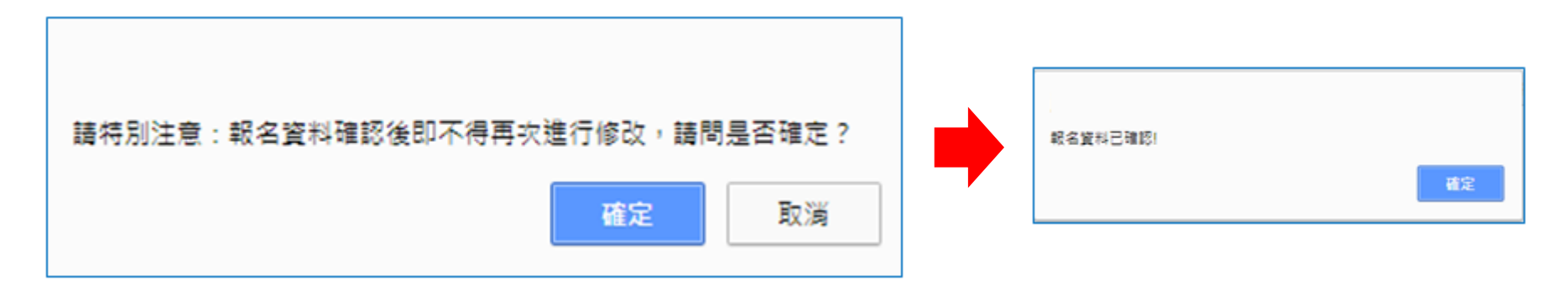

▶所有報名資料均執行「報名資料確認」後,再點選「報名確認」 功能鍵,系統顯示「目前無需確認報名資料」訊息:

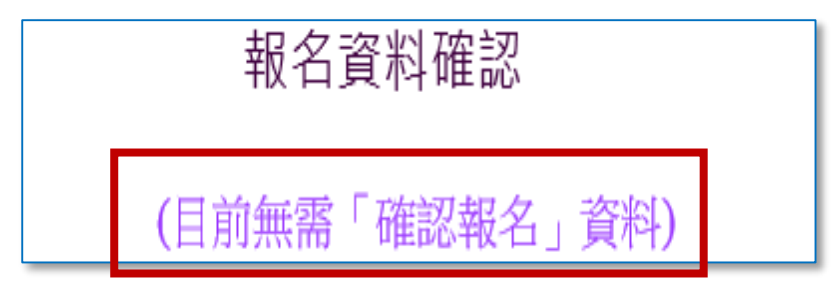

▶報名資料確認如出現「資料確認失敗」訊息,請依訊息提醒內 容,參照「編修基本資料」操作方式,再次進行報名資料編修。

# 5、報名資料確認 (6/6)

#### 匯出資料

(匯出資料功能僅供套印積分證明單之用)

▶ 匯出檔案為學生報名資料之Excel檔案,<u>國中承辦人可於</u> 「國中集體報名系統-練習版」開放期間,匯出確認後的 免試生報名資料,再於集體報名系統正式開放後,直接匯 入報名資料使用。

匯出資料

▶ 匯出檔案可用於「107學年度五專入學專用優先免試入學 超額比序項目積分證明單列印系統」,套印免試生報名用 之積分證明單。(練習版系統開放時間為107年5月7日至5月15日)

| Α          | В    | C      | D   | Е   | F  | G  | Η  |      | J     | K     | L         | М          | Ν     | 0     | Ρ  | Q    | R    |
|------------|------|--------|-----|-----|----|----|----|------|-------|-------|-----------|------------|-------|-------|----|------|------|
| 身分證統一      | 學生姓名 | 出生年(民) | 出生月 | 出生日 | 年級 | 斑級 | 座號 | 報名資格 | 郵遞區號  | 地址    | 市内電話      | 行動電話       | 特種生加分 | 報名費減免 | 競賽 | 擔任幹部 | 服務時數 |
| AB234***** | TEST | 90     | 1   | 1   | 9  | А  | 0  | 0    | 111   | TEST  | 037-72885 | 098765432  | 1     | 3     | 0  | 1    | 589  |
| A1305***** | 胡凱妹  | 88     | 3   | 25  | 9  | 5  | 1  | 1    | 35664 | 苗栗縣後龍 | 037728855 | 0900999999 | 0     | 0     | 3  | 0    | 75   |
| A2273***** | 陳筱玲  | 88     | 8   | 5   | 9  | 3  | 1  | 1    | 35664 | 苗栗縣後龍 | 037728855 | 090033333  | 2     | 3     | 7  | 2    | 24   |
| L2233***** | 蔡○琳  | 75     | 8   | 30  | 9  | 2  | 1  | 1    |       | 台中市新社 | 04-221955 | 093211111  | 0     | 0     | 0  | 0    | 0    |

### 6、報名資料列印-報名繳交資料 (1/14)

#### 列印繳費單及報名文件,以下範例為國中學校 共有兩筆報名紀錄,<u>每筆報名之繳費帳號均不相同。</u>

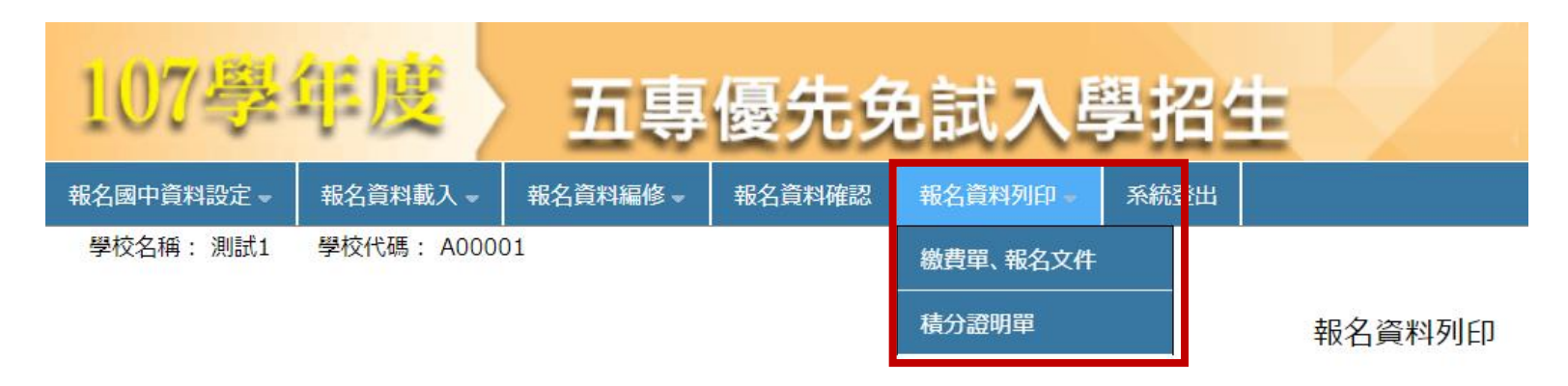

| 報名確認時間                | 繳費通知單   | 優先免試繳交資料 | 是否已繳費 | 報名費明細暨<br>繳費確認證明 |
|-----------------------|---------|----------|-------|------------------|
| 2018/3/22 上午 10:04:00 | 列印繳費通知單 | 列印       | 未繳費   |                  |
| 2018/3/20 下午 02:39:00 | 列印繳費通知單 | 列印       | 已繳費   | 列印               |

# 6、報名資料列印-報名繳交資料 (2/14)

107學年度五專優先免試入學招生委員會

國中集體報名繳費通知單

報名學校名稱:测試1

報名確認時間:2018/3/22 上午 10:04:00

報名人數統計資料

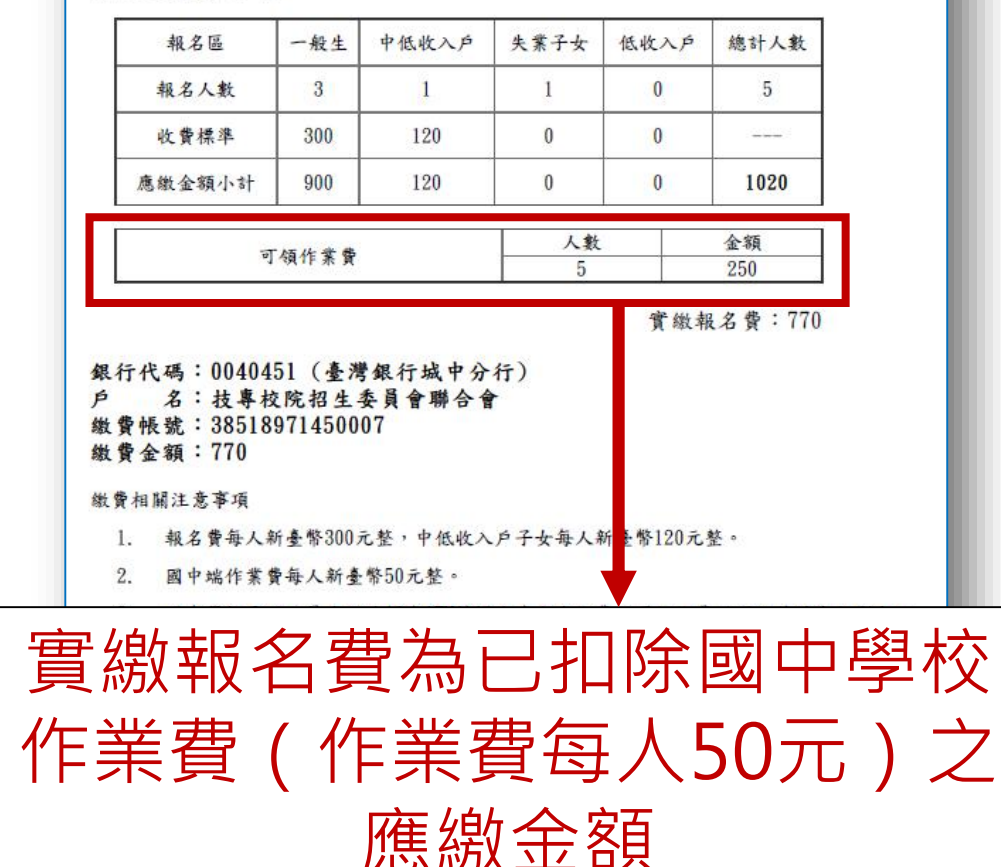

#### 繳費通知單 ※繳費提醒

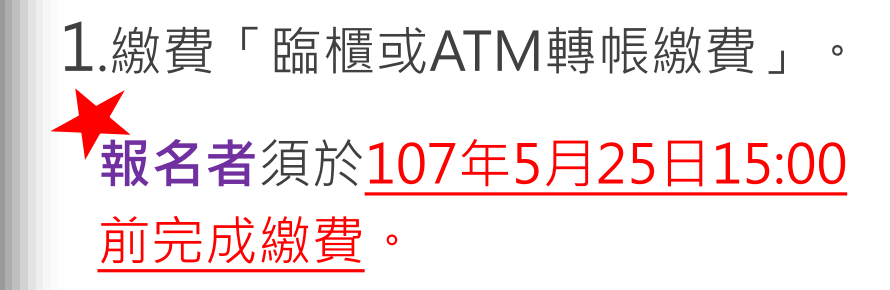

2.<u>多筆報名紀錄者,每筆報名繳費</u> <u>帳號均不相同,</u>請勿將多筆報名 費全匯入其一帳號。

### 6、報名資料列印-報名繳交資料 (3/14) 繳費通知單

107學年度五專優先免試入學招生委員會

國中集體報名繳費通知單

報名學校名稱:測試]

報名確認時間: 2018/3/22 上午 10:04:00

報名人數統計資料

| 報名區    | 一般生 | 中低收入户 | 失業子女 | 低收入户 | 總計人數 |
|--------|-----|-------|------|------|------|
| 報名人數   | 3   | 1     | 1    | 0    | 5    |
| 收費標準   | 300 | 120   | 0    | 0    |      |
| 應繳金額小計 | 900 | 120   | 0    | 0    | 1020 |

| 可領作業費     | 人數 | 金額  |
|-----------|----|-----|
| り 夜打 F条 質 | 5  | 250 |

實繳報名費:770

銀行代碼:0040451(臺灣銀行城中分行) 名: 枯塵校院招生委員會聯合會 繳費帳號: 38518971450007 繳費相關注意事項 1. 報名費每人新臺幣300元整,中低收入戶子女每人 臺幣120元整。 國中端作業費每人新臺幣50元整。 注 意!! 國中學校承辦人員應以臨櫃或ATM轉帳方式完成繳費,原始繳費證 3. 件請自行影 份黏貼於表一「報名人數統計表」隨報名繳交資料寄送本會。 申請解除「報名確認」,繳費帳號將變更 採現場報名且現場繳費者,應分別至各區招生委員會繳交報名該區免試生之報名 場取得繳費證明。 務必重新下載繳費通知單繳費。 採臺灣銀行臨櫃繳款者,需負擔手續費每筆新臺幣10元,手續費不列入繳費證明

#### ※繳費提醒

3.已完成「報名確認」後, 發現報名人數及身分別仍 有誤,此筆報名資料若向 招牛委員會申請解除「報 名確認」權限,報名系統 將產生新的繳費帳號, 請 務必重新列印繳費通知單, 使用新繳費帳號繳款。

### 6、報名資料列印-報名繳交資料(4/14)

#### 報名繳交資料列表 - 表一:報名人數統計表

| 表     | -                                                | 107學年月                                               | <b>贫五尊優先免</b> 彰 | 民入學 報名人                    | <b>数</b> 統計表 |        |                             |
|-------|--------------------------------------------------|------------------------------------------------------|-----------------|----------------------------|--------------|--------|-----------------------------|
| 國 電 手 | 中代碼:A00001<br>話:27725333<br>機:0123456789         |                                                      | F               | 國中名稱:測試1<br>專真:<br>L-Mail: |              |        |                             |
|       |                                                  | 一般生                                                  | 低收入户            | 失業子女                       | 中低收入户        | 總計人數   |                             |
|       | 總計人數                                             | 3                                                    | 0               | 1                          | 1            | 5      | ●報名人數、實繳報名費金                |
|       | 收費標準                                             | 300                                                  | 0               | 0                          | 120          |        |                             |
|       | 應繳金額小計                                           | 900                                                  | 0               | 0                          | 120          | 1020   |                             |
|       | 可令                                               | 應繳金額小計 900 0 0 120<br>可領作業費 人數 金額<br>5 250<br>實繳報名費: |                 |                            |              |        | ◆ <u>繳費證明單影本黏貼於虛</u><br>線虛。 |
|       | 國中承辦人:測試1<br>注意事項                                |                                                      |                 | 國中教務主任                     | :            | -      |                             |
|       | <ol> <li>1. 本表攸關繳費</li> <li>2. 煩請國中自行</li> </ol> | 費金額,請仔<br>亍影印一份留                                     | 細核算。<br>存。      |                            |              | 繳書     | 證明文件浮貼處                     |
|       |                                                  | ŝ                                                    | 數費證明文件浮         | 貼處                         |              | $\neg$ |                             |

### 6、報名資料列印-報名繳交資料(5/14)

#### 報名繳交資料列表 - 表二、集體報名繳費清單

#### 提醒:中低收入戶子女減免60%報名費

表二

#### 107學年度五專優先免試入學 集體報名繳費清單

國中代碼: A00001

國中名稱:測試1

| 班級 | 座號 | 姓名      | 身分別   | 繳費金額     |
|----|----|---------|-------|----------|
| 1  | 2  | 陳阿明     | (無)   | 300      |
| 9  | 5  | 李小桃     | (無)   | 300      |
| 5  | 1  | 陳大明     | (無)   | 300      |
| 3  | 1  | 黄小美     | 中低收入户 | 120      |
|    |    | 合計人數:4人 | 合計應收  | 報名費:1020 |

### 6、報名資料列印-報名繳交資料(6/14)

#### **報名繳交資料列表 - 表三、集體免收報名費名冊** 提醒:低收入戶子女及支領失業給付之子女免繳報名費

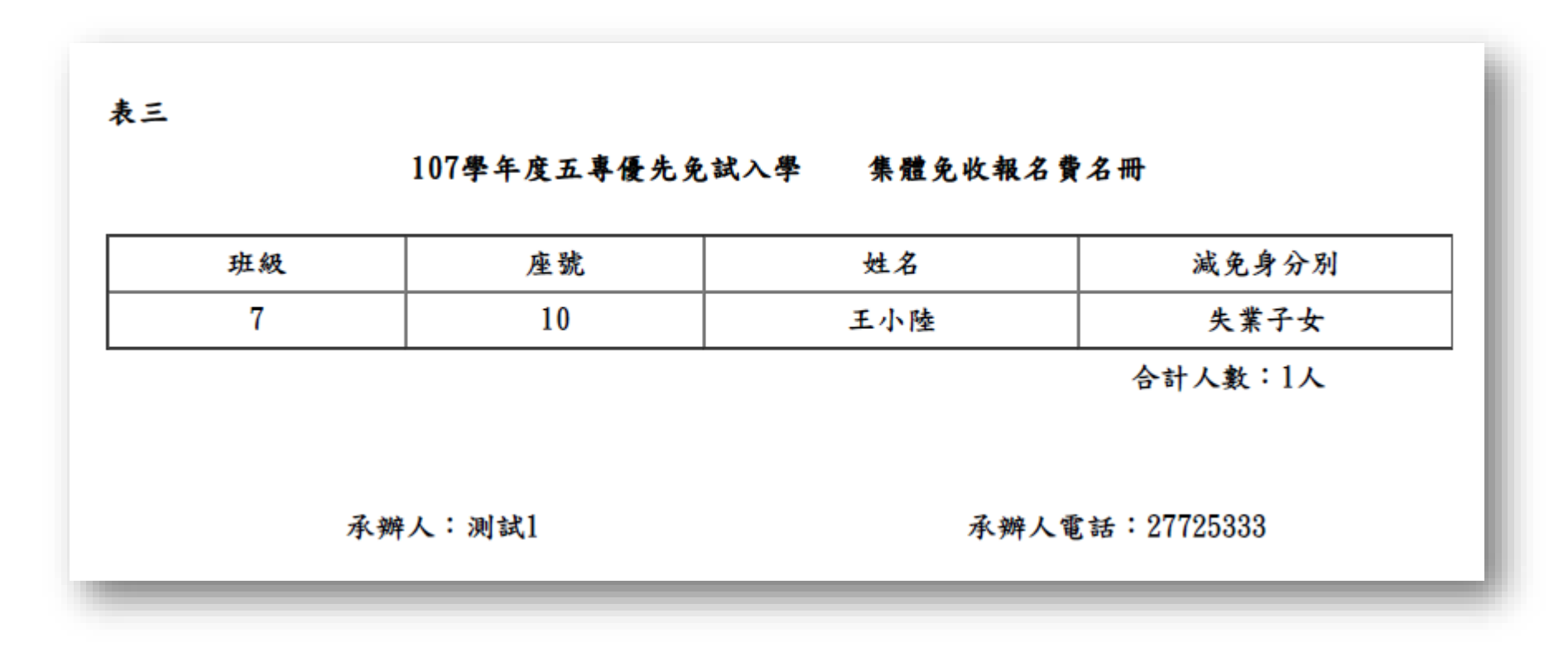

### 6、報名資料列印-報名繳交資料 (7/14)

#### 報名繳交資料列表 - 表四、報名學生名冊

| 中代碼: | A00001 |           |             | 國中名       | 稱:測試1 |      |                     |    |
|------|--------|-----------|-------------|-----------|-------|------|---------------------|----|
| 編號   | 姓名     | 報名身分<br>別 | 一般<br>(無優待) | 中低<br>收入户 | 低收入户  | 失業子女 | 特殊境遇<br>家庭<br>(無優待) | 備註 |
| 1    | 陳阿明    |           | ~           |           |       |      |                     |    |
| 2    | 李小桃    |           | ~           |           |       |      |                     |    |
| 3    | 王小陸    |           |             |           |       | ~    |                     |    |
| 4    | 陳大明    |           | ~           |           |       |      |                     |    |
| 5    | 黄小美    | 原住民(2)    |             | ~         |       |      |                     |    |
|      |        |           |             |           |       |      |                     |    |

**89** 

### 6、報名資料列印-報名繳交資料(8/14)

#### 報名繳交資料列表 -

#### 表五、報名學生超額比序項目積分列表

表五

107學年度五專優先免試入學 報名學生超額比序項目積分列表

國中代碼: A00001

國中名稱:測試1

| 編號 | 身分證字號 | 姓名  | 競賽 | 服務<br>學習 | 日常生<br>活表現 | 體適能 | 多元學<br>習表現 | 技藝<br>優良 | 弱勢<br>身分 | 均衡<br>學習 | 適性<br>輔導 | 合計<br>積分 |
|----|-------|-----|----|----------|------------|-----|------------|----------|----------|----------|----------|----------|
| 1  | G13   | 陳阿明 | 0  | 0        | 0          | 0   | 0          | 0        | 0        | 0        | 0        | 0        |
| 2  | A25   | 黄小美 | 7  | 10.75    | 0          | 0   | 15         | 3        | 1.5      | 21       | 0        | 40.5     |
| 3  | A10   | 陳大明 | 3  | 15       | 0          | 0   | 15         | 3        | 3        | 21       | 0        | 42       |
| 4  | AC1:  | 王小陸 | 7  | 7.75     | 0          | 0   | 14.75      | 1.5      | 1.5      | 21       | 0        | 38. 75   |
| 5  | A14   | 李小桃 | 0  | 0        | 0          | 0   | 0          | 0        | 0        | 0        | 0        | 0        |

承辦人:測試1

承辦人電話:27725333

### 6、報名資料列印-報名繳交資料 (9/14)

#### 報名繳交資料列表 - 表六、報名資料袋封面

| 表六                  | 107學年度五4   | 尊優先免試入學                 |                | ※提                |
|---------------------|------------|-------------------------|----------------|-------------------|
|                     |            | 報名資料袋封面                 |                | 1.本<br>先到<br>2.學: |
|                     | *          |                         |                | 成-                |
| 無優待學生人數<br><i> </i> | 3 人        | 國中代碼                    | A00001         | - 3.於:            |
| 中低收入户               |            | 承辨人                     | 测试1            | 完成                |
| 大景徳功                | 1 2        | ₩₩电站<br>傳真電話<br>● ≪ - 4 | 21120000       |                   |
| ₩名入数合町<br><br>資料袋內容 | J X        | 电丁野什                    |                | -                 |
| (-)                 | 本表為107學年度五 | 尊優先免試入學資料               | ·袋封面,本封面請張貼於資# | ₽                 |

#### 醒

- 表為107學年度五專優 免試入學資料袋封面。 生報名表依報名學生名 <mark>序號順序</mark>分別裝袋或綁
  - 疊。
- 報名期間內郵寄至本會

### 6、報名資料列印-報名繳交資料 (10/14)

#### 報名繳交資料列表 - 報名資料郵寄封面

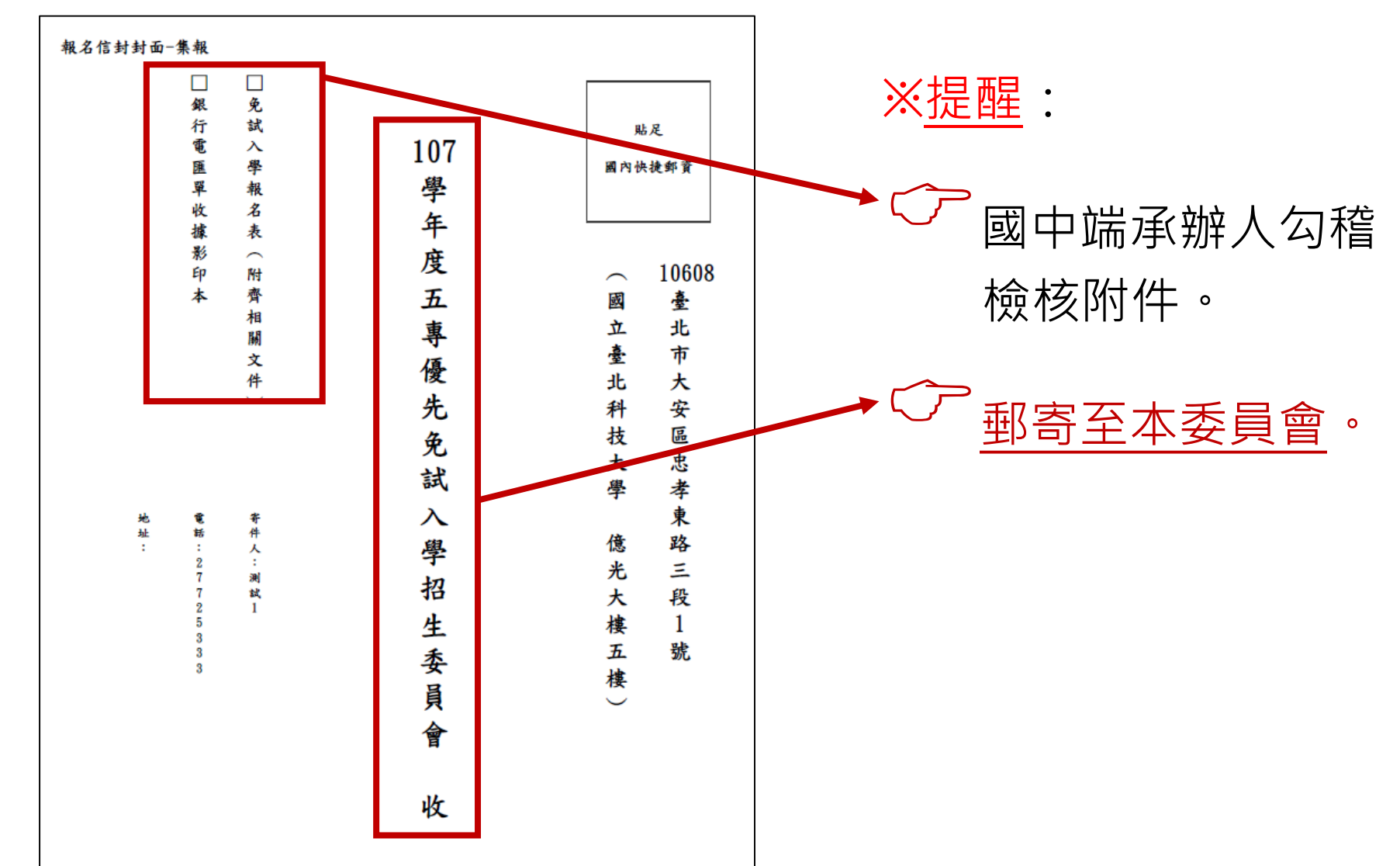

# 6、報名資料列印-報名費繳交情況(11/14)

#### 查詢是否已繳費

報名費確認收訖無誤後,系統更新繳費狀態資訊。 注意!!多筆報名紀錄者之每筆報名繳費繳號均不相同,勿混用 或合併多筆報名費繳交於其一帳號。

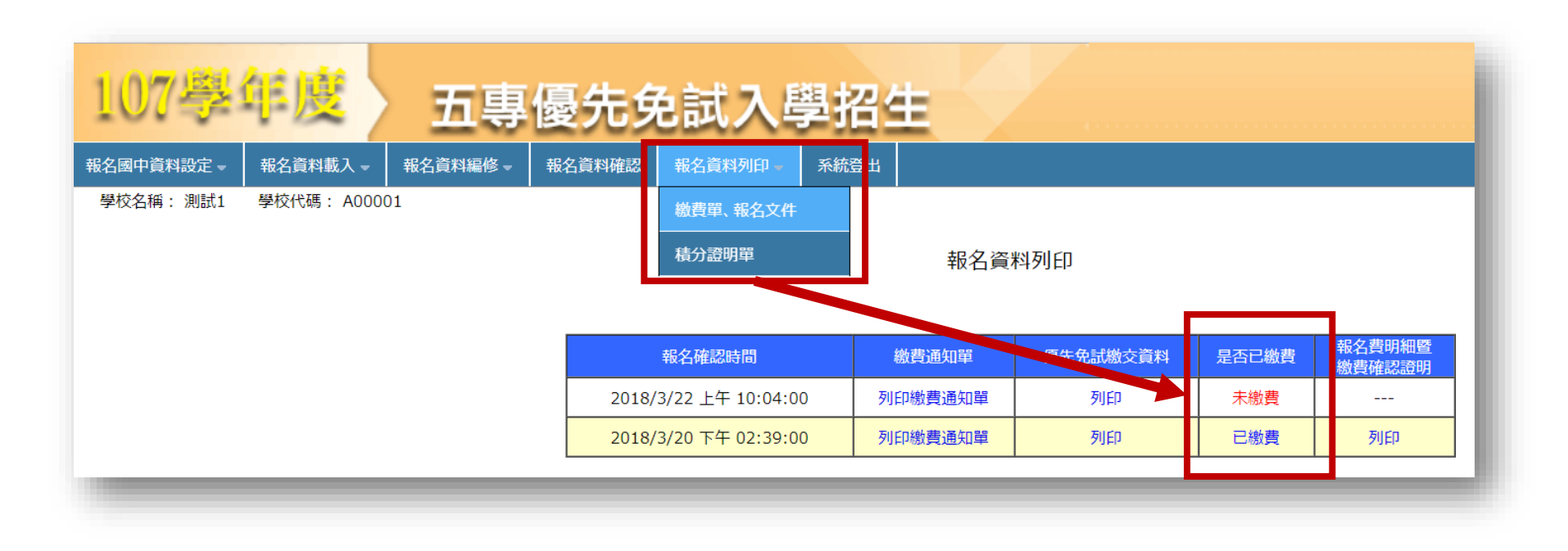

### 6、報名資料列印-報名繳交資料 12/14

#### 列印積分證明單

「積分證明單列印」功能為提供國中端無法自 學務系統產出積分證明單時使用。

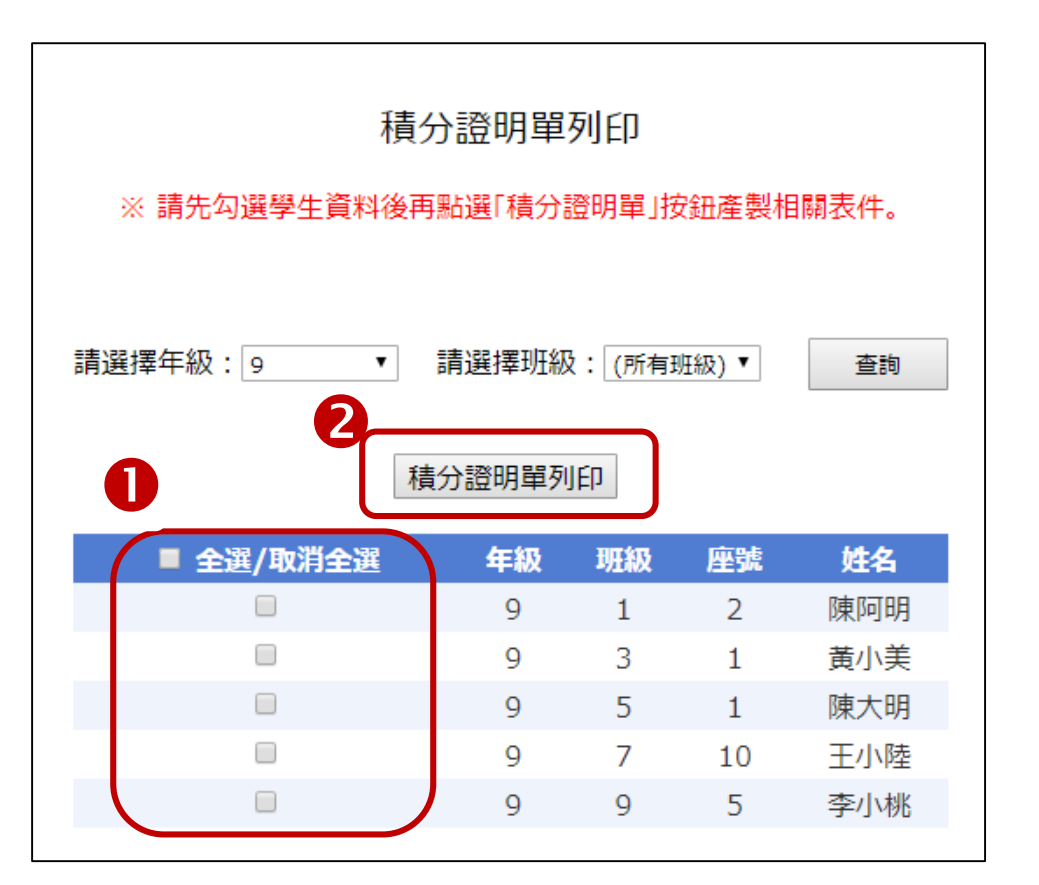

操作方式: □ 勾選欲列印積分證明單學生。 ❷點取「積分證明單列印」即產 出學生超額比序項目積分證明 單PDF。

## 6、報名資料列印-報名繳交資料 (13/14)

「107學年度五專入學專用優先免試入學超額比序項目積分證明單輔助列印系統」 提供國中學校列印免試生積分證明單,開放時間為<u>107年5月7日至5月25日</u>, 請上五專優先免試入學招生網站/「國中學校作業系統」點選連結

( https://www.jctv.ntut.edu.tw/u5/ ) 。

| 本會網路                                                                | 超額比序項目積分證明單輔助列印系統<br>主辦單位/技專校院招生委員會聯合會<br>総選時間為每日17.00~17.30,請儘量避免於該時段作業。為邊免操作本系統時發生錯誤,建議使用 <u>Chrome或FireFox瀏覽器,最佳瀏覽解析</u> 度為 1024*768。                                                                                                    |              |
|---------------------------------------------------------------------|----------------------------------------------------------------------------------------------------|--------------|
| 1.國中學校端已有材<br>2.本系統為輔助國中<br>後需檢查積分證明I<br>3.本系統開放期間為<br>上傳Excel 資料檔。 | 系統者,優先以校務系統列印「107學年度五專入學專用優先免試入學超額比序項目積分證明單」。<br>校列印非應國免試生報名所需之積分證明單,請國中五專報名承辦人於列印後檢視內容並用印,以證明成績核驗無誤,未用印者則不具使用效力;請承謝<br>否無誤,若匯出積分證明單有誤造成學生權益受損,由使用者自行負責,本系統僅提供列印服務功能。<br>7年5月14日10:00至5月25日15:00,建議上傳Excel資料準數以100人為限,系統開放期間若同時使用學校較多時,列印過程系統需進行轉檔,請耐心等( | 除人員印<br>侯,勿重 |
|                                                                     | 系統的範例檔案作修改,如沒有請點下載範例檔案。 下載範例檔案<br>H 97~2003(xls),請依範例檔格式輸入各欄位內容,上傳檔案請勿修改工作表欄位名稱,以免轉檔錯誤。<br>「 <del>親賓名稱」(AX)欄</del> 位請填「無」。                                                                                                    |              |
| <b> - 読翰</b> 入國中學校代<br>代碼<br>- 名稱:<br>2.請點選匯入檔案                     | 後按確定,即可帶出國中學校名稱。<br>確定                                                                                                    |              |
|                                                                     |                                                                                                    |              |

### 6、報名資料列印-報名繳交資料 (14/14)

107 學年度五專入學專用優先免試入學超額比序項目積分證明單

教務處

| 就讀國, | ₽: | 信義 | 或 u | 2 |
|------|----|----|-----|---|
|------|----|----|-----|---|

就讀國中代碼: 323505

班級: 9 年 3 班 姓名: 陳筱玲

身分證統一編號: A234567890

| 比卢                                        | 序項目                   | 積分核算說明                                                                                              | 單項<br>積分 | 比序項<br>目積分 |  |
|-------------------------------------------|-----------------------|----------------------------------------------------------------------------------------------------|----------|------------|--|
| 競爭<br>多元                                  | 競賽                    | 2014年臺灣國際科學展覽會(電腦科學科)3等獎(國際性競賽) 105學年度全國學生美術比賽(國中組)書法類優等(全國競賽) 新北市105學年度學生音樂比賽(團體B組)弦樂合奏特優(區域及縣市競賽) | 7        | 7          |  |
| 學習表現                                      | 服務<br>學習              | 擔任班級幹部、小老師或社團幹部滿 <u>3</u> 學期。<br>參加校內服務學習課程及活動,或於校外參加志工服務或社區服務,<br>累計滿 <u>27</u> 小時                 | 12.75    | 15         |  |
| 技藝                                        | 技藝優良 技藝教育課程平均總成績 85 分 |                                                                                                    | 2.5      | 2.5        |  |
| 弱参                                        | 势身分                   | 具 低收入户工业 自公                                                                                         | 3        | 3          |  |
| 此本 如果 如果 如果 如果 如果 如果 如果 如果 如果 如果 如果 如果 如果 |                       | 證章, <u>未</u> た                                                                                      |          |            |  |
|                                           |                       |                                                                                                    |          |            |  |

就讀國中學校戳章:

7、集體報名系統網路連結

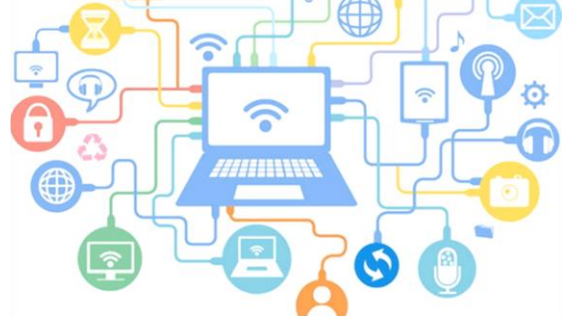

1) 107學年度五專優先免試入學招生委員會

https://www.jctv.ntut.edu.tw/u5/

- 2) 107學年度五專優先免試入學國中集體報名系統 https://www.jctv.ntut.edu.tw/u5/
- 3) 五專集體網路報名系統-練習版 (開放日期107.5.7-5.15)

https://www.jctv.ntut.edu.tw/u5/

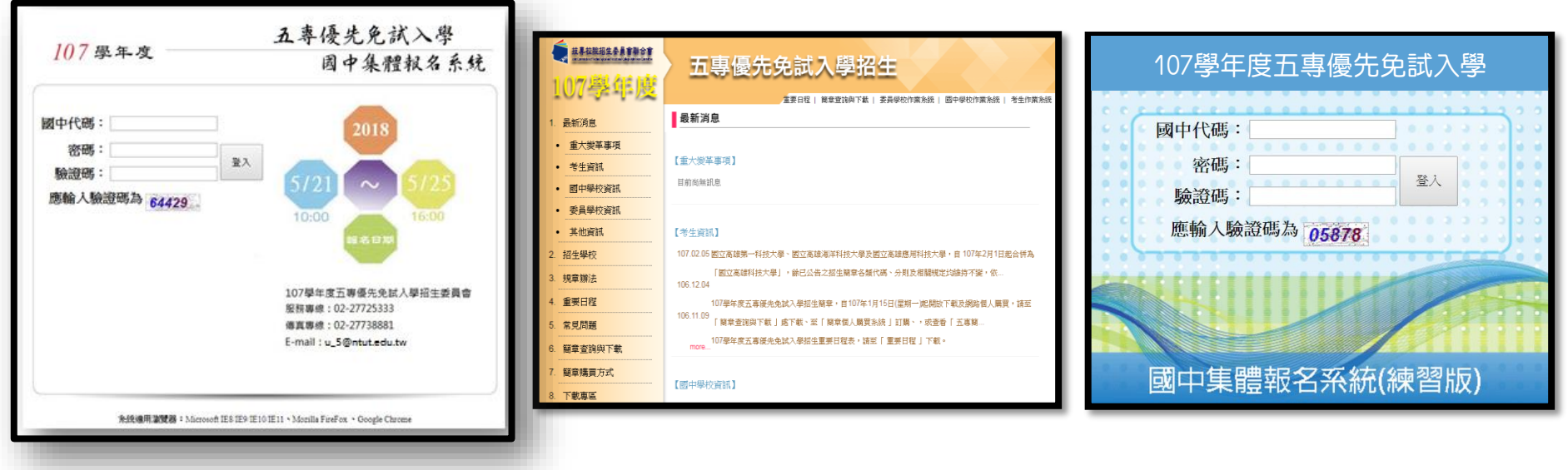

|                                                                                                    |                                                                                                    | 107學年度五專優先免試入學招生                                                                                                    |
|----------------------------------------------------------------------------------------------------|----------------------------------------------------------------------------------------------------|----------------------------------------------------------------------------------------------------|
| 故事故能招生委員會聯合會     此ののあいため、なるのではないないであい     107學年度                                                                                                    | 五專優先免試入學招生                                                                                                    | <b>五專優免選填登記志願系統</b><br>主辦單位/技專校院招生委員會聯合會<br><sup>全會網路系統維護時間為每日17:00~17:30,請儘量避免於該時段作業。為避免操作本系統時發生錯誤,建議使用<u>Chrome或FireFox</u>瀏覽器,最佳瀏覽解析度為 102</sup>                                          |
| <ol> <li>最新湖息.</li> <li>重大變革事項</li> <li>考生資訊</li> <li>國中學校資訊</li> <li>委員學校資訊</li> <li>其他資訊</li> <li>其他資訊</li> <li>其他資訊</li> <li>其他資訊</li> <li>其他資訊</li> <li>其世資訊</li> <li>第里野程</li> <li>第見問題</li> </ol> | 建立日准       國具員與中化       受用中化(中和水和)       医日中化(中和水和)       医日中秋(中和水和)       医日中秋(中和水和)       医日中秋(中和水和) <th< th=""><th>身分證統一編號<br/>(居留證號或入出境許可證統一證號)         出生年月日       ex:920101         通行碼<br/>預設為身分證後4碼+出生月日4碼(共8碼)         驗證碼       74240 重新產生驗證碼         進入就讀志願序登記系統</th></th<> | 身分證統一編號<br>(居留證號或入出境許可證統一證號)         出生年月日       ex:920101         通行碼<br>預設為身分證後4碼+出生月日4碼(共8碼)         驗證碼       74240 重新產生驗證碼         進入就讀志願序登記系統                                          |
| <ol> <li>簡章查詢與下載</li> <li>簡章購買方式</li> <li>下載專區</li> <li>相關網站連結</li> <li>考生作業系統</li> <li>愛員學校作業系統</li> <li>顧中學校作業系統</li> <li>聯合會首頁</li> <li>到站人次:49340</li> </ol>                                        | 3       五專優先鬼試入學聯合招生委員會       地址:10608 查北市忠孝柬路二段1號(國立臺北科技大學億光大榜5棟)         路電話:02-2772-5333       傳承電話:02-2773-8881       Email::05@ntt.edu.tw         -18:00:諸儘量避免於該時段作業。這避免操作本系統時發生錯誤,建議使用IE9.0以上瀏覽器,最佳瀏覽解析度為 1024*768-                                                              | <ul> <li>◆ 免試生登入</li> <li>1. 輸入身分證統一編號</li> <li>2. (居留證號或入出境許可證統一證號)</li> <li>3. 輸入出身年月日共6碼</li> <li>4. 輸入預設通行碼         <ul> <li>(預設為身分證後4碼+出生月日4碼)</li> </ul> </li> <li>5. 輸入驗證碼</li> </ul> |

四、選填登記志願系統-系統登入

### 四、選填登記志願系統-設定新通行碼

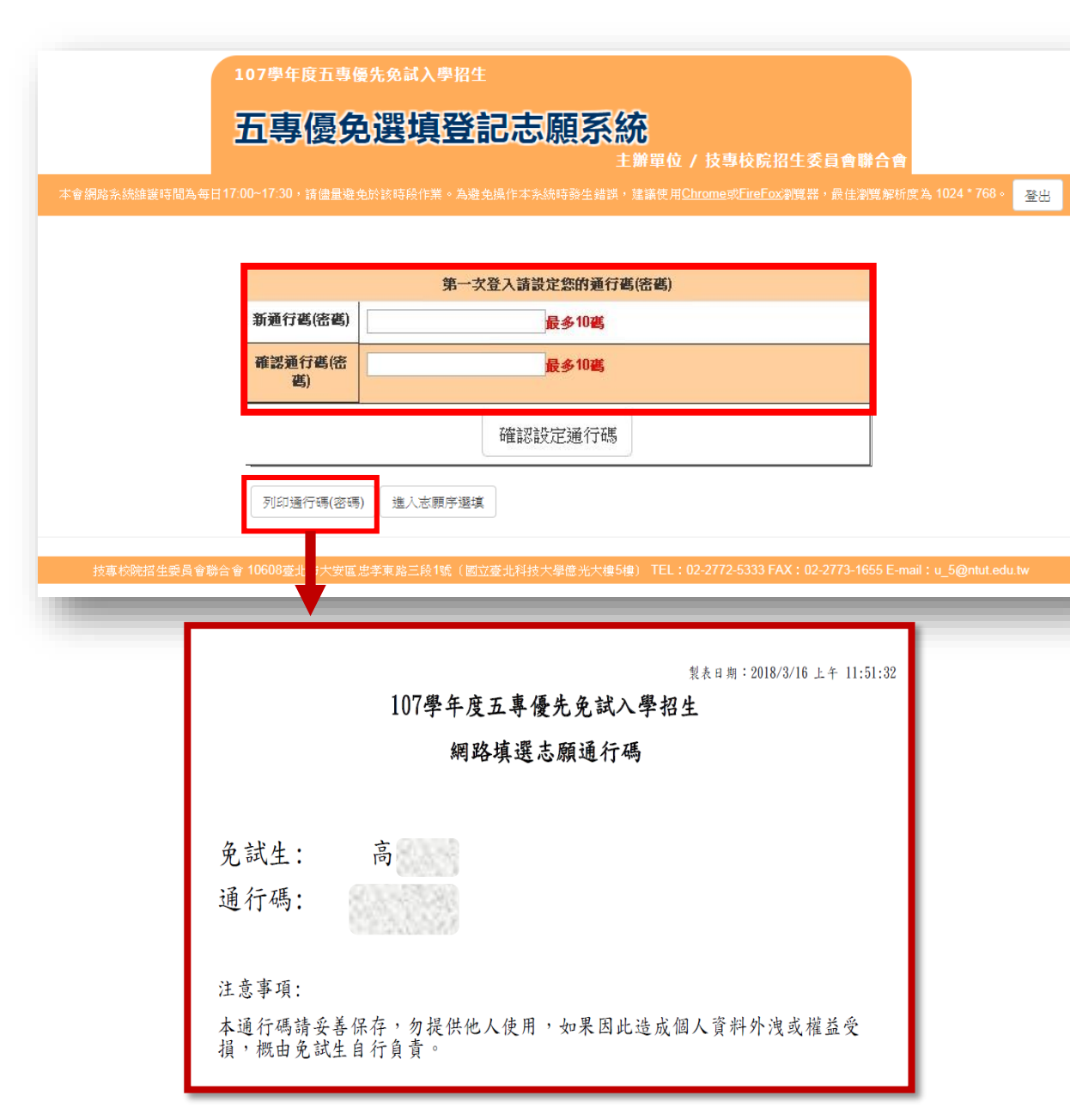

◆ 免試生首次上網選填登記志願時,須 自行設定通行碼,設定完後請儲存或 列印通行碼設定表並妥善保存。通行 碼切勿提供給他人使用,如果因此造 成個人資料外洩或權益受損,概由免 試生自行負責

- ◆ 免試生自設通行碼遺忘時,請於每日 8:30至17:30,檢具國民身分證、 居留證或入出境許可證影本申請補發, 以1次為限。
- ◆通行碼補發申請表請至本委員會網站「下載專區」下載,填妥後連同國民身分證(居留證或入出境許可證)影本傳真(02-2773-8881)至本委員會, 傳真後並以電話(02-2772-5333)確認已收到傳真。

### 四、選填登記志願系統-選填志願 (1/5)

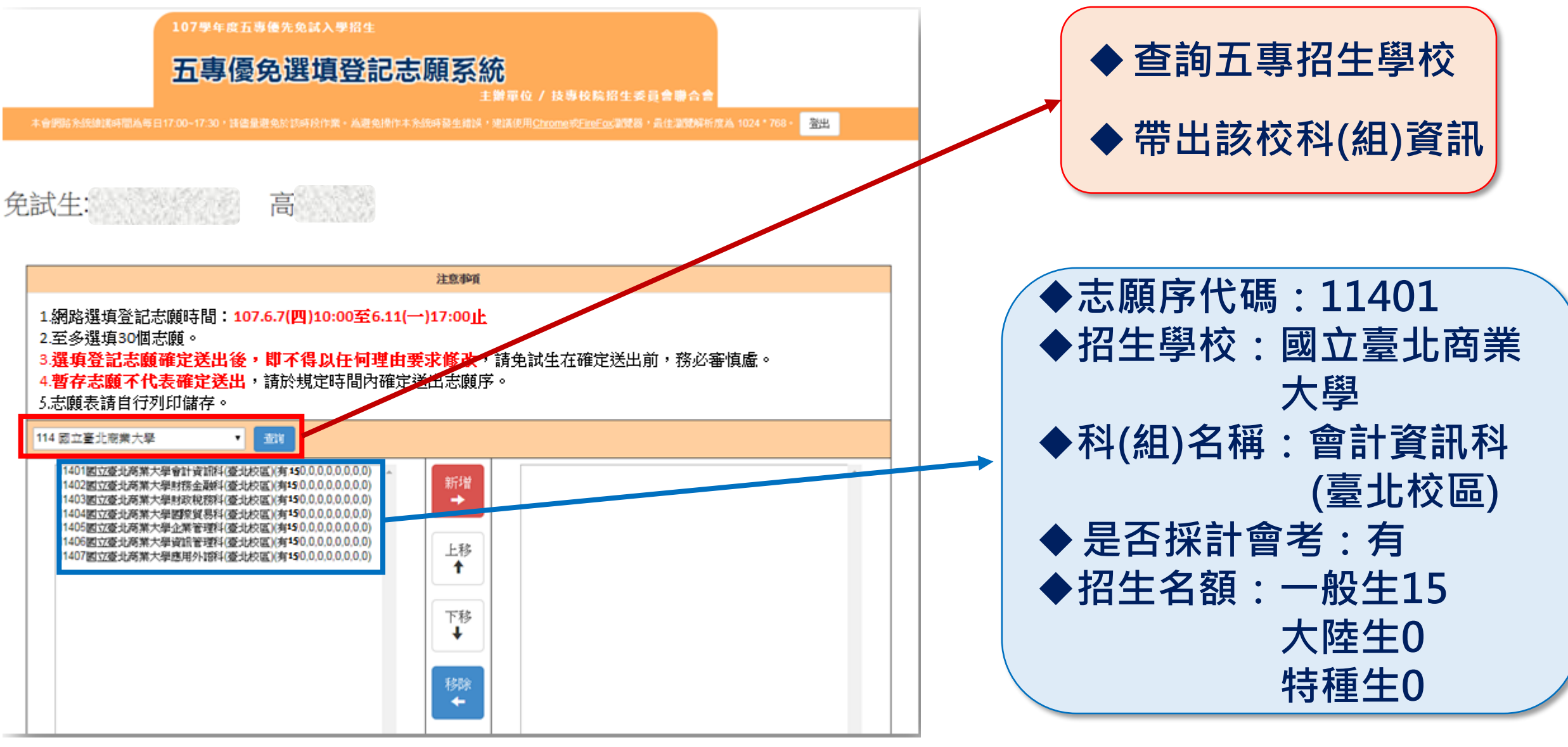

### 四、選填登記志願系統-選填志願 (2/5)

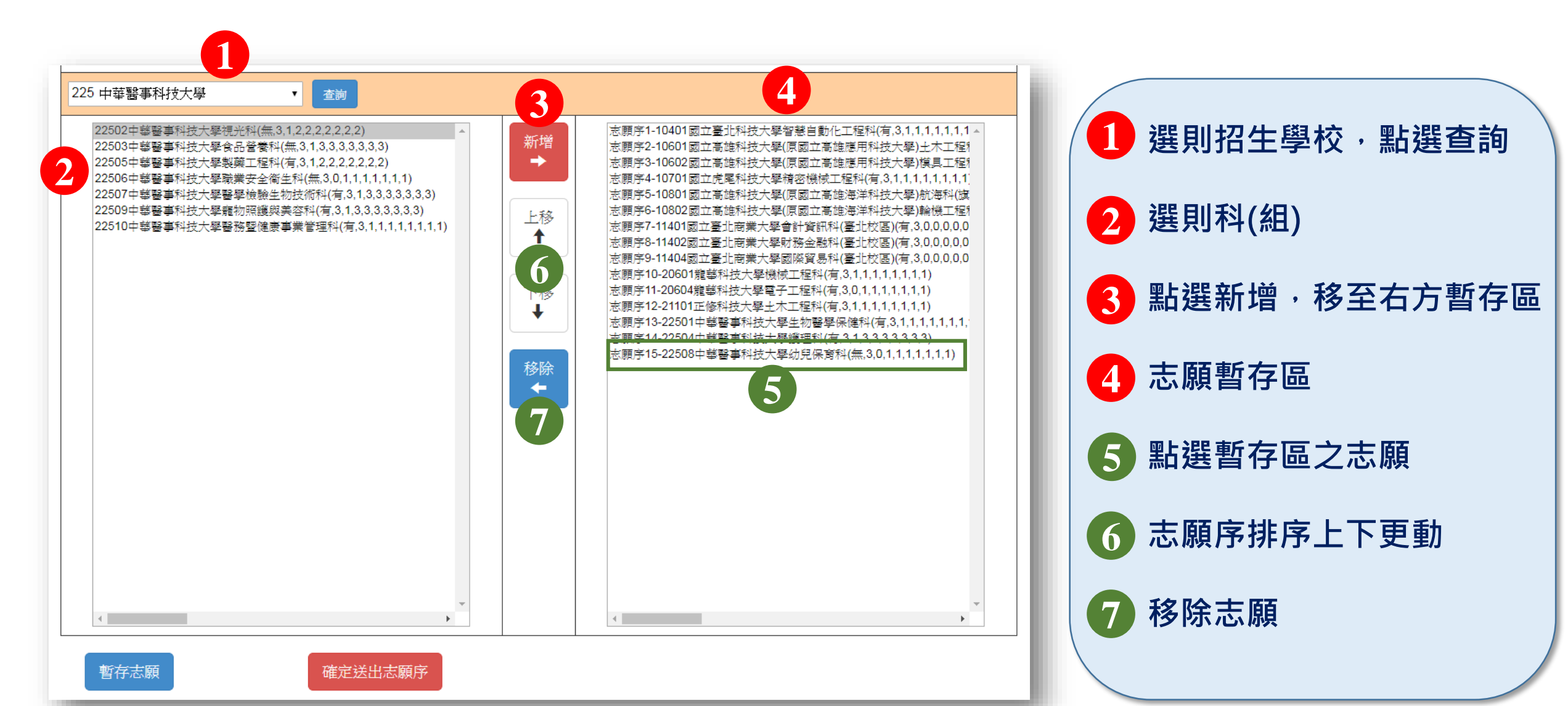

### 四、選填登記志願系統-選填志願 (3/5)

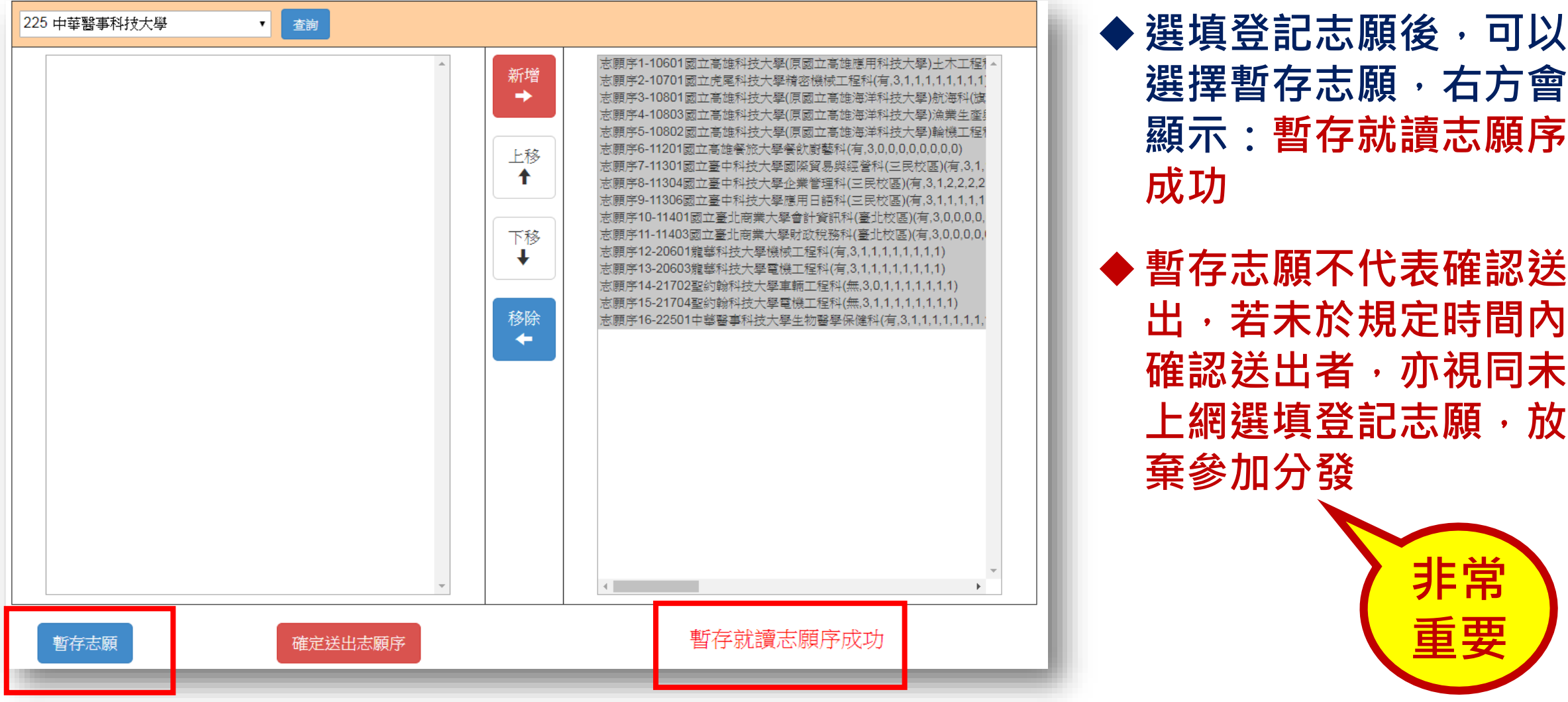

選擇暫存志願,右方會 顯示:暫存就讀志願序 ◆ 暫存志願不代表確認送 出,若未於規定時間內 確認送出者,亦視同未 上網選填登記志願,放

棄參加分發

宮

### 四、選填登記志願系統-選填志願 (4/5)

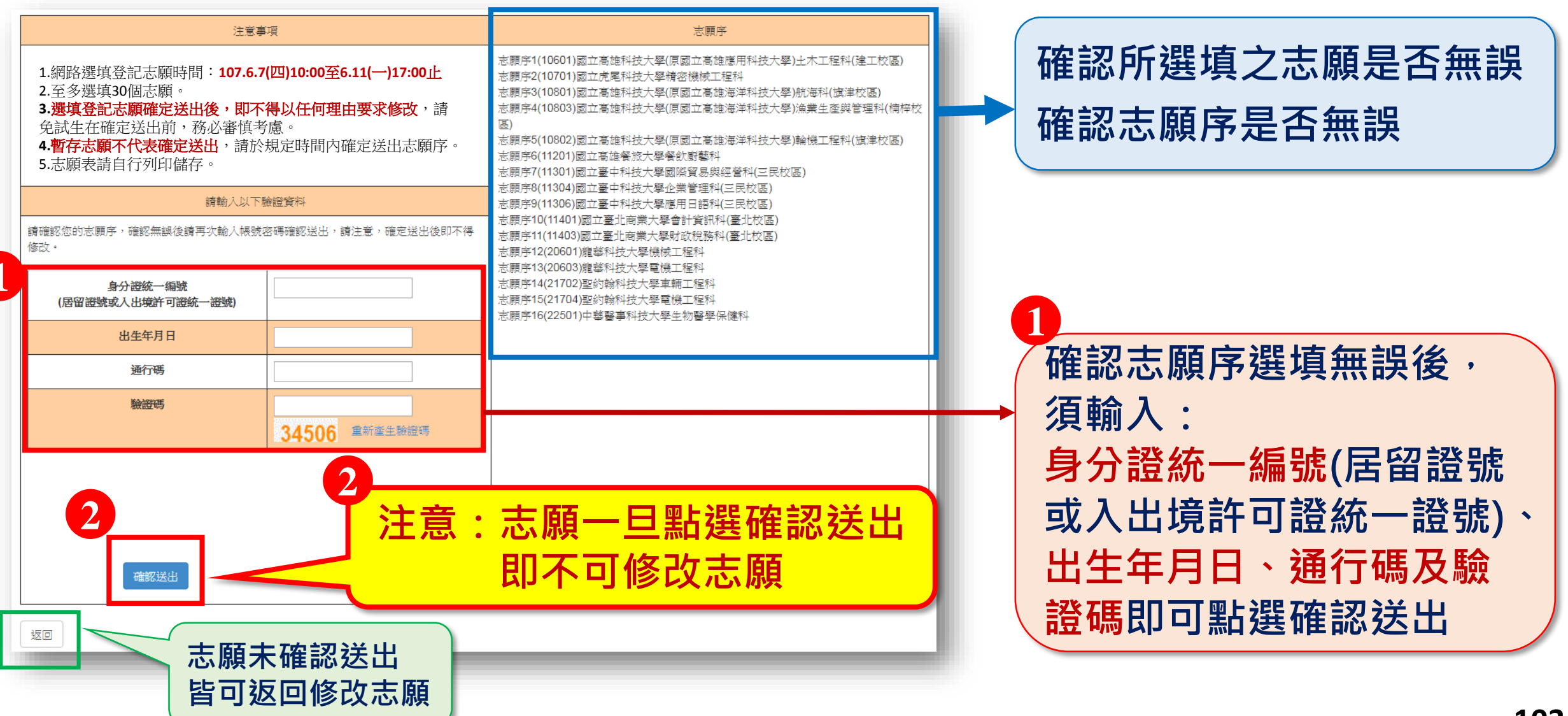

### 四、選填登記志願系統-選填志願 (5/5)

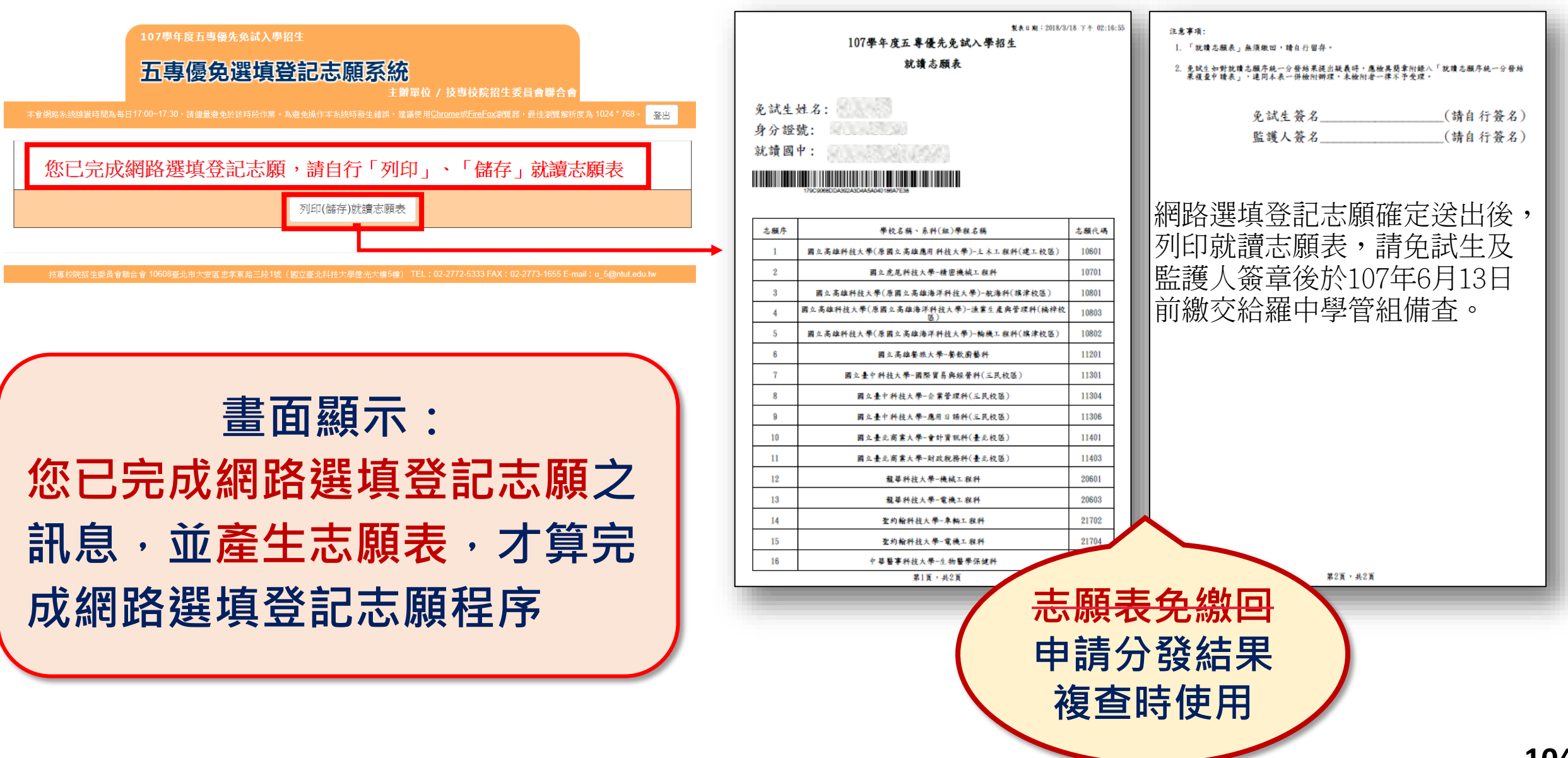

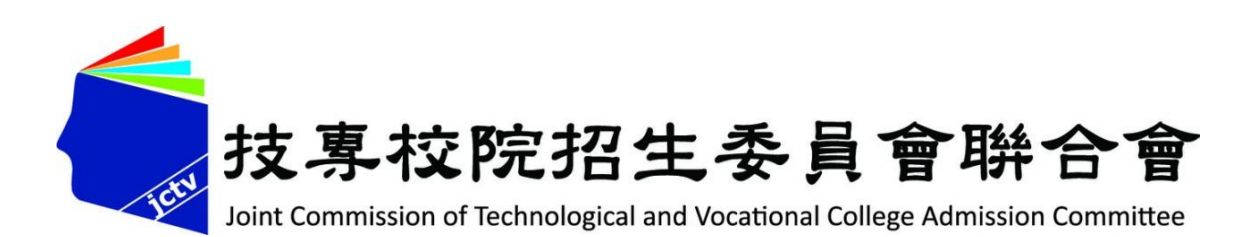

# 簡報完畢 敬請指教

#### 107學年度五專優先免試入學招生委員會

- 電話:(02)2772-5333、2772-5182
- 傳真: (02) 2773-8881、2773-1722
- 網 址:https://www.jctv.ntut.edu.tw/u5/
- E-mail :u\_5@ntut.edu.tw